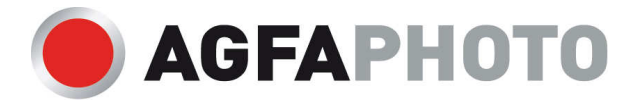

Bitte klicken Sie auf die unten angegebene Marke Ihres Druckers:

- **BROTHER**
- CANON
- EPSON
- LEXMARK
- Hewlett Packard
- Andere

Sollte Ihr Drucker nicht in der Liste aufgeführt sein, senden Sie eine Email an support@swissinkpaper.ch

Logos, Markennamen und Produktbezeichnungen sind Eigentum des jeweiligen Herstellers und dienen ausschliesslich der korrekten Zuordnung

AGFAPHOTO is used under license of Agfa-Gevaert NV & Co. KG

Agfa-Gevaert NV & Co. KG does not manufacture this product or provide any product warranty or support. For service, support or warranty information contact the respective distributor or manufacturer.

AgfaPhoto Holding GmbH, www.agfaphoto.com

# Canon BC02 / BC05

| B190      | BJ200   | BJC 1000   | BJC250J         | Starwriter 400      |
|-----------|---------|------------|-----------------|---------------------|
| B360      | BJ200E  | BJC 150    | FAX 8200        | Starwriter 500      |
| BJ 220 JS | BJ200EX | BJC 210    | FAX B 200       | Starwriter 60       |
| BJ 5      | BJ200JC | BJC 210 J  | FAX B 200 E     | Starwriter 70       |
| BJ10E     | BJ200JS | BJC 220    | FAX B 230       | Starwriter 80       |
| BJ10EX    | BJ20EX  | BJC 240    | FAX BJ 190      | Starwriter 80 Delux |
| BJ10SX    | BJ210   | BJC 250    | FAX BJ 5        | Starwriter 85       |
| BJ10V     | BJ220   | BJC 251    | Faxphone B 75   | Starwriter 95       |
| BJ15V     | BJ220JC | BJC 255    | Multipass 100   | Starwriter 95 WP    |
| BJ20      | BJ230   | BJC 255 SP | Navigator HD 40 | 5000                |
|           |         |            |                 | U310                |
|           |         |            |                 | VP500               |

# Canon BCI-10 / 11

| BJC 50 | BJC 80   | BJ-M40          | Compri BN 700-3   | Compri BN 750 |
|--------|----------|-----------------|-------------------|---------------|
| BJC 55 | BJC 85   | BJ-M70          | Compri BN 700-4   | D80           |
| BJC 70 | BJC 85 W | Compri BN 700 C | Compri BN 700-4 D |               |

#### Canon BCI-15

| i70 | Pixma IP 90   | Pixus 50i | Pixus IP 90   |
|-----|---------------|-----------|---------------|
| i80 | Pixma IP 90 V | Pixus 80i | Pixus IP 90 V |

## Canon BCI-21/24 black & color

| BJ-S 330 | i470D              | Pixma IP 1000 | Pixus MP 10    | S200X              |
|----------|--------------------|---------------|----------------|--------------------|
| i250     | i475D              | Pixma IP 1500 | Pixus MP 360   | S200X              |
| i255     | Imageclass MP 360  | Pixma IP 2000 | Pixus MP 370   | S300               |
| i320     | Imageclass MP 390  | Pixma MP 110  | Pixus MP 375 R | S330               |
| i350     | Imageclass MPC 200 | Pixma MP 130  | Pixus MP 390   | Smartbase MP 360   |
| i355     | Imageclass MP 370  | Pixma MP 410  | Pixus MP 5     | Smartbase MP 360 S |
| i450     | Imageclass MPC190  | Pixma MP 430  | S 200 SP       | Smartbase MP 370   |
| i450D    | Multipass F 20     | Pixus 320 I   | S 200 SPX      | Smartbase MP 375 R |
| i450X    | Multipass MP 360   | Pixus 455 I   | S 330 Photo    | Smartbase MP 390   |
| i455     | Multipass MP 370   | Pixus 475 PD  | S200           | Smartbase MPC 190  |
|          |                    |               |                | Smartbase MPC 200  |

# Canon BCI-3/5/6 black, cyan, magenta, yellow

| BJ 535 PD  | i950                 | Multipass MP 700 | Pixus 865 R  | S530                   |
|------------|----------------------|------------------|--------------|------------------------|
| BJ 895 PD  | i960                 | Multipass MP 730 | Pixus 865 R  | S530D                  |
| BJC 3000   | i965                 | Multipass F 30   | Pixus 900 PD | S535PD                 |
| BJC 3010   | i990                 | Pixma IP 3000    | Pixus 9100i  | S600                   |
| BJC 6000   | i9900                | Pixma IP 3100    | Pixus 950 I  | S630                   |
| BJC 6100   | i9950                | Pixma IP 4000    | Pixus 960 i  | S6300                  |
| BJC 6200   | Imageclass MP 700    | Pixma IP 4000 P  | Pixus 990 I  | S630N                  |
| BJC 6200 S | Imageclass MP 730    | Pixma IP 4000 R  | Pixus 9900 I | S750                   |
| BJC 6500   | Imageclass MP 740    | Pixma IP 5000    | Pixus MP 700 | S800                   |
| BJC 8200   | Imageclass MP 760    | Pixma IP 6000 D  | Pixus MP 710 | S820                   |
| BJ-F9000   | Imageclass MPC 400   | Pixma IP 6100 D  | Pixus MP 730 | S820D                  |
| i550       | Imageclass MPC 600 F | Pixma IP 8500    | Pixus MP 740 | S830D                  |
| i550X      | MPF50                | Pixma MP 750     | Pixus MP 750 | S900                   |
| i560       | MPF60                | Pixma MP 760     | Pixus MP 760 | S9000                  |
| i560X      | MPF80                | Pixma MP 780     | Pixus MP 780 | Smartbase MP 700 Photo |
| i650       | Multipass C 100      | Pixus 5501       | S400         | Smartbase MP 710       |
| i6500      | Multipass C 400      | Pixus 560i       | S400X        | Smartbase MP 730 Photo |
| i850       | Multipass C 600 F    | Pixus 560i       | S450         | Smartbase MP 740       |
| i860       | Multipass C 755      | Pixus 61001      | S4500        | Smartbase MPC 400      |
| i865       | Multipass F 50       | Pixus 65001      | S500         | Smartbase MPC 600 F    |
| i900D      | Multipass F 60       | Pixus 8501       | S520         | T-FAX7960              |
| i9100      | Multipass F 80       | Pixus 860i       | S520X        |                        |
|            |                      |                  |              |                        |

# Canon PG40/PG50/PG36 & CL41/51/52/37

| FAX JX 200<br>FAX JX 500<br>Pixma IP 100 | Pixma IP 1700<br>Pixma IP 1800<br>Pixma IP 2200 | Pixma Mini 320<br>Pixma MP 150<br>Pixma MP 160 | Pixma MP 210<br>Pixma MP 220<br>Pixma MP 450 | Pixma MP 140<br>Pixma MX 300<br>Pixma MX 310 |
|------------------------------------------|-------------------------------------------------|------------------------------------------------|----------------------------------------------|----------------------------------------------|
| Pixma IP 1200                            | Pixma IP 2500                                   | Pixma MP 170                                   | Pixma MP 450 X                               |                                              |
| Pixma IP 1300                            | Pixma IP 2600                                   | Pixma MP 180                                   | Pixma MP 460                                 |                                              |
| Pixma IP 1600                            | Pixma Mini 260                                  | Pixma MP 190                                   | Pixma MP 470                                 |                                              |

# Canon PGI-5 / CLI-8 serie

| Pixma IP 3300   | Pixma IP 5200 R | Pixma MP 500   | Pixma MP 610   | Pixma MP 970   |
|-----------------|-----------------|----------------|----------------|----------------|
| Pixma IP 3500   | Pixma IP 5300   | Pixma MP 510   | Pixma MP 800   | Pixma MX 700   |
| Pixma IP 4200   | Pixma IP 6600   | Pixma MP 520   | Pixma MP 800 R | Pixma MX 850   |
| Pixma IP 4300   | Pixma IP 6600 D | Pixma MP 520 X | Pixma MP 810   | Pixma PRO 9000 |
| Pixma IP 4500   | Pixma IP 6700 D | Pixma MP 530   | Pixma MP 830   |                |
| Pixma IP 4500 X | Pixma IX 4000   | Pixma MP 600   | Pixma MP 950   |                |
| Pixma IP 5200   | Pixma IX 5000   | Pixma MP 600 R | Pixma MP 960   |                |
|                 |                 |                |                |                |

#### HP NO. 11 Serie

Color InkJet 1160 Color InkJet 1160 TN Color InkJet CP 1160 Color InkJet CP 1160 TN CP 1160 TN CP1160 Digital Copier 610 Digital Copier Printer 6 Digital Copier Printer5 Officejet 7100 Series Officejet 7110 Officejet 7110 XI Officejet 7130 Officejet 7130 XI Officejet 7135 XI Officejet 7140 XI Officejet D 125 XI Officejet D 135 Officejet D 145 Officejet D 145 XI Officejet D 155 DXI Officejet D 155 XI Officejet D135 XI

#### HP NO. 20, 26, 29, 49, 25

| DesignJet         | Deskjet 540 C   | Deskjet 672 C      | Deskwriter 600   | Officejet 360       |
|-------------------|-----------------|--------------------|------------------|---------------------|
| DesignJet 200     | Deskjet 550C    | Deskjet 680 C      | Deskwriter 660 C | Officejet 380       |
| DesignJet 220     | Deskjet 560 C   | Deskjet 682 C      | Deskwriter 670 C | Officejet 500       |
| DesignJet 500 E   | Deskjet 600     | Deskjet 690 C      | Deskwriter 680 C | Officejet 520       |
| DesignJet 600     | Deskjet 600 C   | DeskJet 690 C Plus | Deskwriter 690 C | Officejet 570       |
| DesignJet 600 D   | Deskjet 610 C   | Deskjet 691C       | Deskwriter 692 C | Officejet 580       |
| Deskjet           | Deskjet 610 CL  | Deskjet 692 C      | Deskwriter 694 C | Officejet 590       |
| Deskjet 350 C     | Deskjet 612 C   | Deskjet 693 C      | Deskwriter C     | Officejet 600       |
| Deskjet 3920 V    | Deskjet 615 C   | Deskjet 694 C      | FAX 200          | Officejet 610       |
| Deskjet 400       | Deskjet 630 C   | Deskjet 695 C      | FAX 300          | Officejet 625       |
| Deskjet 400 C     | Deskjet 632 C   | Deskjet 697 C      | FAX 310          | Officejet 630       |
| Deskjet 400 Color | Deskjet 640 C   | Deskjet Plus       | FAX 700          | Officejet 635       |
| Deskjet 400 L     | Deskjet 642 C   | Deskwriter         | FAX 750          | Officejet 700       |
| Deskjet 420 C     | Deskjet 648 C   | Deskwriter 310     | FAX 900          | OfficeJet 700c      |
| Deskjet 500       | Deskjet 656 C   | Deskwriter 320     | FAX 910          | Officejet 710       |
| Deskjet 500 J     | Deskjet 656 CVI | Deskwriter 340     | FAX 920          | Officejet 720       |
| Deskjet 500 P     | Deskjet 656 CVR | Deskwriter 500 C   | FAX 950          | Officejet 720c      |
| Deskjet 500C      | Deskjet 660 C   | Deskwriter 510     | Officejet 310    | Officejet 725       |
| Deskjet 510       | Deskjet 660 CSE | Deskwriter 520     | Officejet 320    | Officejet PRO 950 C |
| Deskjet 520       | Deskjet 670 C   | Deskwriter 540     | Officejet 330    | PSC370              |
| Deskjet 540       | Deskjet 670 TV  | Deskwriter 550 C   | Officejet 350    | PSC380              |
|                   |                 |                    |                  |                     |

#### HP NO. 15 / 45 / 78 / 17 / 23 / 25

Color Copier 140 Color Copier 145 Color Copier 150 Color Copier 155 Color Copier 170 Color Copier 180 Color Copier 190 Color Copier 210 Color Copier 210 LX Color Copier 260 Color Copier 270 Color Copier 280 Color Copier 290 Color Copier 290 Color Copier 310 Color Copier 610

Deskjet 1280 Deskjet 1600 C Deskjet 1600 PS Deskjet 3810 Deskjet 3816 Deskjet 3820 Deskjet 3820 C Deskjet 3822 Deskjet 6122 Deskjet 6127 Deskjet 710 C Deskjet 712 C Deskjet 720 C

Deskjet 750

Deskjet 890 CSE Deskjet 890 CXI Deskjet 895 CSE Deskjet 895 CXI Deskjet 916 C Deskjet 920 CVR Deskjet 920 CVR Deskjet 930 C Deskjet 930 CM Deskjet 9300 Deskjet 932 C Deskjet 935 C Deskjet 940 CVR

Deskjet 890 C

**Digital Copier 310 FAX 1010** FAX 1220 FAX 1220 XI FAX 1230 FAX 1230 XI JOB-JET P 200 Officejet 5100 Series OfficeJet 5105 Officejet 5110 Officejet 5110 V Officejet 5110 XI OfficeJet G 55 OfficeJet G 55 XI OfficeJet G 85 OfficeJet G 85 XI

Officejet T 65 Officejet T 65 XI Officejet V 30 Officejet V 40 Officejet V 40 XI Officejet V 45 OfficejetV30 **Opti Printer Optical Disk Printer 100 Optical Disk Printer IOC** PhotoSmart 1000 Photosmart 1000 XI Photosmart 1100 Photosmart 1100 XI Photosmart 1115 Photosmart 1115 CVR

|                      | Booldor 100 0   | Deskjet 550 O              | Officebel G 35         | Photosinart 1215   |
|----------------------|-----------------|----------------------------|------------------------|--------------------|
| ColorCopier 310      | Deskjet 755     | Deskjet 952 C              | Officejet K 60         | Photosmart 1215 VM |
| Cotor Copier 160     | Deskjet 755 C   | Deskjet 959 C              | Officejet K 60 XI      | Photosmart 1218    |
| DesignJet 700        | Deskjet 810 C   | Deskjet 960 C              | Officejet K 80         | Photosmart 1218 XI |
| DesignJet 720 C      | Deskjet 812 C   | Deskjet 960 CSE            | Officejet K 80 XI      | Photosmart 1315    |
| DesignJet 722 C      | Deskjet 815 C   | Deskjet 960 CXI            | Officejet PRO 1150 C   | Print Factory      |
| Designjet 750 C      | Deskjet 816 C   | Deskjet 970 CSE            | Officejet PRO 1150 CSE | PSC 500            |
| Designjet 750 C Plus | Deskjet 817 C   | Deskjet 970 CX             | Officejet PRO 1170 C   | PSC 500 CXI        |
| Designjet 750 Plus   | Deskjet 825 C   | Deskjet 970 CXI            | Officejet PRO 1170 O   | PSC 500 XI         |
| Designjet 755 CM     | Deskjet 825 CVR | Deskjet 980 C              | Officejet PRO 1175 C   | PSC 720            |
| Designjet 830 C      | Deskjet 830 C   | Deskjet 980 CXI            | Officejet PRO 1175 CI  | PSC 750            |
| Designjet 832 C      | Deskjet 832 C   | Deskjet 990 C              | Officejet PRO 1175 CS  | PSC 750 CXI        |
| Deskjet 1120 C       | Deskjet 840 C   | Deskjet 990 CM             | Officejet R 40         | PSC 750 SE         |
| Deskjet 1120 CSE     | Deskjet 841C    | Deskjet 990 CSE            | Officejet R 40 XI      | PSC 750 XI         |
| Deskjet 1120 CXI     | Deskjet 842 C   | Deskjet 990 CXI            | Officejet R 45         | PSC 760            |
| Deskjet 1125 C       | Deskjet 843 C   | Deskjet 995 C              | Officejet R 60         | PSC 950            |
| Deskjet 1180 CXI     | Deskjet 845 C   | Digiprinter DP 100         | Officejet R 65         | PSC 950 SE         |
| Deskjet 1220 C       | Deskjet 845 CVR | Digistation 2000           | Officejet R 80         | PSC 950 VR         |
| Deskjet 1220 C/PS    | Deskjet 870 CXI | Digistation DS 2000        | Officejet R 80 XI      | PSC 950 XI         |
| Deskjet 1220 CSE     | Deskjet 880C    | Digistation DS 2000 Office | Officejet T 45         |                    |
| Deakiet 1990 CVI     | Deskiet 882 C   | Digital Copier 310         | Officeiet T 45 XI      |                    |

#### HP NO. 11 Serie

| Business Inkjet 1000      |
|---------------------------|
| Business Inkjet 1100      |
| Business Inkjet 1100 D    |
| Business Inkjet 1100 DTN  |
| Business Inkjet 1200      |
| Business Inkjet 1200 D    |
| Business Inkjet 1200 DN   |
| Business Inkjet 1200 DTN  |
| Business Inkjet 1200 Dtwn |
| Business Inkjet 1200 N    |
| Business Inkjet 1200 TV   |
| Business Inkjet 2200      |
| Business Inkjet 2200 SE   |
| Business Inkjet 2200 Tt   |

Business Inkjet 2200 XJ Business Inkjet 2230 Business Inkjet 2250 SE Business Inkjet 2250 SE Business Inkjet 2250 TT Business Inkjet 2250 XI Business Inkjet 2280 TE Business Inkjet 2280 TE Business Inkjet 2300 D Business Inkjet 2300 N Business Inkjet 2600 Business Inkjet 2600 D Business Inkjet 2800 Business Inkjet 2800 D Business Inkjet 2800 D Color Inkjet 1700 Color Inkjet 1700 D Color Inkjet 1700 DTN Color Inkjet 1700 PS Color Inkjet 2600 DN Color Inkjet CP 1700 D Color Inkjet CP 1700 D Color Inkjet CP 1700 DI Color Inkjet CP 1700 PS Color Inkjet CP 2600

CP 1700 CP 1700 D CP 1700 PS CP 2600 CP 2600 DN Designjet 10 PS DesignJet 100 PusignJet 100 PusignJet 110 DesignJet 110 PusignJet 110 PusignJet 110 Pusignjet 120 Pusignjet 120 Pusignje Designjet 120 PSN Designjet 20 PS Designjet 50 PS Designjet 70 Officejet 9100 Series Officejet 9110 Officejet 9120 Officejet 9130 Officejet PRO K 850 Officejet PRO K 850 DN

#### **HP NO 110**

| Photosmart A 310 |
|------------------|
| Photosmart A 311 |
| Photosmart A 314 |
| Photosmart A 316 |
| Photosmart A 320 |
| Photosmart A 321 |
| Photosmart A 430 |
| Photosmart A 432 |
| Photosmart A 433 |
|                  |

Photosmart A 434 Photosmart A 436 Photosmart A 440 Photosmart A 442 Photosmart A 444 Photosmart A 445 Photosmart A 446 Photosmart A 510 Photosmart A 512

Photosmart A 516 Photosmart A 522 Photosmart A 522 XI Photosmart A 526 Photosmart A 528 Photosmart A 532 Photosmart A 610 Photosmart A 610 Serles Photosmart A 612 Photosmart A 616 Photosmart A 617 Photosmart A 618 Photosmart A 620 Photosmart A 620 Series Photosmart A 622 Photosmart A 626 Photosmart A 627 Photosmart A 628 Photosmart A 636 Photosmart A 710 Series Photosmart A 712 Photosmart A 716 Photosmart A 717 Photosmart A 820 Series Photosmart A 826 Photosmart A 827 Photosmart A 828

#### HP NO 21 / 27 / 56 / 22 / 28 / 57 / 58

Deskjet 3320 Deskjet 3320 V Deskjet 3322 Deskjet 3323 Deskjet 3325 Deskjet 3420 Deskjet 3425 Deskjet 3450 Deskjet 3520 Deskjet 3520 V Deskjet 3520 W Deskjet 3535 Deskjet 3538 Deskjet 3550 Deskjet 3550 V Deskjet 3550 W Deskjet 3558 Deskjet 3620 Deskjet 3645 Deskjet 3647 Deskjet 3650 Deskjet 3650 V Deskjet 3651 Deskjet 3652 Deskjet 3653 Deskjet 3658 Deskjet 3668 Deskjet 3740 Deskjet 3743 Deskjet 3744 Deskjet 3745 Deskjet 3745 V Deskjet 3747 Deskjet 3748 Deskjet 3840 Deskjet 3843 Deskjet 3844 Deskjet 3845 Deskjet 3845 M Deskjet 3847 Deskjet 3848 Deskjet 3910 Deskjet 3915 Deskjet 3918 Deskjet 3920 Deskjet 3930 Deskjet 3930 V Deskjet 3938 Deskjet 3940 Deskjet 3940 V Deskjet 3950 Deskjet 450 CBI Deskjet 450 Cl Deskjet 450 WBT

Deskjet 5650 W Deskjet 5652 Deskjet 5655 Deskjet 5850 Deskjet 9650 Deskjet 9670 Deskjet 9680 Deskjet 9680 GP Deskjet D 1300 Series Deskjet D 1311 Deskjet D 1320 Deskjet D 1330 Deskjet D 1338 Deskjet D 1341 Deskjet D 1360 Deskjet D 1368 Deskjet D 1400 Serie Deskjet D 1420 Deskjet D 1430 Deskjet D 144S Deskjet D 1450 Deskjet D 1455 Deskjet D 1460 Deskjet D 1468 Deskjet D 1560 Deskjet D 1568 Deskjet D 2320 Deskjet D 2330 Deskjet D 2338 Deskjet D 2345 Deskjet D 2360 Deskjet D 2400 Serie Deskjet D 2430 Deskjet D 2445 Deskjet D 2451 Deskjet D 2460 Deskjet D 2468 Deskjet F 2110 Deskjet F 2120 Deskjet F 2128 Deskjet F 2140 Deskjet F 2149 Deskjet F 2180 Deskjet F 2185 Deskjet F 2187 Deskjet F 2188 Deskjet F 2224 Deskjet F 2275 Deskjet F 2276 Deskjet F 2280 Deskjet F 2288 Deskjet F 2290 **Deskjet F 300 Series** Deskjet F 310

Deskjet F 388 Deskjet F 390 Deskjet F 394 Deskjet F 4100 Serie Deskjet F 4135 Deskjet F 4140 Deskjet F 4150 Deskjet F 4172 Deskjet F 4175 Deskjet F 4180 Deskjet F 4185 Deskjet F 4188 Deskjet F 4190 Deskjet F 4194 **Digistudio 3000 Digital Copier 410 Digital Copier Printer 410 FAX 1240** FAX 1240 XI **FAX 1250** FAX 1250 XI Officejet 1410 Officejet 4100 Series Officejet 4105 Officejet 4105 Z Officejet 4110 Officejet 4110 V Officejet 4200 Series Officejet 4200 Serii Officejet 4211 Officejet 4212 Officejet 4214 Officejet 4215 Officejet 4215 V Officejet 4215 XI Officejet 4219 Officejet 4250 Officejet 4251 Officejet 4252 Officejet 4255 Officejet 4259 Officejet 4300 Series Officejet 4311 Officejet 4312 Officejet 4314 Officejet 4315 Officejet 4315 V Officejet 4315 XI Officejet 4317 Officejet 4319 Officejet 4352 Officejet 4353 Officejet 4355 Officejet 4357

OfficeJet 5510 XI **PSC 1215 PSC 1216** Officejet 5515 Officejet 5600 Series **PSC 1217** Officejet 5605 **PSC 1218** Officejet 5605 Z **PSC 1219** Officejet 5608 PSC 1300 Series Officejet 5609 **PSC 1310** Officejet 5610 **PSC 1311** Officejet 5610 V **PSC 1312** Officejet 5610 XI **PSC 1315** Officejet 5615 **PSC 1315 S PSC 1315 V** Officejet 6110 XI Officejet 6150 **PSC 1315 XI** Officejet J 3600 Series **PSC 1317** Officejet J 3608 **PSC 1318** Officejet J 3625 **PSC 1340** Officejet J 3635 **PSC 1345** Officejet J 3640 **PSC 1350 V** Officejet J 3680 **PSC 1350 XI** Officejet J 5508 **PSC 1355** Officejet J 5508 **PSC 1358** Officejet J 5520 PSC 1400 Series Officejet J 5520 **PSC 1401** Offleejet 1410 XI **PSC 1402** Photosmart 7100 Series **PSC 1403** PhotoSmart 7150 **PSC 1406** Photosmart 7260 **PSC 1408** Photosmart 7260 V **PSC 1410** Photosmart 7260 W **PSC 1410 V** Photosmart 7345 **PSC 1410X1** Photosmart 7350 **PSC 1415** Photosmart 7450 **PSC 1417** Photosmart 7450 V **PSC 2000** Photosmart 7450 XI PSC 2100 Series Photosmart 7459 **PSC 2105** Photosmart 7550 **PSC 2108** Photosmart 7600 Series **PSC 2110** Photosmart 7655 **PSC 2110 V** Photosmart 7660 **PSC 2110 XI** Photosmart 7660 V **PSC 2115** Photosmart 7660 W **PSC 2150** Photosmart 7700 Series **PSC 2170** Photosmart 7755 **PSC 2171** Photosmart 7760 **PSC 2175** Photosmart 7760 V PSC 2175 V Photosmart 7760 W **PSC 2175 XI** Photosmart 7762 **PSC 2179** Photosmart 7900 Series PSC 2200 Series Photosmart 7960 **PSC 2210** Photosmart 7960 GP **PSC 2210 V** Photosmart 7960 V **PSC 2210 XI** Photosmart 7960 W PSC 2400 Series PSC 1100 Series **PSC 2405 PSC 1110 PSC 2410** 

| Deskjet 5145   | Deskjet F 325 | Officejet 4359   | PSC 1110 V      | PSC 2410 V      |
|----------------|---------------|------------------|-----------------|-----------------|
| Deskjet 5150   | Deskjet F 335 | Officejet 4625   | PSC 1110 XI     | PSC 2410 XI     |
| Deskjet 5150 W | Deskjet F 340 | Officejet 4638   | PSC 1200 Series | PSC 2420        |
| Deskjet 5151   | Deskjet F 350 | Officejet 4712   | PSC 1205        | PSC 2450        |
| Deskjet 5550   | Deskjet F 370 | Officejet 4713   | PSC 1209        | PSC 2500 Series |
| Deskjet 5550 C | Deskjet F 375 | OfficeJet 5505   | PSC 1210        | PSC 2510        |
| Deskjet 5551   | Deskjet F 378 | OfficeJet 5508   | PSC 1210 V      | PSC 2510 XI     |
| Deskjet 5552   | Deskjet F 380 | OfficeJet 5510   | PSC 1210 XI     | PSC 2550        |
| Deskjet 5650   | Deskjet F 385 | Officejet 5510 V | PSC 1213        | PSC1350         |

#### **HP NO 300**

Deskjet D 2500 Series Deskjet D 2530 Deskjet D 2545 Deskjet D 2560 Deskjet D 2563 Deskjet D 2566 Deskjet D 2568 Deskjet F 4200 Series Deskjet F 4224 Deskjet F 4280 Deskjet F 4288 Deskjet F 4424

#### HP NO 336/338/339/343/344

Deskjet 9800

Deskjet 460 Deskjet 460 C Deskjet 460 CB Deskjet 5420 V Deskjet 5432 Deskjet 5440 Deskjet 5440 V Deskjet 5440 XX Deskjet 5442 Deskjet 5443 Deskjet 5740 Deskjet 5743 Deskjet 5745 Deskjet 5748 Deskjet 5793 Deskjet 5940 Deskjet 5943 Deskjet 5950 Deskjet 6520 Deskjet 6540 Deskjet 6540 D Deskjet 6540 DT Deskjet 6543 Deskjet 6543 D Deskjet 6620 Deskjet 6623 Deskjet 6830 Deskjet 6830 V Deskjet 6840 Deskjet 6843 Deskjet 6940 Deskjet 6940 DT

Deskjet 9800 D Deskjet 9803 Deskjet 9803 D Deskjet 9860 Officejet 6200 OfficeJet 6200 Series Officejet 6203 Officejet 6205 OfficeJet 6208 OfficeJet 6210 OfficeJet 6210 V Officejet 6210 XI Officejet 6213 Officejet 6215 Officejet 6300 Series Officejet 6304 Officejet 6305 Officejet 6307 Officejet 6310 Officejet 6310 XI Officejet 6313 Officejet 6315 Officejet 7205 Officejet 7208 Officejet 7210 Officejet 7210 V Officejet 7210 XI Officejet 7213 Officejet 7215 Officejet 7218 Officejet 7300 Series

Officejet H 470 OfficeJet H 470 B Officejet H 470 BT OfficeJet H 470 WBT Officejet H 470 WF Officejet K 7100 Officejet K 7103 Officejet K 7108 Officejet PRO K 7100 Officejet PRO K 7103 Officejet PRO K 7108 Orficejet 7200 Photosmart 2500 Series Photosmart 2570 Photosmart 2573 Photosmart 2575 Photosmart 2575 A Photosmart 2575 V Photosmart 2575 XI Photosmart 2578 Photosmart 2600 Series Photosmart 2605 Photosmart 2608 Photosmart 2610 PhotoSmart 2610 V Photosmart 2610 XI Photosmart 2613 Photosmart 2615 Photosmart 2700 Series Photosmart 2710 Photosmart 2710 XI Photosmart 2713

Photosmart 8049 Photosmart 8050 Photosmart 8050 V Photosmart 8050 XI Photosmart 8053 Photosmart 8100 Series Photosmart 8150 Photosmart 8150 V Photosmart 8150 XI Photosmart 8153 Photosmart 8400 Series Photosmart 8450 Photosmart 8450 GP Photosmart 8450 V Photosmart 8450 XI Photosmart 8453 Photosmart 8700 Series Photosmart 8750 Photosmart 8750 GP Photosmart 8753 Photosmart C 3100 Series Photosmart C 3110 Photosmart C 3125 Photosmart C 3135 Photosmart C 3140 Photosmart C 3150 Photosmart C 3170 Photosmart C 3173 Photosmart C 3175 Photosmart C 3180 Photosmart C 3183 Photosmart C 3185

Photosmart PB PSC 1500 Series **PSC 1503 PSC 1504 PSC 1507 PSC 1508 PSC 1510 PSC 1510 S PSC 1510 V PSC 1510 XI PSC 1513 PSC 1513 S** PSC 1600 Series **PSC 1603 PSC 1610 PSC 1610 V PSC 1610 XI PSC 1613 PSC 1615 PSC 1618** PSC 2300 Series **PSC 2350 PSC 2352 PSC 2353 PSC 2355** PSC 2355 P PSC 2355 V PSC 2355 XI **PSC 2357 PSC 2358** PSC 2600 Series **PSC 2610** 

| Deskjet 6943    | Officejet 7310        | Photosmart 7800 Series | Photosmart C 3188            | PSC 2610 V  |
|-----------------|-----------------------|------------------------|------------------------------|-------------|
| Deskjet 6980    | Officejet 7310 XI     | Photosmart 7838        | Photosmart C 3190            | PSC 2610 XI |
| Deskjet 6980 DT | Officejet 7313        | Photosmart 7850        | Photosmart C 3193            | PSC 2613    |
| Deskjet 6983    | Officejet 7400 Series | Photosmart 7850 V      | Photosmart C 3194            | PSC 2619    |
| Deskjet 6985    | Officejet 7408        | Photosmart 7850 XI     | Photosmart PRO B 8300 Series | PSC 2710    |
| Deskjet 6988    | Officejet 7410        | Photosmart 8000 Series | Photosmart PRO B 8330        | PSC 2710 XI |
| Deskjet 6988 DT | Officejet 7410 XI     | Photosmart 8030        | Photosmart PRO B 8338        |             |
| Deskjet 6S30V   | Officejet 7413        | Photosmart 8039        | Photosmart PRO B 8350        |             |
|                 |                       |                        |                              |             |

### HP NO 350/351/342/348

| Deskjet 5420 V          | Officejet J 6488         | Photosmart C 3175        | Photosmart C 4270        | Photosmart C 5273 |
|-------------------------|--------------------------|--------------------------|--------------------------|-------------------|
| Deskjet 5432            | Officejet J 5740         | Photosmart C 3180        | Photosmart C 4273        | Photosmart C 5275 |
| Deskjet 5440            | Officejet J 5780         | Photosmart C 3183        | Photosmart C 4280        | Photosmart C 5280 |
| Deskjet 5440 V          | Officejet J 5790         | Photosmart C 3185        | Photosmart C 4283        | Photosmart C 5283 |
| Deskjet 5440 XI         | Officejet J 6400 Series  | Photosmart C 3188        | Photosmart C 4285        | Photosmart C 5288 |
| Deskjet 5442            | Officejet J 6405         | Photosmart C 3190        | Photosmart C 4300 Series | Photosmart C 5290 |
| Deskjet 5443            | Officejet J 6410         | Photosmart C 3194        | Photosmart C 4324        | Photosmart C 5293 |
| Deskjet D 4100 Series   | Officejet J 6413         | Photosmart C 4100        | Photosmart C 4340        | Photosmart C 5580 |
| Deskjet D 4145          | Officejet J 6415         | Photosmart C 4100 Series | Photosmart C 4345        | Photosmart D 5300 |
| Deskjet D 4155          | Officejet J 6424         | Photosmart C 4110        | Photosmart C 4380        | Photosmart D 5360 |
| Deskjet D 4160          | Officejet J 6450         | Photosmart C 4140        | Photosmart C 4383        | Photosmart D 5363 |
| Deskjet D 4163          | Officejet J 6480         | Photosmart C 4150        | Photosmart C 4384        | Photosmart D 5368 |
| Deskjet D 4260          | Photosmart 7800 Series   | Photosmart C 4170        | Photosmart C 4385        | Photosmatt C 3193 |
| Deskjet D 4263          | Photosmart 7838          | Photosmart C 4173        | Photosmart C 4388        | PSC 1500 Series   |
| Deskjet D 4268          | Photosmart 7850          | Photosmart C 4175        | Photosmart C 4400 Series | PSC 1503          |
| Deskjet D 4360          | Photosmart 7850 V        | Photosmart C 4180        | Photosmart C 4424        | PSC 1504          |
| Officejet J 5700 Series | Photosmart 7850 XI       | Photosmart C 4183        | Photosmart C 4480        | PSC 1507          |
| Officejet J 5725        | Photosmart C 3100 Series | Photosmart C 4188        | Photosmart C 4486        | PSC 1508          |
| Officejet J 5730        | Photosmart C 3110        | Photosmart C 4190        | Photosmart C 4500 Series | PSC 1510          |
| Officejet J 5735        | Photosmart C 3125        | Photosmart C 4193        | Photosmart C 4524        | PSC 1510 S        |
| Officejet J 5738        | Photosmart C 3135        | Photosmart C 4194        | Photosmart C 4580        | PSC 1510 V        |
| Officejet J 5750        | Photosmart C 3140        | Photosmart C 4200 Series | Photosmart C 5200 Series | PSC 1510 XI       |
| Officejet J 5783        | Photosmart C 3150        | Photosmart C 4225        | Photosmart C 5240        | PSC 1513          |
| Officejet J 5785        | Photosmart C 3170        | Photosmart C 4240        | Photosmart C 5250        | PSC 1513 S        |
| Officejet J 5788        | Photosmart C 3173        | Photosmart C 4250        | Photosmart C 5270        |                   |
|                         |                          |                          |                          |                   |

#### HP NO 363-Serie

| Photosmart 3100 Series |
|------------------------|
| Photosmart 3108        |
| Photosmart 3110        |
| Photosmart 3110 V      |
| Photosmart 3110 XI     |
| Photosmart 3200 Series |
| Photosmart 3207        |
| Photosmart 3210        |
| Photosmart 3210 A      |

Photosmart 3314 Photosmart 8250 Photosmart 8253 Photosmart C 5100 Series Photosmart C 5140 Photosmart C 5150 Photosmart C 5170 Photosmart C 5173 Photosmart C 5175 Photosmart C 6170 Photosmart C 6175 Photosmart C 6180 Photosmart C 6183 Photosmart C 6185 Photosmart C 6188 Photosmart C 6190 Photosmart C 6200 Series Photosmart C 6240 Photosmart C 7180 Photosmart C 7183 Photosmart C 7186 Photosmart C 7188 Photosmart C 7190 Photosmart C 7200 Series Photosmart C 7250 Photosmart C 7275 Photosmart C 7280 Photosmart D 7100 Photosmart D 7145 Photosmart D 7155 Photosmart D 7160 Photosmart D 7168 Photosmart D 7168 Photosmart D 7180 Photosmart D 7183 Photosmart D 7260

| Photosmart C 5177        | Photosmart C 6250                                                                                                    | Photosmart C 7283                                                                                                    | Photosmart D 7263                                                                                                    |
|--------------------------|----------------------------------------------------------------------------------------------------|----------------------------------------------------------------------------------------------------|----------------------------------------------------------------------------------------------------|
| Photosmart C 5180        | Photosmart C 6270                                                                                                    | Photosmart C 7288                                                                                                    | Photosmart D 7280                                                                                                    |
| Photosmart C 5183        | Photosmart C 6280                                                                                                    | Photosmart C 8100 Series                                                                                                    | Photosmart D 7300                                                                                                    |
| Photosmart C 5185        | Photosmart C 6283                                                                                                    | Photosmart C 8150                                                                                                    | Photosmart D 7345                                                                                                    |
| Photosmart C 5188        | Photosmart C 6285                                                                                                    | Photosmart C 8180                                                                                                    | Photosmart D 7355                                                                                                    |
| Photosmart C 5190        | Photosmart C 6286                                                                                                    | Photosmart C 8183                                                                                                    | Photosmart D 7360                                                                                                    |
| Photosmart C 5194        | Photosmart C 6288                                                                                                    | Photosmart C 8188                                                                                                    | Photosmart D 7363                                                                                                    |
| Photosmart C 6100 Series | Photosmart C 7100 Series                                                                                                    | Photosmart D 6100 Series                                                                                                    | Photosmart D 7368                                                                                                    |
| Photosmart C 6150        | Photosmart C 7150                                                                                                    | Photosmart D 6160                                                                                                    | Photosmart D 7460                                                                                                    |
| Photosmart C 6154        | Photosmart C 7170                                                                                                    | Photosmart D 6163                                                                                                    | Photosmart D 7463                                                                                                    |
| Photosmart C 6160        | Photosmart C 7177                                                                                                    | Photosmart D 6168                                                                                                    | Photosmart D 7468                                                                                                    |
|                          | Photosmart C 5177<br>Photosmart C 5180<br>Photosmart C 5183<br>Photosmart C 5185<br>Photosmart C 5188<br>Photosmart C 5190<br>Photosmart C 5194<br>Photosmart C 6100 Series<br>Photosmart C 6150<br>Photosmart C 6154<br>Photosmart C 6160 | Photosmart C 5177Photosmart C 6250Photosmart C 5180Photosmart C 6270Photosmart C 5183Photosmart C 6280Photosmart C 5185Photosmart C 6283Photosmart C 5188Photosmart C 6285Photosmart C 5190Photosmart C 6286Photosmart C 5194Photosmart C 6288Photosmart C 6100 SeriesPhotosmart C 7100 SeriesPhotosmart C 6150Photosmart C 7150Photosmart C 6154Photosmart C 7170Photosmart C 6160Photosmart C 7177 | Photosmart C 5177Photosmart C 6250Photosmart C 7283Photosmart C 5180Photosmart C 6270Photosmart C 7288Photosmart C 5183Photosmart C 6280Photosmart C 8100 SeriesPhotosmart C 5185Photosmart C 6283Photosmart C 8150Photosmart C 5188Photosmart C 6285Photosmart C 8180Photosmart C 5190Photosmart C 6286Photosmart C 8183Photosmart C 5194Photosmart C 6288Photosmart C 8188Photosmart C 6100 SeriesPhotosmart C 7100 SeriesPhotosmart D 6100 SeriesPhotosmart C 6150Photosmart C 7150Photosmart D 6160Photosmart C 6154Photosmart C 7177Photosmart D 6163Photosmart C 6160Photosmart C 7177Photosmart D 6168 |

# LEXMARK NO 1

| X 2320 | X 2370                                         | X 2465                                                       | X 3480                                                                                     |
|--------|------------------------------------------------|--------------------------------------------------------------|--------------------------------------------------------------------------------------------|
| X 2330 | X 2380                                         | X 2470                                                       | Z 735                                                                                      |
| X 2340 | X 2390                                         | X 2480                                                       |                                                                                            |
| X 2350 | X 2450                                         | X 3450                                                       |                                                                                            |
| X 2360 | X 2460                                         | X 3470                                                       |                                                                                            |
|        | X 2320<br>X 2330<br>X 2340<br>X 2350<br>X 2360 | X 2320X 2370X 2330X 2380X 2340X 2390X 2350X 2450X 2360X 2460 | X 2320X 2370X 2465X 2330X 2380X 2470X 2340X 2390X 2480X 2350X 2450X 3450X 2360X 2460X 3470 |

# LEXMARK NO 13400/70/80/50/60

| Colorjetprinter 1000   | F 4260           | P 705           | X 80     | Z 53    |
|------------------------|------------------|-----------------|----------|---------|
| Colorjetprinter 1000   | F 4270           | P 706           | X 82     | Z 54    |
| Colorjetprinter 1020   | F 4290           | P 707           | X 83     | Z 54 SE |
| Colorjetprinter 1100   | Jetpaint 1020    | P 708           | X 84     | Z 701   |
| Colorjetprinter 2030   | Jetprinter 1020  | P 709           | X 85     | Z 702   |
| Colorjetprinter 2050   | Medley 4 C       | Winwriter 100   | X 85 PRO | Z 703   |
| Colorjetprinter 2055   | Medley 4 SX      | Winwriter 150 C | Z 11     | Z 704   |
| Colorjetprinter 3000   | Medley 4 X       | X 125           | Z 12     | Z 705   |
| Colorjetprinter 3200   | Optra Color 40   | X 125 M         | Z 22     | Z 706   |
| Colorjetprinter 5000   | Optra Color 40 N | X 125 PRO       | Z 31     | Z 707   |
| Colorjetprinter 5700   | Optra Color 45   | X 4200 Series   | Z 41     | Z 708   |
| Colorjetprinter 5770   | Optra Color 45 N | X 4250          | Z 42     | Z 715   |
| Colorjetprinter 7000   | P 3120           | X 4260          | Z 43     | Z 716   |
| Colorjetprinter 7200   | P 3150           | X 4270          | Z 44     | Z 718   |
| Colorjetprinter 7200 V | P 700 Series     | X 4280          | Z 45     | Z 82    |
| Execjet 4076           | P 701            | X 63            | Z 45 SE  | Z32     |
| Execjet II             | P 702            | X 70            | Z 46     |         |
| Execjet II C           | P 703            | X 71            | Z 51     |         |
| F 4250                 | P 704            | X 73            | Z 52     |         |
|                        |                  |                 |          |         |

## LEXMARK NO 16/17/26/27

| 13            | X 1195        | X 75M  | Z 511 | Z 612 |  |
|---------------|---------------|--------|-------|-------|--|
| X 1100 Series | X 1196        | Z 13   | Z 512 | Z 614 |  |
| X 1110        | X 1200 Series | Z 23   | Z 514 | Z 615 |  |
| X 1130        | X 1250        | Z 23 E | Z 515 | Z 617 |  |
| X 1140        | X 1270        | Z 24   | Z 516 | Z 640 |  |
| X 1150        | X 1290        | Z 25   | Z 517 | Z 645 |  |
| X 1155        | X 2225        | Z 25L  | Z 520 | Z 717 |  |
| X 1160        | X 2230        | Z 33   | Z 601 | Z 817 |  |
| X 1170        | X 2250        | Z 34   | Z 602 | Z 819 |  |
| X 1180        | X 72          | Z 35   | Z 603 |       |  |
| X 1185        | X 74          | Z 503  | Z 605 |       |  |
| X 1190        | X 75          | Z 510  | Z 611 |       |  |
|               |               |        |       |       |  |

# LEXMARK NO 31/32/33/34/35/28/29

| Home Copier Plus | P 6280        | X 3330        | X 5410        | Z 1320 |  |
|------------------|---------------|---------------|---------------|--------|--|
| P 4000 Series    | P 6290        | X 3340        | X 5450        | Z 1350 |  |
| P 4250           | P 6350        | X 3350        | X 5470        | Z 1410 |  |
| P 4310           | P 6356        | X 3380        | X 5490        | Z 1420 |  |
| P 4330           | P 900 Series  | X 3530        | X 5495        | Z 1450 |  |
| P 4350           | P 910         | X 3550        | X 7100 Series | Z 805  |  |
| P 4360           | P 915         | X 4500 Series | X 7170        | Z 810  |  |
| P 6200 Series    | X 2500        | X 4530        | X 7300 Series | Z 812  |  |
| P 6210           | X 2500 Series | X 4550        | X 7310        | Z 815  |  |
| P 6220           | X 2510        | X 5070        | X 7350        | Z 816  |  |
| P 6230           | X 2530        | X 5075        | X 8300 Series | Z 818  |  |
| P 6240           | X 2550        | X 5200 Series | X 8310        |        |  |
| P 6250           | X 3300 Series | X 5250        | X 8350        |        |  |
| P 6260           | X 3310        | X 5270        | Z 1300        |        |  |
| P 6270           | X 3315        | X 5400 Series | Z 1310        |        |  |
|                  |               |               |               |        |  |

#### **LEXMARK NO 82 / 83**

| X 5130         X 6150         Z 55         Z 65 PRO           X 5150         X 6170         Z 55SE         Z 65N           X 5190 PRO         X 6190         Z 56         Z 65P | X 5100 Series | X 6100 Series | X 6190 PRO | Z 65     |
|----------------------------------------------------------------------------------------------------|---------------|---------------|------------|----------|
| X 5150         X 6170         Z 55SE         Z 65N           X 5190 PRO         X 6190         Z 56         Z 65P                                                               | X 5130        | X 6150        | Z 55       | Z 65 PRO |
| X 5190 PRO X 6190 Z 56 Z 65P                                                                                                    | X 5150        | X 6170        | Z 55SE     | Z 65N    |
|                                                                                                    | X 5190 PRO    | X 6190        | Z 56       | Z 65P    |

#### Olivetti FPJ 11/12

| Jetwriter 900 | JP 50 | JW 900 WP | Linea JW 90  | Linea JW 910 |
|---------------|-------|-----------|--------------|--------------|
| Jetwriter 910 | JP 70 | JW 910 WP | Linea JW 900 |              |

# Olivetti FPJ22 / FPJ20

| 350           | JP 150 WS | JP 360 C    | OFX 1900      | OFX 500 LF |
|---------------|-----------|-------------|---------------|------------|
| FAX-LAB 200   | JP 170    | JP 370      | OFX 1900 LF   | OFX 520    |
| FAX-LAB 210   | JP 170 C  | JP 370 C    | OFX 2035      | OFX 520 P  |
| FAX-LAB 210 P | JP 170 S  | JP 450      | OFX 2045      | OFX 525    |
| FAX-LAB 250   | JP 190    | JP 450 C    | OFX 2100      | OFX 540    |
| FAX-LAB 250 P | JP 190 SC | JP 450 SP   | OFX 2200      | OFX 550    |
| FAX-LAB 260   | JP 192    | JP 470      | OFX 2200 M    | OFX 560    |
| FAX-LAB 260 P | JP 192 SC | JPH 50      | OFX 3100      | OFX 570    |
| IP 350 S      | JP 250    | OFX 1000    | OFX 3200      | OFX 575    |
| JET-LAB 200   | JP 270    | OFX 1000 LF | OFX 3200 Isdn | OFX 580    |
| JET-LAB 250   | JP 350 S  | OFX 1100    | OFX 3200 M    |            |
| JET-LAB 500   | JP 350 WS | OFX 1200    | OFX 500       |            |
| JP 150 W      | JP 360    | OFX 1200 LF | OFX 500 L     |            |
|               |           |             |               |            |

#### SAMSUNG M40

| SF 300 | SF 331 P | SF 340   | SF 345 TP | SF 361 P  |
|--------|----------|----------|-----------|-----------|
| SF 330 | SF 335 T | SF 341 P | SF 360    | SF 365 TP |

# **XEROX M-Serie**

| 7015                     | Document Workcentre 450 C  | FAX 3002 | FAX 4004  | XF 5 |
|--------------------------|----------------------------|----------|-----------|------|
| Document Centre 3006     | Document Workcentre 450 CP | FAX 3003 | Print J 3 |      |
| Document Homecentre      | Docuprint XJ 15            | FAX 3004 | Print J 5 |      |
| Document Workcentre 250  | Docuprint XJ 4 C           | FAX 3006 | Print J 7 |      |
| Document Workcentre 4004 | Docuprint XJ 6 C           | FAX 4003 | XF 3      |      |

Die Patrone darf noch nicht komplett leergedruckt sein.

Führen Sie den Befüllvorgang immer auf einer schmutz-unempfindlichen Unterlage aus!

Lesen Sie sich die Anleitung gründlich durch, bevor Sie mit dem Befüllvorgang beginnen.

Die Anleitung gilt nur für die abgebildete Patronenbauform. Spritzen und Tinten gehören nicht in Kinderhände!

Anleitung für die Color- + Fotopatrone

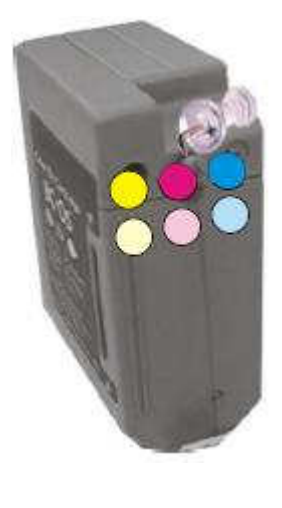

Entfernen Sie die Belüftungsstopfen mit der beiliegenden Pinwandnadel. ACHTUNG: Bitte achten Sie auf die richtige Farbanordnung!

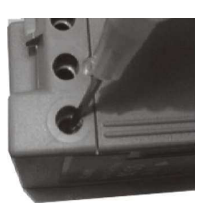

Da nicht zu erkennen ist, ob und wieviel (Rest-) Tinte sich in den Schwämmen befindet, müssen Sie die Tinte sehr behutsam einfüllen. (ca. 5 ml) Beobachten Sie dabei genau das Belüftungsloch und stoppen Sie, sobald Tinte austritt. Etwas Tinte ist dann wieder abzuziehen.

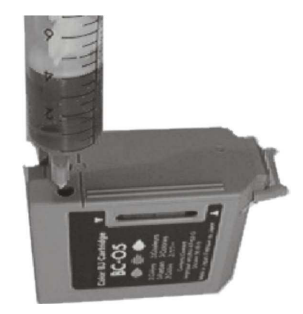

Nachdem der/die Belüftungsstopfen wieder eingesetzt wur den, müssen Sie die Patrone senkrecht über das Vliestuch halten. Es könnte sein, das sich etwas zuviel Tinte in der Patrone befindet. Die Tropfen unter der Düsenplatte sind dann vorsichtig abzutupfen.

Nun können Sie die Patrone in den Drucker einsetzen. Bei Andruckproblemen müssen Sie dem Schwamm noch etwas Zeit geben, um sich vollständig im unteren Bereich mit Tinte zu sättigen.

#### Anleitung für die Schwarzpatrone BC-02

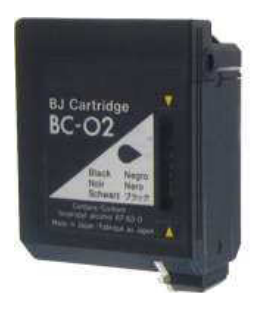

Entfernen Sie den Belüftungs-Stopfen mit der beiliegenden Pinwandnadel.

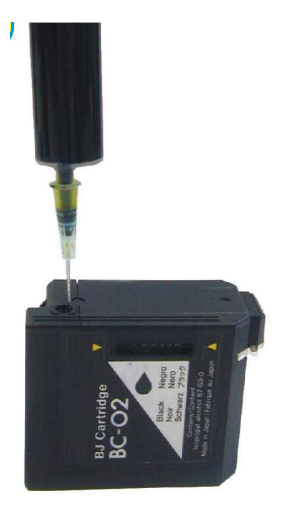

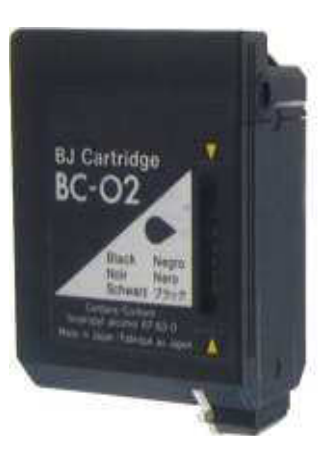

Setzen Sie (falls noch vorhanden) den orangenen Clip auf die Düsen, da sonst etwas Tinte durch die Düsen auslaufen könnte. Da nicht zu erkennen ist. ob und wieviel (Rest-) Tinte sich in den Schwämmen befindet, müssen Sie die Tinte sehr behutsam einfüllen. Füllen Sie zunächst 10 ml Tinte langsam ein. Wiederholen Sie den Vorgang nach ca. 30sec. Beobachten Sie dabei genau das Fülloch und stoppen Sie, sobald Tinte austritt. Etwas Tinte ist dann wieder abzuziehen. Nachdem der Belüftungsstopfen wieder eingesetzt wurde, müssen Sie die Patrone senkrecht über das Vliestuch halten. Es könnte sein, das sich etwas zuviel Tinte in der Patrone befindet. Die Tropfen unter der Düsenplatte sind dann vorsichtig abzutupfen. Nun können Sie die Patrone in den Drucker einsetzen. Bei Andruckproblemen müssen Sie dem Schwamm noch etwas Zeit geben, um sich vollständig im unteren Bereich mit Tinte zu sättigen.

#### Anleitung für die Faxpatrone BX-3

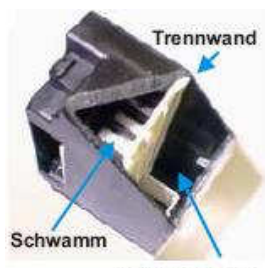

Tintenkammer

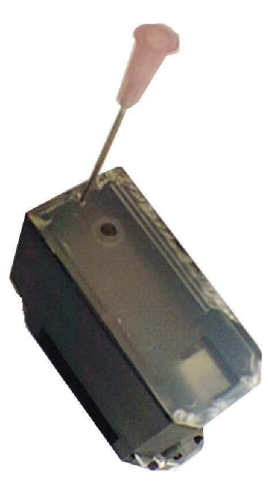

Aufbau der Patrone: In dieser Patrone befinden sich 2 Kammern. Eine Kammer dient als Tintentank. Von dort gelangt die Tinte unten in der Patrone in die 2.Kammer mit dem Schwamm. Somit bleibt der Schwamm so lange voll Tinte, bis der Tank mit der Vorratstinte leer ist.

Sie sollten die Patrone füllen, bevor der Tank völlig leergedruckt ist. Es dauert sehr lange, bis sich der Schwamm wieder mit Tinte füllt. Setzen Sie (falls no ch vorhanden) den orangenen Clip auf die Düsen, da sonst etwas Tinte durch die Düsen auslaufen könnte. Bohren Sie mittig über der eingepreßten Kugel ein Loch in den Tintentank. Dazu können Sie das beiliegende Spezialwerkzeug benutzen. Sie läßt sich einfach in den Kunststoff hineindrehen. Achten Sie bitte darauf, das Sie nur die transparente Außenwand (Bild 2) durchbohren. Die weiße Trennwand (Bild 1) in der Patrone darf nicht durchbohrt werden.

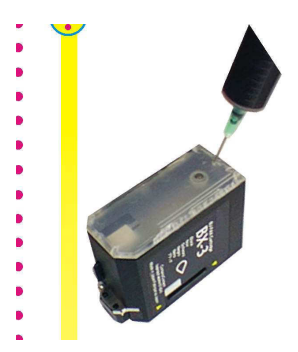

Nun füllen Sie mit der Nadel die Tinte LANGSAM in den Tank (ca. 20ml). Kleben Sie die Nachfüllöffnung mit einem Klebestreifen zu.Halten Sie die Patrone senkrecht über ein Vließtuch, damit eventuell überflüssige Tinte abtropfen kann. Achten Sie bitte auf absolute Dichtigkeit.

Die Patrone darf noch nicht komplett leergedruckt sein. Führen Sie den Befüllvorgang immer auf einer schmutz-unempfindlichen Unterlage aus! Lesen Sie sich die Anleitung gründlich durch, bevor Sie mit dem Befüllvorgang beginnen. Die Anleitung gilt nur für die abgebildete Patronenbauform. **Spritzen und Tinten gehören nicht in Kinderhände!** 

Um Verunreinigungen durch auslaufende Tinte zu vermeiden, legen Sie bitte ein Vliestuch unter die Tintenpatrone.

Anleitung für die Schwarzpatronen

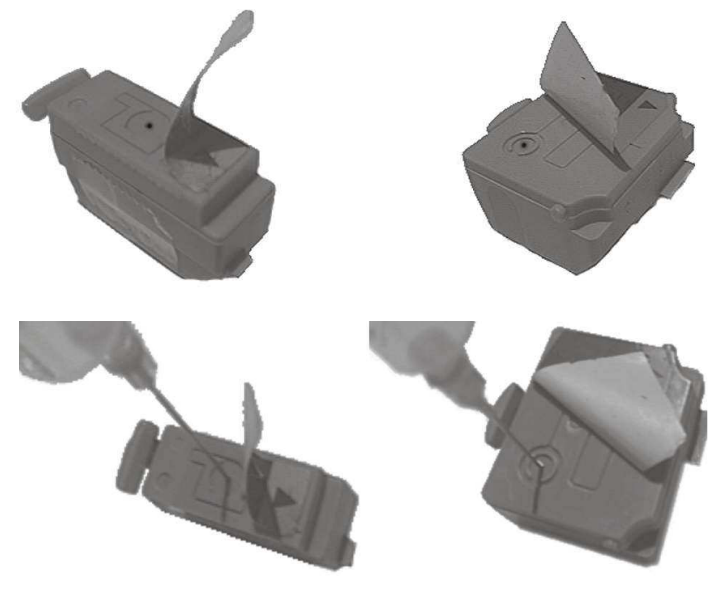

Nehmen Sie die Tintenpatronen aus dem Druckkopf und entfernen Sie die Aufkleber auf der Oberseite um die Refillöffnungen freizulegen

Füllen Sie maximal die folgende Menge Tinte in die Patrone: Eine völlig leere große Schwarzpatrone faßt 4 ml, die kleine 2 ml. Es sollte unter der Patrone keine Farbe austreten

### Anleitung für die Colorpatrone

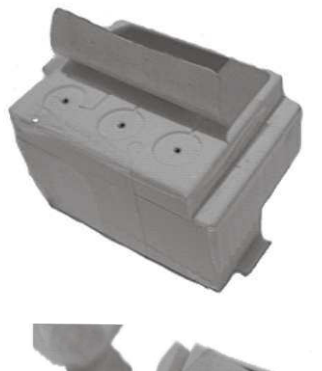

Nehmen Sie die Tintenpatronen aus dem Druckkopf und entfernen Sie die Aufkleber auf der Oberseite um die Refillöffnungen freizulegen

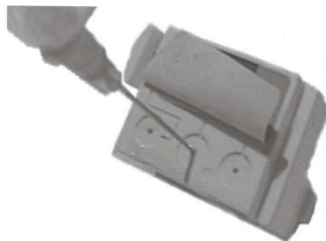

Füllen Sie maximal die folgende Menge Tinte in die Patrone: Eine völlig leere Colorpatrone fasst 1 ml pro Farbe.

Achten Sie besonders darauf, daß sich die Farben beim Einfüllen nicht vermischen!

Die Patrone darf noch nicht komplett leergedruckt sein. Führen Sie den Befüllvorgang immer auf einer schmutz-unempfindlichen Unterlage aus! Lesen Sie sich die Anleitung gründlich durch, bevor Sie mit dem Befüllvorgang beginnen. Die Anleitung gilt nur für die abgebildete Patronenbauform.

Spritzen und Tinten gehören nicht in Kinderhände!

Um Verunreinigungen durch auslaufende Tinte zu vermeiden, legen Sie bitte ein Vlies-, oder Küchentuch unter die Tintenpatrone.

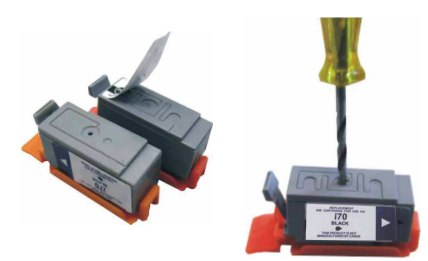

Nehmen Sie die Tintenpatrone aus dem Druckkopf und entfernen Sie die Aufkleber auf der Oberseite um die Refillöffnung freizulegen. Bohren Sie das vorhandene kleine Loch mit dem beiliegenden Bohrer auf.

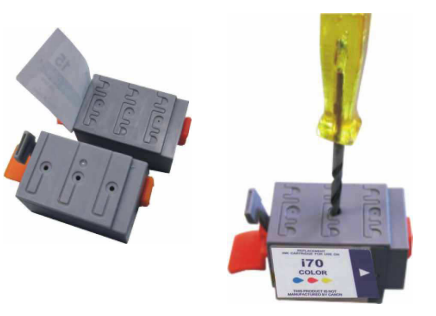

Füllen Sie sehr langsam maximal 5ml in die Schwarzpatrone, maximal 2ml pro Farbe in die Colorpatrone. (Fassungsvermögen der Patronen in völlig leerem Zustand.)

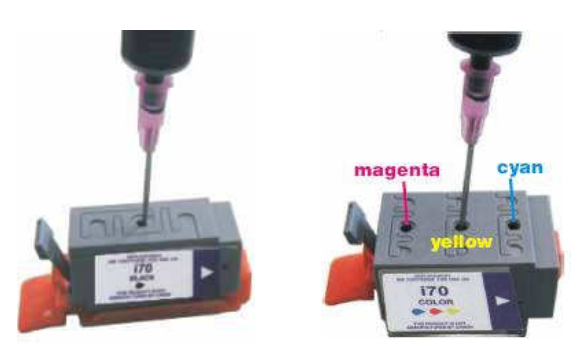

Es sollte unter der Patrone keine Farbe austreten. Wenn an der Einfüllöffnung Tinte zu sehen ist, ziehen Sie etwas Tinte wieder zurück. Achten Sie darauf, daß sich die Farben nicht vermischen.

# Befüllanleitung für Canon Patronen No. 21 & 24 und 20 & 22 Für Canon S300, BJC4000 und kompatible

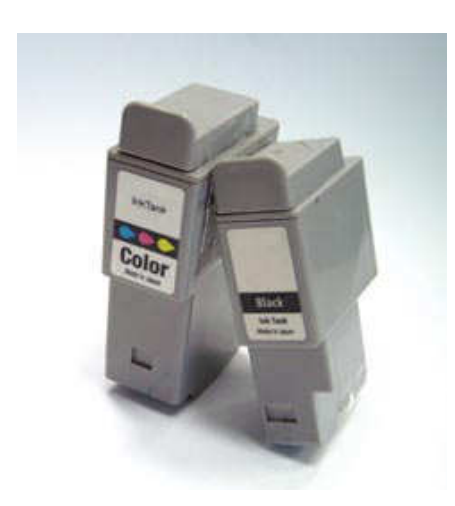

#### Grundsätzlich gilt:

Die Patrone darf noch nicht komplett leergedruckt sein. Führen Sie den Befüllvorgang immer auf einer schmutz-unempfindlichen Unterlage aus! Lesen Sie sich die Anleitung gründlich durch, bevor Sie mit dem Befüllvorgang beginnen. Die Anleitung gilt nur für die abgebildete Patronenbauform. **Spritzen und Tinten gehören nicht in Kinderhände!** 

#### Benötigtes Zubehör für das Befüllen der Schwarzpatrone:

- 1 Tintenspritze
- 1 Nadel
- 1 Spezialwerkzeug
- 1 Zange (nicht im Set enthalten)

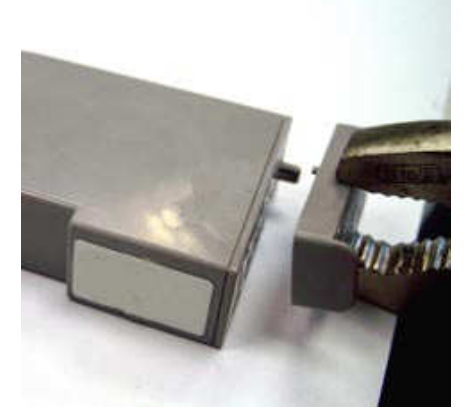

**Diese Anleitung gliedert sich in 4 Einzelschritte:** Brechen Sie den Deckel der Patrone seitlich mit einer Zange ab (Bild 2).

Bohren Sie das vorhandene Loch (S) mit dem beiliegenden Werkzeug auf (Bild 3).

Füllen Sie die Tinte langsam ein (Bild 4). Wenn unter der Patrone Tinte austritt, ziehen Sie etwas Tinte wieder zurück.

Tupfen Sie die Patrone ab, bevor Sie sie wieder in den Drucker einsetzen (Bild 5).

Sie können den abgebrochenen Deckel mit Klebefilm wieder auf der Patrone befestigen, für die Druckfunktion ist er aber nicht erforderlich.

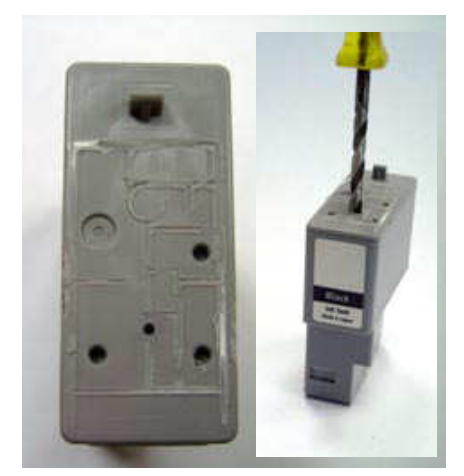

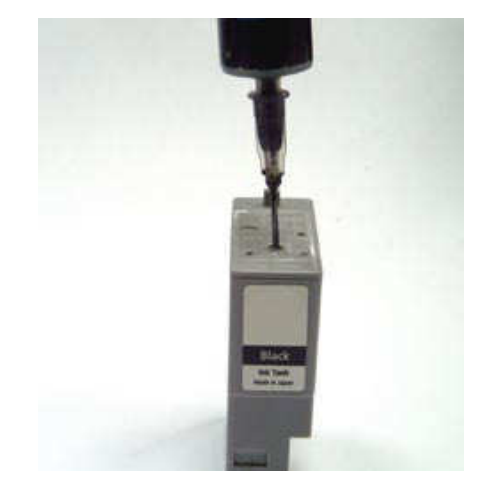

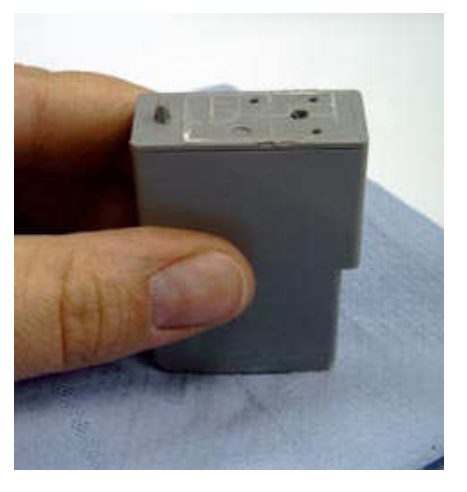

# Befüllanleitung für Canon Patronen No. 21 & 24 und 20 & 22 Für Canon S300, BJC4000 und kompatible

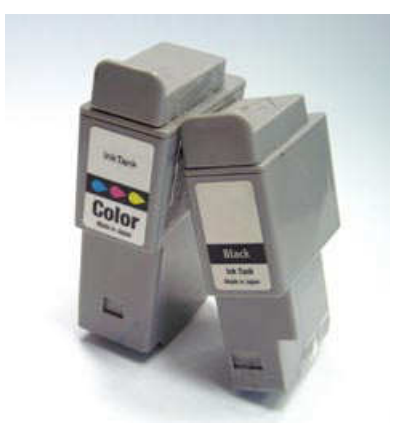

#### Benötigtes Zubehör für das Befüllen der Colorpatrone:

- 1 Tintenspritze pro Farbe
- 1 Nadel pro Farbe
- 1 Spezialwerkzeug
- 1 Zange (nicht im Set enthalten)

#### Diese Anleitung gliedert sich in 4 Einzelschritte:

Brechen Sie den Deckel der Patrone seitlich mit einer Zange ab (Bild 2).

Bohren Sie die vorhandenen Löcher mit dem beiliegenden Werkzeug auf Bild 3); die Farbkammern befinden sich darunter: C=Cyan, M=Magenta, G=Gelb.

Füllen Sie die Tinte langsam ein (Bild 4). Wenn unter der Patrone Tinte austritt,

ziehen Sie etwas Tinte wieder zurück.

Die Farben dürfen sich nicht vermischen.

Tupfen Sie die Patrone ab, bevor Sie sie wieder in den Drucker einsetzen(Bild 5).

Sie können den abgebrochenen Deckel mit Klebefilm wieder auf der Patrone befestigen, für die Druckfunktion ist er aber nicht erforderlich.

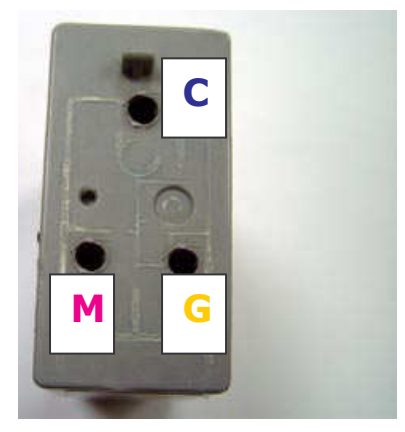

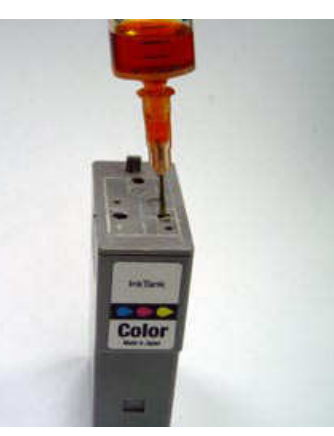

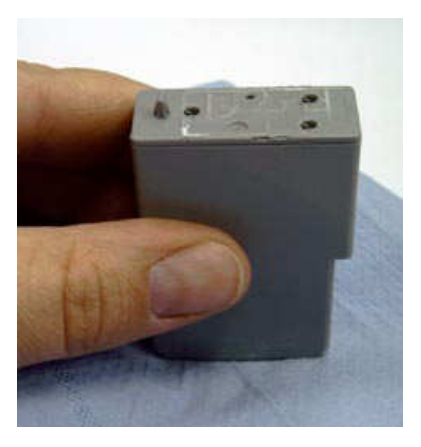

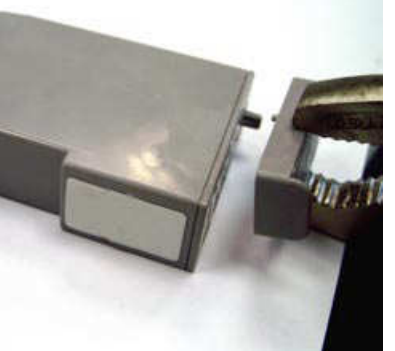

# Befüllanleitung für Canon Patronen No. 21 & 24 und 20 & 22 Für Canon S300, BJC4000 und kompatible

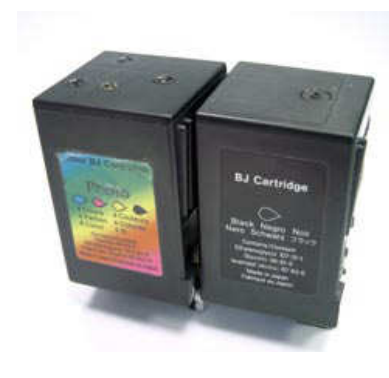

#### Benötigtes Zubehör für das Befüllen (pro Patrone):

Tintenspritze pro Farbe
 Nadel pro Farbe
 Pinnwandnadel

#### Diese Anleitung gliedert sich in 3 Einzelschritte:

Auf der Patronenoberseite befinden sich 1 (Schwarzpatrone) (Bild 2)bzw. 4 (Fotopatrone) Stopfen mit je 2 Löchern (Bild 3). Entfernen Sie den bzw. die Stopfen mit Hilfe der Pinnwandnadel .

Füllen Sie die Tinte langsam in die jeweilige Farbkammer: FC=Fotocyan, FM=Fotomagenta, S=Schwarz, G=Gelb (Bilder 2 und 3). Wenn an der Einfüllöffnung Tinte austritt oder die Patrone aus den Düsen (D) zu tropfen beginnt, ziehen Sie etwas Tinte wieder zurück.

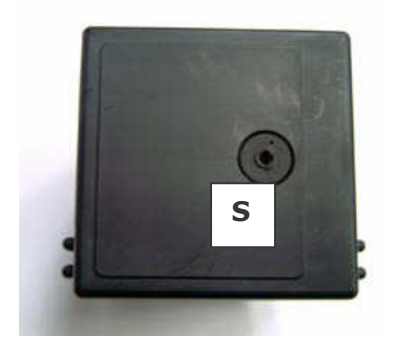

Setzen Sie den bzw. die Stopfen nach dem Befüllvorgang wieder ein.

Tupfen Sie die Patrone ab, bis ein klarer Düsenabdruck erkennbar ist, bevor Sie sie wieder in den Drucker einsetzen (Bild 3).

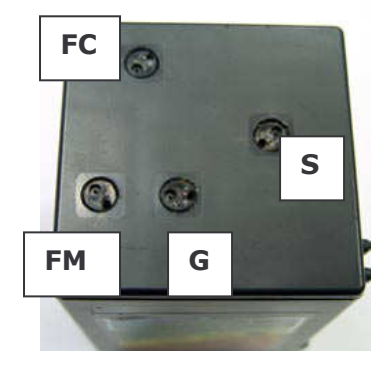

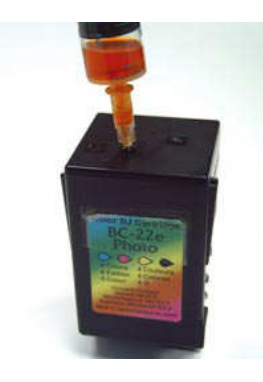

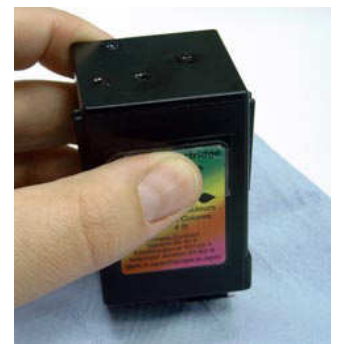

# Befüllanleitung für Canon Patronen 3 & 6 Für Canon PIXMA iP3000, iP4000, iP5000 und kompatible

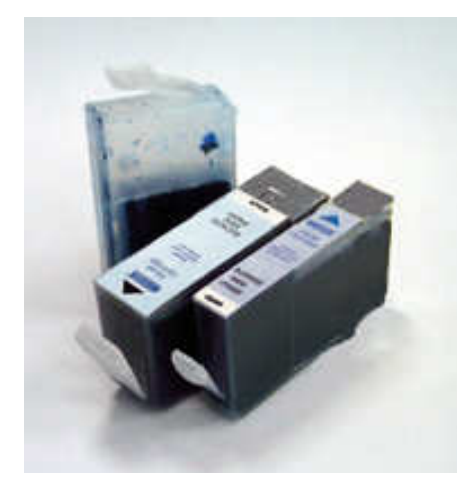

#### Grundsätzlich gilt:

Die Patrone darf noch nicht komplett leergedruckt sein. Führen Sie den Befüllvorgang immer auf einer schmutz-unempfindlichen Unterlage aus! Lesen Sie sich die Anleitung gründlich durch, bevor Sie mit dem Befüllvorgang beginnen. Die Anleitung gilt nur für die abgebildete Patronenbauform. **Spritzen und Tinten gehören nicht in Kinderhände!** 

#### Benötigtes Zubehör für das Befüllen (pro Patrone):

- 1 Tintenspritze
- 1 Füllnadel
- 1 Kleber
- 1 Bohrer

**Diese Anleitung gliedert sich in 3 Einzelschritte:** Bohren Sie mit dem beiliegenden Bohrer ein Loch in die obere rechte Ecke der glatten Patronenwand.

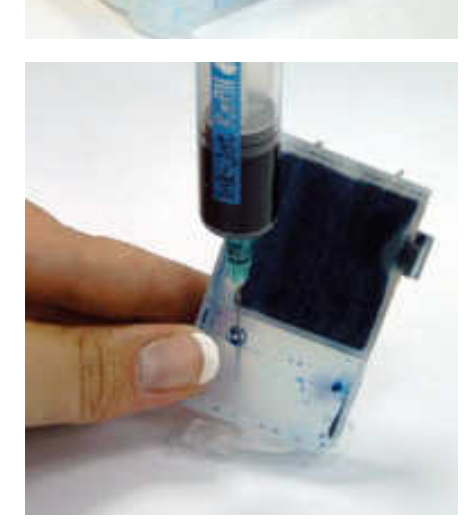

Halten Sie die Patrone schräg, wie auf dem Bild zu sehen. Füllen Sie die Patrone mit Hilfe der Nadel, bis unterhalb des Füllloches.

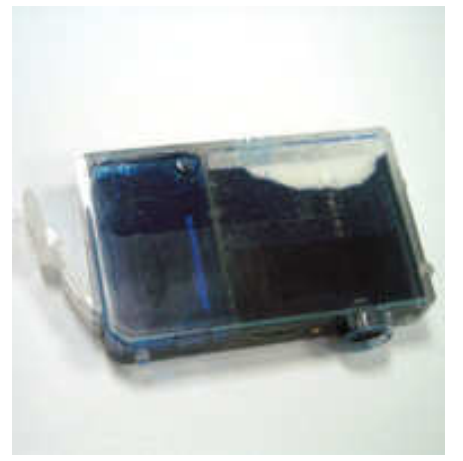

Kleben Sie das Füllloch mit dem Kleber dicht ab.

Wenn Ihr Drucker mit zwei Schwarzklicks arbeitet: Die Schwarztinte im Universal-Set ist für beide Schwarz-Klicks geeignet.

# Befüllanleitung für Canon Patronen 40 & 50 Für Canon PIXMA iP2200 und kompatible

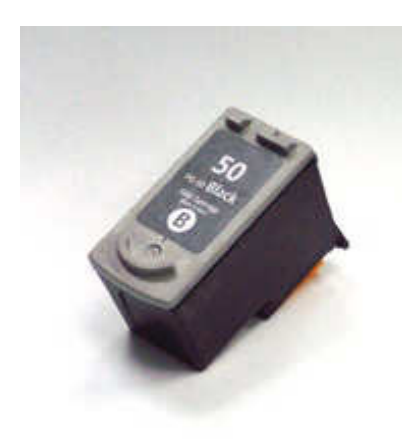

#### Grundsätzlich gilt:

Die Patrone darf noch nicht komplett leergedruckt sein. Führen Sie den Befüllvorgang immer auf einer schmutz-unempfindlichen Unterlage aus! Lesen Sie sich die Anleitung gründlich durch, bevor Sie mit dem Befüllvorgang beginnen. Die Anleitung gilt nur für die abgebildete Patronenbauform. **Spritzen und Tinten gehören nicht in Kinderhände!** 

#### Benötigtes Zubehör für das Befüllen:

- 1 Spezialwerkzeug
- 1 Tintenspritze
- 1 Füllnadel

#### Diese Anleitung gliedert sich in 4 Einzelschritte:

Ziehen Sie den Aufkleber vom Deckel der Patrone ab.

Bohren Sie das vorhandene kleine Loch mit dem Spezialwerkzeug auf (Bild 2).

Füllen Sie die Patrone langsam bis unterhalb des Füllloches (Bild 3). Wenn an der Einfüllöffnung Tinte austritt, ziehen Sie etwas Tinte wieder zurück.

Tupfen Sie die Patrone ab bis ein klarer Düsenabdruck erkennbar ist (Bild 4)

Wenn Sie die Patrone wieder einsetzen, erscheint auf dem Computerbildschirm ein Fenster, welches Sie über die automatische Deaktivierung des Tintorfüllstandes informiert. Drücken Sie nun die, Fortsetzen". Tas

Tintenfüllstandes informiert. Drücken Sie nun die "Fortsetzen"- Taste (Papiertaste) am Drucker für ca. 8 Sekunden und bestätigen Sie das Fenster

mit "OK".

Das Fenster erscheint von nun an immer, wenn Sie einen neuen Druckauftrag starten.

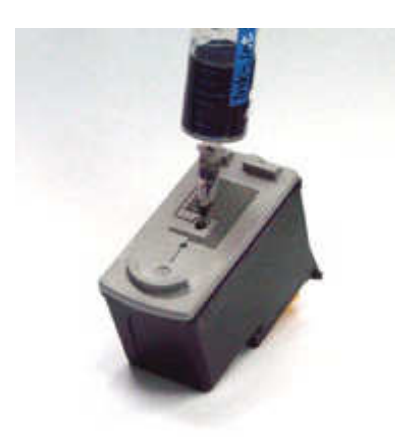

Die Tintenfüllstandsanzeige wird automatisch wieder eingeschaltet, wenn eine neue Originalpatrone eingesetzt wird.

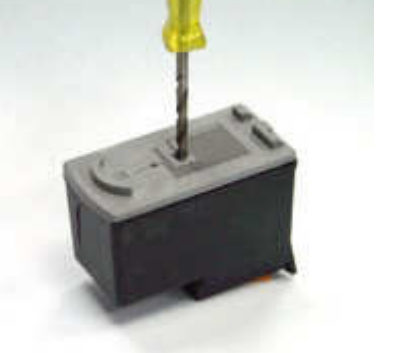

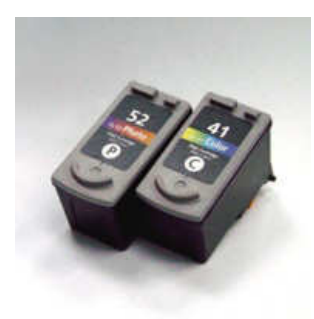

Die Patrone darf noch nicht komplett leergedruckt sein. Führen Sie den Befüllvorgang immer auf einer schmutz-unempfindlichen Unterlage aus! Lesen Sie sich die Anleitung gründlich durch, bevor Sie mit dem Befüllvorgang beginnen. Die Anleitung gilt nur für die abgebildete Patronenbauform. Spritzen und Tinten gehören nicht in Kinderhände!

#### Benötigtes Zubehör für das Befüllen:

- 1 Spezialwerkzeug
- 1 Tintenspritze pro Farbe
- 1 Füllnadel pro Farbe

#### Diese Anleitung gliedert sich in 4 Einzelschritte:

Ziehen Sie den Aufkleber vom Deckel der Patrone ab.

Bohren Sie die vorhandenen kleinen Löcher mit dem Spezialwerkzeug auf 2 .

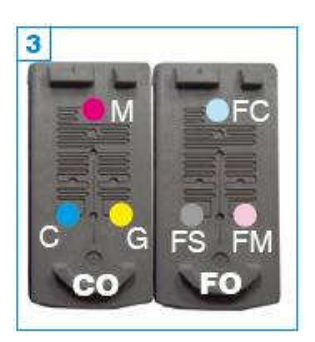

Abbildung 3 zeigt die Farbanordnung der CO=Colorpatrone: (C=Cyan, M=Magenta, G=Gelb) und der FO=Fotopatrone: (FC=Fotocyan, FS=Fotoschwarz, FM=Fotomagenta).

Füllen Sie die Patrone langsam bis unterhalb des Füllloches 4 . Wenn an der Einfüllöffnung oder unterhalb der Patrone Tinte austritt, ziehen Sie etwas Tinte wieder zurück.

Tupfen Sie die Patrone ab bis ein klarer Düsenabdruck erkennbar ist 4.

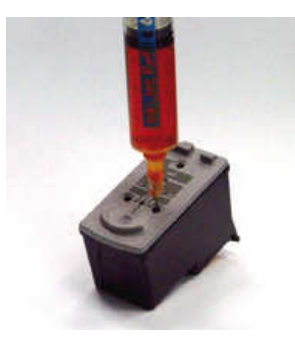

Wenn Sie die Patrone wieder einsetzen, erscheint auf dem Computerbildschirm ein Fenster, welches Sie über die automatische Deaktivierung des Tintenfüllstandes informiert. Drücken Sie nun die "Fortsetzen"- Taste (Papiertaste) am Drucker für ca. 8 Sekunden und bestätigen Sie das Fenster mit "OK".

Das Fenster erscheint von nun an immer, wenn Sie einen neuen Druckauftrag starten.

Die Tintenfüllstandsanzeige wird automatisch wieder eingeschaltet, wenn eine neue Originalpatrone eingesetzt wird.

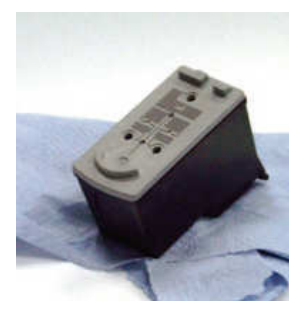

# Befüllanleitung für Canon Patrone 37 Für Canon PIXMA iP2500 und kompatible

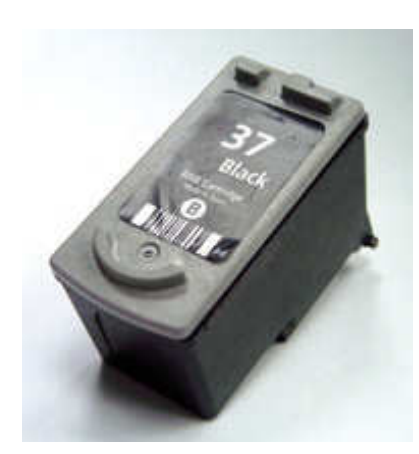

#### Grundsätzlich gilt:

Die Patrone darf noch nicht komplett leergedruckt sein. Führen Sie den Befüllvorgang immer auf einer schmutz-unempfindlichen Unterlage aus! Lesen Sie sich die Anleitung gründlich durch, bevor Sie mit dem Befüllvorgang beginnen. Die Anleitung gilt nur für die abgebildete Patronenbauform. **Spritzen und Tinten gehören nicht in Kinderhände!** 

#### Benötigtes Zubehör für das Befüllen:

- 1 Werkzeug (z.B. Schraubendreher, nicht im Set enthalten)
- 1 Stück Klebefilm (nicht im Set enthalten)
- 1 Tintenspritze
- 1 Füllnadel

#### Diese Anleitung gliedert sich in 4 Einzelschritte:

Hebeln Sie den Deckel mit Hilfe eines Werkzeuges vorsichtig ab (Bild 2).

Füllen Sie die Patrone langsam, bis der Schwamm sichtbar gesättigt ist (Bild 3). Wenn unter der Patrone Tinte austritt, ziehen Sie etwas Tinte wieder

zurück.

Setzen Sie den Patronendeckel wieder auf und fixieren Sie ihn mit einem Stück Klebefilm.

Tupfen Sie die Patrone ab bis ein klarer Düsenabdruck erkennbar ist (Bild 4).

Wenn Sie die Patrone wieder einsetzen, erscheint auf dem Computerbildschirm

ein Fenster, welches Sie über die automatische Deaktivierung des Tintenfüllstandes informiert. Drücken Sie nun die "Fortsetzen"- Taste (Papiertaste)

am Drucker für ca. 8 Sekunden und bestätigen Sie das Fenster mit "OK".

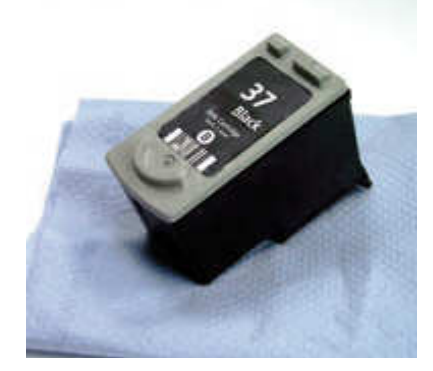

Das Fenster erscheint von nun an immer, wenn Sie einen neuen Druckauftrag starten.

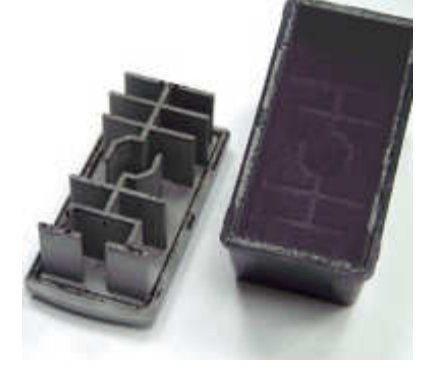

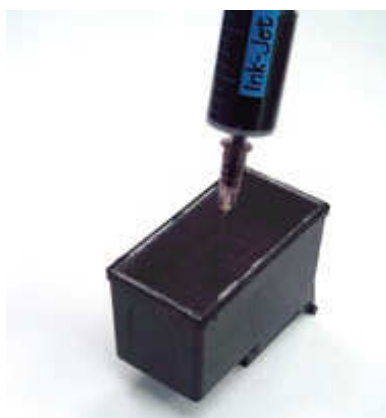

# Befüllanleitung für Canon Patrone 38 Für Canon PIXMA iP2500 und kompatible

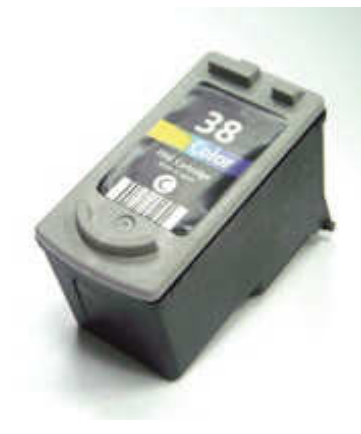

#### Grundsätzlich gilt:

Die Patrone darf noch nicht komplett leergedruckt sein. Führen Sie den Befüllvorgang immer auf einer schmutz-unempfindlichen Unterlage aus! Lesen Sie sich die Anleitung gründlich durch, bevor Sie mit dem Befüllvorgang beginnen. Die Anleitung gilt nur für die abgebildete Patronenbauform. **Spritzen und Tinten gehören nicht in Kinderhände!** 

#### Benötigtes Zubehör für das Befüllen:

- 1 Werkzeug (z.B. Schraubendreher, nicht im Set enthalten)
- 1 Stück Klebefilm (nicht im Set enthalten)
- 1 Tintenspritze pro Farbe
- 1 Füllnadel pro Farbe

#### Diese Anleitung gliedert sich in 4 Einzelschritte:

Hebeln Sie den Deckel mit Hilfe eines Werkzeuges vorsichtig ab (Bild 2).

Abbildung 3 zeigt die Farbanordnung innerhalb der Colorpatrone: (C=Cyan, M=Magenta, G=Gelb). Füllen Sie die Patrone langsam, bis der Schwamm sichtbar gesättigt ist (Bild 3). Wenn unter der Patrone Tinte austritt, ziehen Sie etwas Tinte wieder

zurück.

Setzen Sie den Patronendeckel wieder auf und fixieren Sie ihn mit einem Stück Klebefilm.

Tupfen Sie die Patrone ab bis ein klarer Düsenabdruck erkennbar ist (Bild 4).

Wenn Sie die Patrone wieder einsetzen, erscheint auf dem Computerbildschirm

ein Fenster, welches Sie über die automatische Deaktivierung des Tintenfüllstandes informiert. Drücken Sie nun die "Fortsetzen"- Taste (Papiertaste)

am Drucker für ca. 8 Sekunden und bestätigen Sie das Fenster mit "OK".

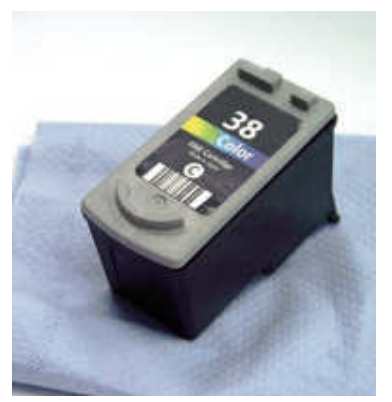

Das Fenster erscheint von nun an immer, wenn Sie einen neuen Druckauftrag starten.

Die Tintenfüllstandsanzeige wird automatisch wieder eingeschaltet, wenn eine neue Originalpatrone eingesetzt wird.

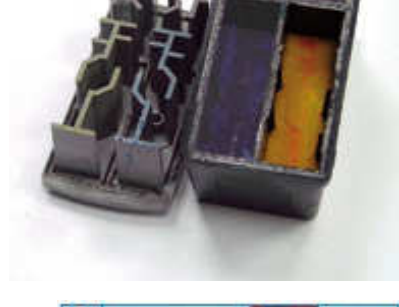

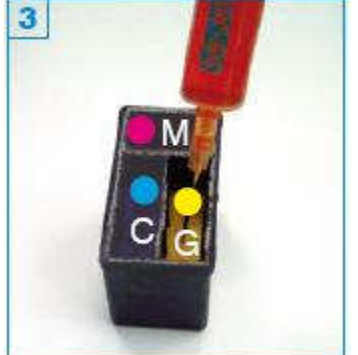

# Befüllanleitung für Canon Patronen PGI-5 & CLI-8 Für Canon PIXMA iP4200 und kompatible

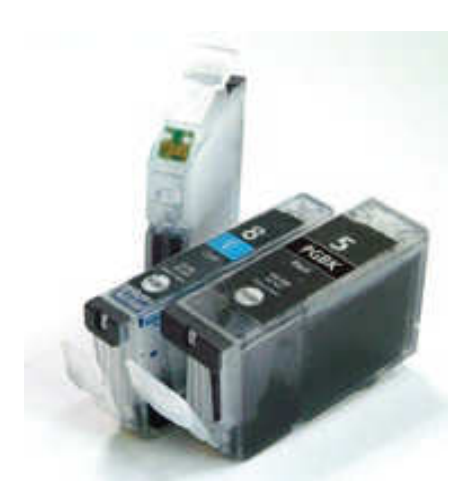

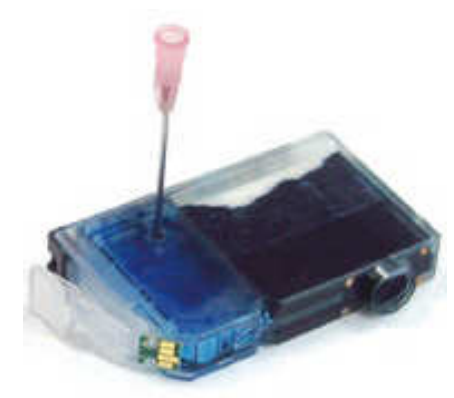

#### Grundsätzlich gilt:

Die Patrone darf noch nicht komplett leergedruckt sein. Führen Sie den Befüllvorgang immer auf einer schmutz-unempfindlichen Unterlage aus! Lesen Sie sich die Anleitung gründlich durch, bevor Sie mit dem Befüllvorgang beginnen. Die Anleitung gilt nur für die abgebildete Patronenbauform. **Spritzen und Tinten gehören nicht in Kinderhände!** 

#### Benötigtes Zubehör für das Befüllen (pro Patrone):

- 1 Tintenspritze
- 1 Füllnadel
- 1 Spezialwerkzeug
- 1 Klebestreifen

#### Diese Anleitung gliedert sich in 3 Einzelschritte:

Bohren Sie mit dem beiliegenden Werkzeug ein Loch in die obere rechte Ecke der glatten Patronenwand (Bild 2 am Beispiel einer Patrone No.8 cyan).

Halten Sie die Patrone schräg, wie in Bild 3 zu sehen. Füllen Sie die Patrone mit Hilfe der Füllnadel bis unterhalb des Füllloches.

Wenn Ihr Drucker mit zwei schwarzen Patronen ausgerüstet ist (Canon CLi-8 BK + PGi-5 BK), ist die breite Patrone (PGi-5 BK) seitens des Herstellers

mit pigmentierter Tinte befüllt; die schmale Patrone (CLi-8 BK) mit nicht-pigmentierter Tinte.

# Die im **Universal-Refillset** enthaltene schwarze Tinte ist nicht pigmentiert,

kann aber zur Wiederbefüllung beider Patronen (auch PGi-5 BK) verwendet werden.

Kleben Sie das Füllloch mit dem Klebestreifen dicht ab (Bild 4). Deaktivieren Sie bei Bedarf die Tintenfüllstandsanzeige (Seite 2).

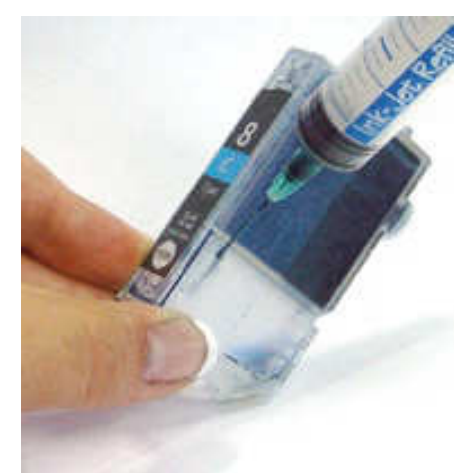

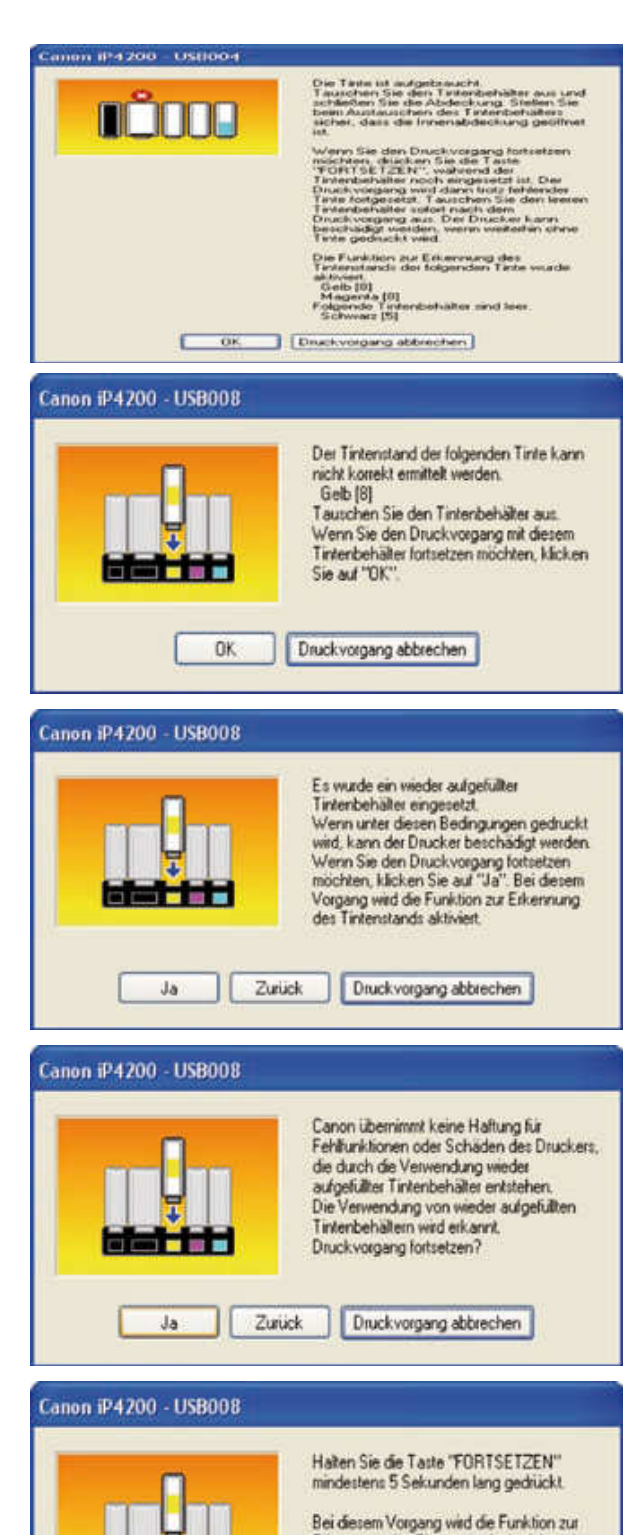

Erkennung des Tintenstands der folgenden Tinte aktiviert- deaktiviert.

Geb [8]

Druckvorgang abbrechen

Zunick

#### Tintenfüllstandsanzeige deaktivieren:

Die Patronen sind mit einem Chip versehen. Dieser Chip übermittelt den geschätzten Tintenverbrauch der Patrone an den Drucker, ein Prisma in der Patrone gibt dem Drucker

an, ob noch Tinte in der Kammer vorhanden ist. Ist die Patrone laut Chip leer, muss sie ersetzt werden, denn der Chip ist nach dem Befüllen nicht wiederbeschreibbar. Es ist jedoch möglich, die Tintenfüllstandsanzeige im Drucker vorher auszuschalten. Führen Sie hierzu die folgenden Schritte durch:

Sobald der Drucker anzeigt, "die Tinte ist fast aufgebraucht" müssen Sie die Patrone nachfüllen. (Die Meldung für die breite Schwarzpatrone 1 bestätigen Sie mit "OK".)

Wenn Sie die Patrone gefüllt haben können Sie noch ca. 5-15 vollflächige Seiten drucken, bis die Patrone laut Chip beinahe leergedruckt ist. Starten Sie nun einen Druckauftrag, dann zeigt der Drucker an, der Tintenstand könne nicht mehr korrekt ermittelt werden, 2 da er von der Patrone widersprüchliche Signale bekommt (Chip: Patrone ist leer, Prisma: Patrone ist voll). Bestätigen Sie das Fenster mit "OK".

Der Drucker hat nun erkannt, dass eine befüllte Patrone eingesetzt wurde und die nächste Mitteilung erscheint 3. Bestätigen Sie mit "JA".

Das nächste Fenster bestätigen Sie ebenfalls mit "JA" 4.

Sie werden nun aufgefordert, die "Fortsetzen-Taste" (das ist die Papiertaste!) an Ihrem Drucker für mindestens 5 Sekunden gedrückt zu halten. Hiermit wird die Tintenfüllstandsanzeige ausgeschaltet 5.

Der Füllstand wird nun nicht mehr angezeigt und die Patrone muss in regelmäßigen Abständen kontrolliert und gefüllt werden, damit sie nicht leergedruckt wird.

Sollte der Drucker anzeigen, dass ein Tintenbehälterfehler aufgetreten ist und dass der Tintenbehälter ausgetauscht werden muss, ist die betreffende Patrone nicht mehr verwendbar und muss durch eine neue Originalpatrone ersetzt werden.

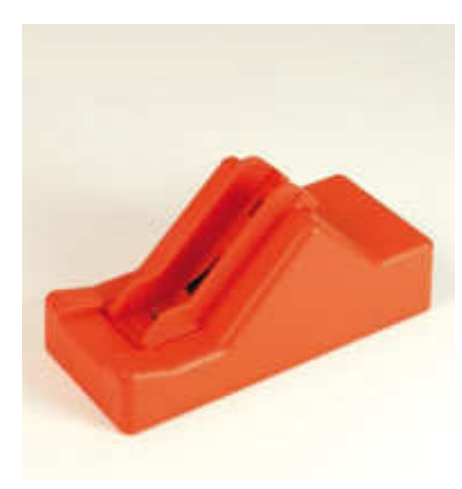

Nur Original Canon Chips lassen sich mit dem Resetter zurücksetzen! Der Resetter ist batteriebetrieben (fest verbaut) und eigent sich für bis zu 500 Reset-Vorgänge *(Resetter nicht beiliegend, erhältlich im Fachhandel)* 

# **Die Vorgehensweise zum Resetten der Chips:** Für das Zurücksetzen der CLI-8 Patronen schieben Sie den Adapter in die Führung ein. 1

Setzen Sie eine CLI-8 Patrone mit dem Chip in Richtung der Kontakte in die Führung des Resetters ein. 2

Drücken Sie die Patrone auf die Kontakte 3. Durch ein kurzes Aufleuchten

der Leuchtdiode an der Patrone wird die korrekte Positionierung an den Kontakten angezeigt. Nach Abschluss der Programmierungsphase (ca. 4 bis 6 Sekunden) leuchtet die LED dauerhaft und

die Patrone kann aus der Führung entnommen werden.

Für das Zurücksetzen der PGI-5 Patrone benötigen Sie den beiliegenden Adapter nicht. Verfahren Sie wie unter Punkt 2 und 3. 4 5

Da die Chips durch das mehrfache Herausnehmen und Wiedereinsetzen der Patronen einem Verschleiß ausgesetzt sind, lassen sie sich nicht unendlich

oft zurücksetzen und werden irgendwann als "defekt" oder gar nicht mehr vom Drucker erkannt.

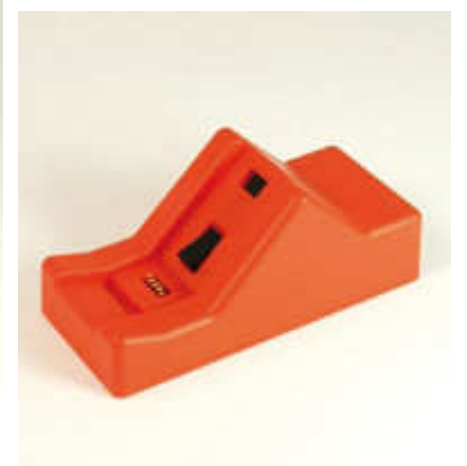

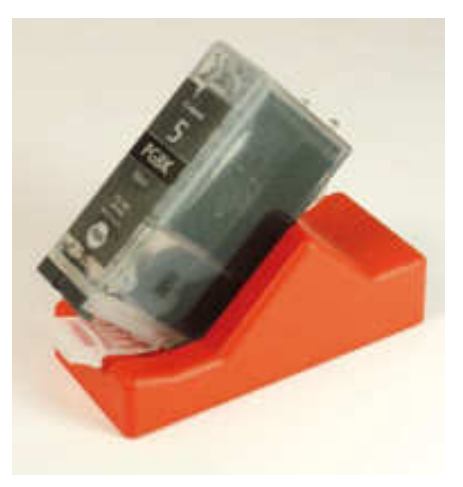

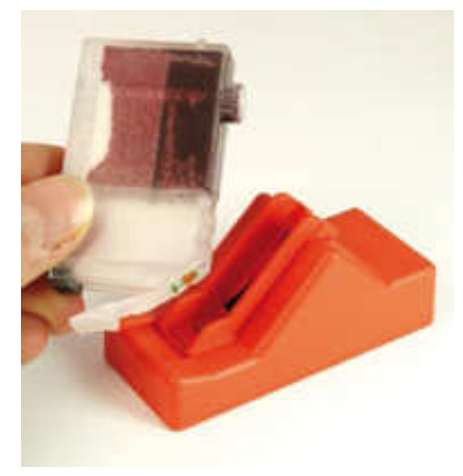

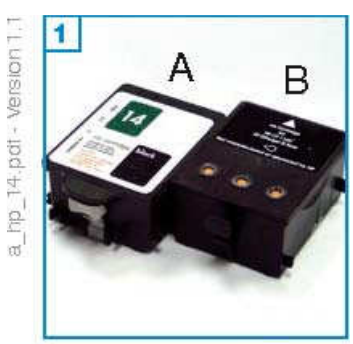

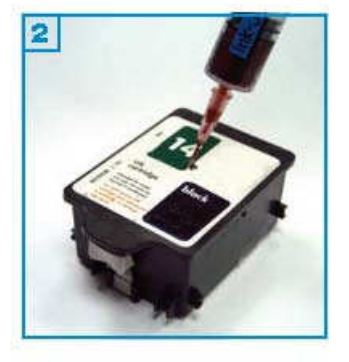

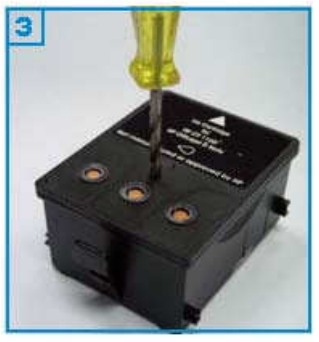

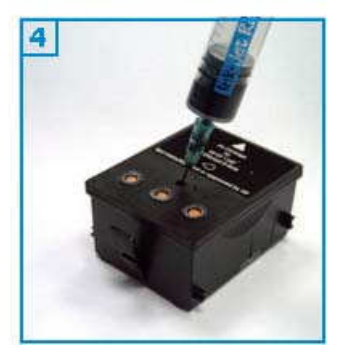

Die Patrone darf noch nicht komplett leergedruckt und noch nicht vom Drucker als leer erkannt worden sein.

Führen Sie den Befüllvorgang immer auf einer schmutz-unempfindlichen Unterlage aus!

Lesen Sie sich die Anleitung gründlich durch, bevor Sie mit dem Füllen beginnen. Die Anleitung gilt nur für die abgebildete Patronenbauform. Spritzen und Tinten gehören nicht in Kinderhände!

#### Benötigtes Zubehör für das Befüllen der Original-Schwarzpatrone (1A)

- 1 Tintenspritze
- 1 Füllnadel

#### Diese Anleitung gliedert sich in 3 Einzelschritte:

1. Stechen Sie die Füllnadel durch das vorhandene Loch unter dem Aufkleber im Deckel (sichtbar, wenn man schräg über die Patrone schaut) und füllen Sie die Patrone langsam mit Tinte (2). Wenn an der Einfüllöffnung oder unter der Patrone Tinte austritt, ziehen

Sie etwas Tinte zurück.

2. Lassen Sie die Patrone in Ihrem Drucker ca. 2 Stunden ruhen, damit sich die Tinte gleichmäßig im Schwamm in der Patrone verteilen kann. Bei Andruckproblemen rufen Sie die Reinigungsfunktion Ihres Druckers auf.

#### Tintenzählerstand zurücksetzen: Seite 3

#### Benötigtes Zubehör für das Befüllen der kompatiblen Schwarzpatrone (1B)

- 1 Tintenspritze
- 1 Nadel
- 1 Spezialwerkzeug

#### Diese Anleitung gliedert sich in 3 Einzelschritte:

1. Bohren Sie mit Hilfe des Spezialwerkzeuges ein Loch mittig in den Deckel der Patrone. (3)

2. Füllen Sie die Patrone langsam mit Tinte (4) . Wenn an der Einfüllöffnung oder unter der Patrone Tinte austritt, ziehen Sie etwas Tinte zurück.

3. Lassen Sie die Patrone in Ihrem Drucker ca. 2 Stunden ruhen, damit sich die Tinte gleichmäßig im Schwamm in der Patrone verteilen kann. Bei Andruckproblemen rufen Sie die Reinigungsfunktion Ihres Druckers auf.

Tintenzählerstand zurücksetzen: siehe unten

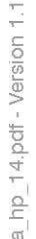

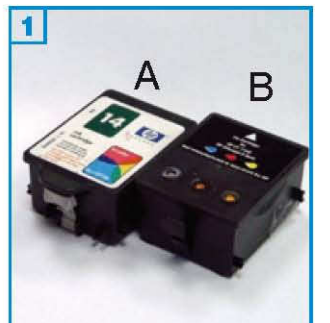

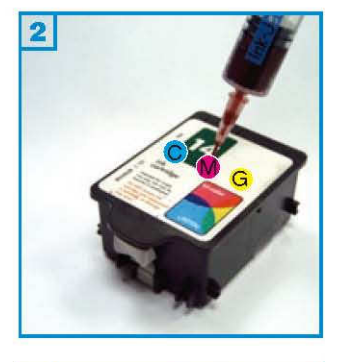

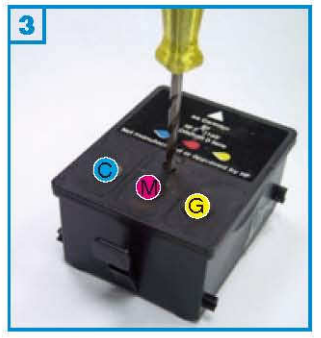

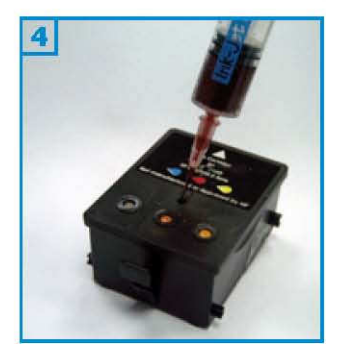

Die Patrone darf noch nicht komplett leergedruckt und noch nicht vom Drucker als leer erkannt worden sein.

Führen Sie den Befüllvorgang immer auf einer schmutz-unempfindlichen Unterlage aus!

Lesen Sie sich die Anleitung gründlich durch, bevor Sie mit dem Füllen beginnen. Die Anleitung gilt nur für die abgebildete Patronenbauform. Spritzen und Tinten gehören nicht in Kinderhände!

#### Benötigtes Zubehör für das Befüllen der Original-Colorpatrone

- 1 Tintenspritze pro Farbe
- 1 Füllnadel pro Farbe

#### Diese Anleitung gliedert sich in 3 Einzelschritte:

1. Stechen Sie die Füllnadel durch die vorhandene Löcher unter dem Aufkleber

im Deckel (sichtbar, wenn man schräg über die Patrone schaut) und füllen Sie die einzelnen Kammern der Patrone langsam mit Tinte 2 : C=Cyan, M=Magenta, G= Gelb.

Wenn an der Einfüllöffnung oder unter der Patrone Tinte austritt, ziehen Sie etwas Tinte zurück.

2. Lassen Sie die Patrone in Ihrem Drucker ca. 2 Stunden ruhen, damit sich die Tinte gleichmäßig im Schwamm in der Patrone verteilen kann. Bei Andruckproblemen rufen Sie die Reinigungsfunktion Ihres Druckers auf.

#### Tintenzählerstand zurücksetzen: Seite 3

#### Benötigtes Zubehör für das Befüllen der kompatiblen Colorpatrone (1B)

- 1 Tintenspritze pro Farbe
- 1 Nadel pro Farbe
- 1 Spezialwerkzeug

#### Diese Anleitung gliedert sich in 3 Einzelschritte:

Bohren Sie mit Hilfe des Spezialwerkzeuges jeweils ein Loch pro Farbkammer

mittig in den Deckel der Patrone 3.

2. Füllen Sie die einzelnen Kammern der Patrone langsam mit Tinte 4 : C=Cyan, M=Magenta, G= Gelb. Wenn an der Einfüllöffnung oder unter der Patrone Tinte austritt, ziehen Sie etwas Tinte zurück.

3. Lassen Sie die Patrone in Ihrem Drucker ca. 2 Stunden ruhen, damit sich die Tinte gleichmäßig im Schwamm in der Patrone verteilen kann. Bei Andruckproblemen rufen Sie die Reinigungsfunktion Ihres Druckers auf.

Tintenzählerstand zurücksetzen: siehe unten

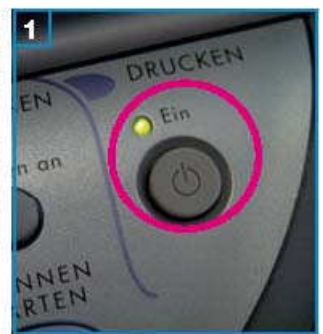

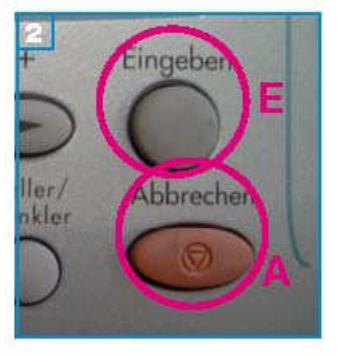

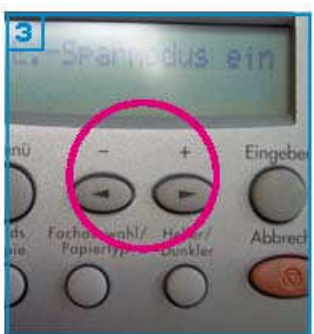

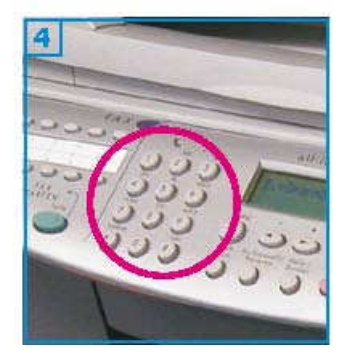

Füllen Sie die Patrone in regelmäßigen Abständen nach um zu vermeiden, dass die Druckköpfe leergedruckt werden.

Führen Sie die Schritte durch, wenn sich Patronen im Drucker befinden. Die Tintenfüllstandsanzeige wird automatisch wieder aktiviert, wenn das Gerät kurzzeitig vom Stromnetz getrennt wird oder Sie eine neue Patrone einsetzen. Prüfen Sie gelegentlich, ob die Anzeige noch ausgeschaltet ist.

#### HP CP 1160:

Für die Schwarzpatrone:

\_Drücken Sie die "EIN" Taste 1 am Drucker und halten Sie sie gedrückt. Betätigen Sie zwölf Mal die "Abbrechen" 2 Taste (A), dann zwei Mal die "Eingeben" 2 Taste (E) und lassen Sie dann die "EIN" Taste wieder los.

#### Für die Colorpatrone:

Drücken Sie die "EIN" Taste 1 am Drucker und halten Sie sie gedrückt. Betätigen Sie zwölf Mal die "Abbrechen" 2 Taste (A), dann drei Mal die "Eingeben" 2 Taste (E) und lassen Sie dann die "EIN" Taste wieder los.

#### HP OfficeJet D135-D155

#### Für die Schwarzpatrone:

Drücken Sie gleichzeitig kurz die beiden Pfeiltasten an Ihrem Drucker 3 . Im Display darüber erscheint ein blinkender Cursor. (Wenn nicht, drücken Sie die "Abbrechen" Taste (A) 2 und versuchen Sie es erneut.) Drücken Sie nacheinander die Tasten **7**, **8** und **9** im Nummernblock 4 des Druckers. Im Display erscheint die Meldung "Wollen Sie den Tintenstand überschreiben?". Drücken Sie "**1**" für "ja".

#### Für die Colorpatrone:

Drücken Sie gleichzeitig kurz die beiden Pfeiltasten an Ihrem Drucker 3 . Im Display darüber erscheint ein blinkender Cursor. (Wenn nicht, drücken Sie die "Abbrechen" Taste 2 und versuchen Sie es erneut.) Drücken Sie nacheinander die Tasten **4**, **5** und **6** im Nummernblock 4 des Druckers. Im Display erscheint die Meldung "Wollen Sie den Tintenstand überschreiben?".

Drücken Sie "1" für "ja".

#### HP OfficeJet 7100, 7110, 7130, 7140

Schalten Sie das Gerät ein. Öffnen Sie die Zugangsklappe und entnehmen Sie die Patronen heraus.

Ziehen Sie den Netzstecke, warten Sie mindestens fünf Sekunden und stecken Sie das Kabel wieder ein.

Schalten Sie den Drucker wieder ein.

Setzen Sie die Patronen wieder ein und schließen Sie den Drucker.

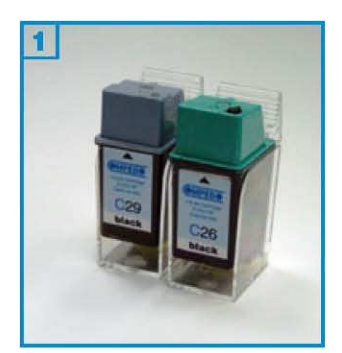

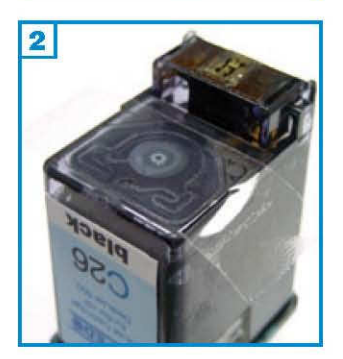

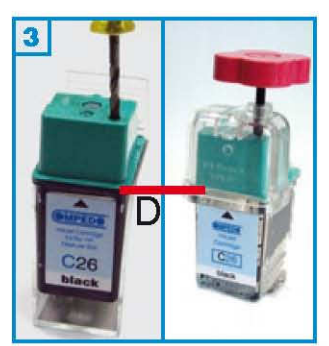

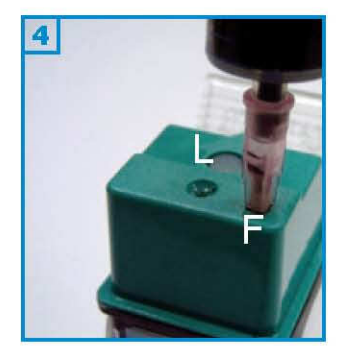

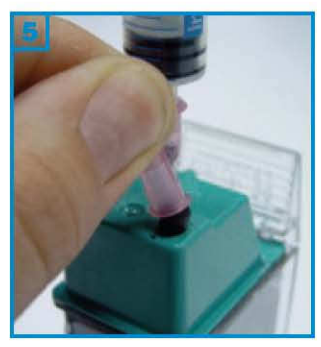

- Führen Sie den Befüllvorgang immer auf einer schmutz-unempfindlichen Unterlage aus! Lesen Sie sich die Anleitung gründlich durch, bevor Sie mit
- dem Füllen beginnen. Die Anleitung gilt nur für die abgebildete Patronenbauform. Verwenden Sie nur die auf Ihren Drucker abgestimmte
- Tinte. Patronen mit integriertem Druckkopf lassen sich nicht beliebig oft
- füllen.
- Spritzen und Tinten gehören nicht in Kinderhände!

#### Benötigtes Zubehör für das Befüllen der Schwarzpatrone:

- 1 Patronenhalter
- 1 Tintenspritze mit kurzer Spezialnadel
- 1 Luftspritze mit kurzer Spezialnadel
- 1 Spezialwerkzeug
- 1 Stopfen
- 1 Stück Klebeband (nicht im Set enthalten)

#### Diese Anleitung gliedert sich in 4 Einzelschritte:

- 1. Kleben Sie den Labyrinthkanal unter der Patrone mit einem Stück Klebeband
- dicht ab 2. Setzen Sie die Patrone in den Halter.
- Drücken Sie die Kugel in die Patrone. Bei Patronen, die zum ersten Mal befüllt werden, bohren Sie mit dem beiliegenden Spezialwerkzeug ein Loch in den Patronendeckel 3. Achten Sie darauf, daß Sie nicht zu tief bohren, um den Luftsack in der Patrone nicht zu zerstören.

Testen Sie vor dem Befüllen, ob sich der Luftsack in der Patrone noch aufbläht, indem Sie mit der Luftspritze Luft durch die Öffnung (L) in der Mitte des Deckels pumpen 4. Bläht der Sack sich nicht mehr auf, ist die Patrone defekt und kann nicht mehr befüllt werden.

- 3. Füllen Sie die Tinte durch die Füllöffnung (F) in die Patrone, bis unterhalb des Deckels (D). Pumpen Sie mit der Luftspritze 5 ml Luft in den Luftsack (L), bis die Tinte unterhalb des Fülloches (F) steht. Lassen sie die Luftspritze stecken und drehen Sie den angefeuchteten Stopfen in die Füllöffnung (F) (Sie können hierzu das rosafarbene Hütchen zur Hilfe nehmen 5). Ziehen Sie die Luftspritze ab und entfernen Sie das Klebeband.
- 4. Tupfen Sie die Patrone auf Küchenpapier ab, bis ein klarer Düsenabdruck zu sehen ist.

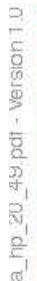

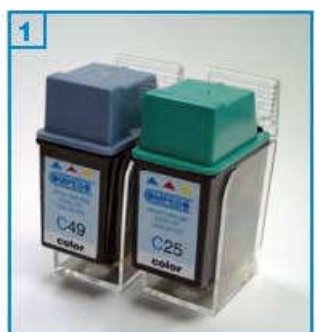

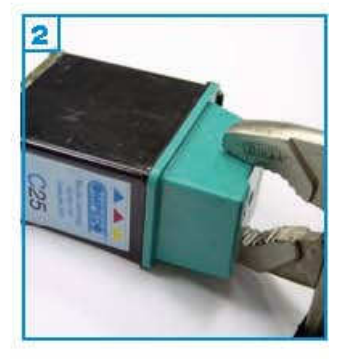

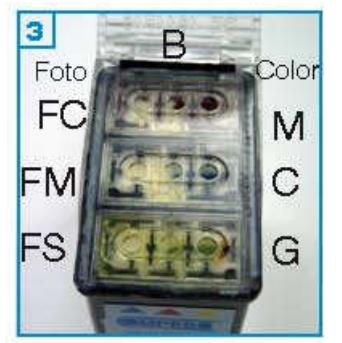

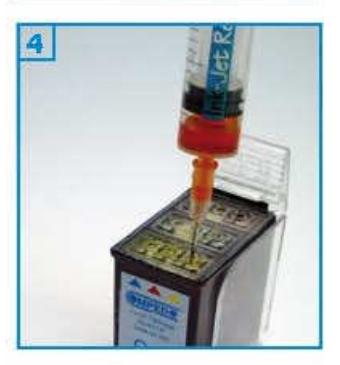

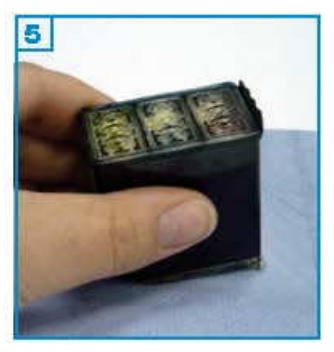

Die Patrone sollte noch nicht komplett leergedruckt sein. Führen Sie den Befüllvorgang immer auf einer schmutz-unempfindlichen Unterlage aus!

Lesen Sie sich die Anleitung gründlich durch, bevor Sie mit dem Füllen beginnen. Die Anleitung gilt nur für die abgebildete Patronenbauform.

Patronen mit integriertem Druckkopf lassen sich nicht beliebig oft füllen. **Spritzen und Tinten gehören nicht in Kinderhände!** 

#### Benötigtes Zubehör für das Befüllen der Colorpatrone:

- 1 Patronenhalter
- 1 Tintenspritze pro Farbe
- 1 Nadel pro Farbe
- 1 Zange (nicht im Set enthalten)

#### Diese Anleitung gliedert sich in 3 Einzelschritte:

1. Brechen Sie den Deckel seitlich mit einer Zange ab 2 . Achten Sie darauf, dass der schwarze Steg (B) 3 nicht abbricht. Setzen Sie die Patrone in den Halter .

2. Füllen Sie die Tinte in die jeweilige Kammer der Patrone (Colorpatrone: C=Cyan, M=Magenta, G=Gelb) (Fotopatrone: FC=Fotocyan, FM=Fotomagenta, FS=Fotoschwarz) 3 4 . Wenn der Schwamm sichtbar gesättigt ist, ziehen Sie etwas Tinte wieder zurück.

3. Nehmen Sie die Patrone aus dem Halter und tupfen Sie sie ab 5. Sollte Tinte aus den Düsen tropfen, ziehen sie noch etwas mehr Tinte aus den Kammern ab. Tupfen Sie die Patrone so lange auf Küchenpapier ab, bis ein klarer Düsenabdruck erkannbar ist.

Den Deckel können Sie mit etwas Klebefilm wieder auf der Patrone befestigen, zum Drucken wird er aber nicht benötigt.

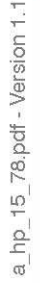

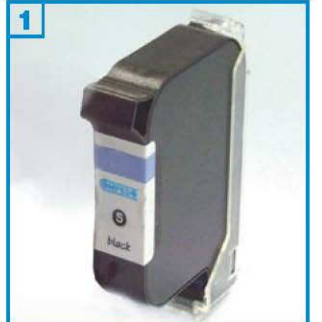

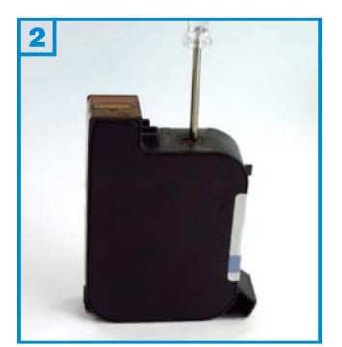

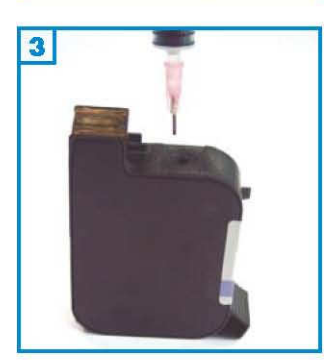

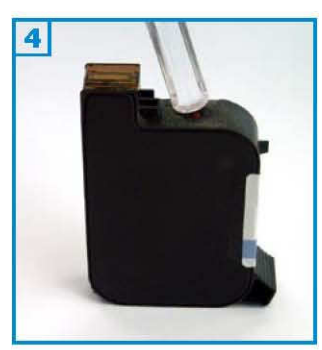

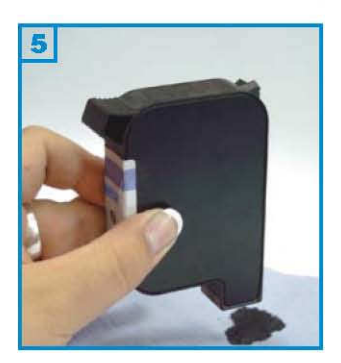

- Die Patrone darf noch nicht komplett leergedruckt sein.
- Führen Sie den Befüllvorgang immer auf einer schmutz-unempfindlichen Unterlage aus!
- Lesen Sie sich die Anleitung gründlich durch, bevor Sie mit dem Füllen beginnen.
- Die Anleitung gilt nur für die abgebildete Patronenbauform.
- Patronen mit integriertem Druckkopf lassen sich <u>nicht</u> beliebig oft füllen.
- Spritzen und Tinten gehören nicht in Kinderhände!

#### Benötigtes Zubehör für das Befüllen der Schwarzpatrone:

- 1 Tintenspritze
- 1 kurze Spezialnadel
- 1 Kugel
- 1 Spezialwerkzeug

#### Diese Anleitung gliedert sich in 4 Einzelschritte:

1. Stellen Sie die Patrone mit der Düsenplatte nach oben auf und entfernen

Sie ggfs. den schwarzen Aufkleber auf der Unterseite.

Drücken Sie die Kugel mit Hilfe des beiliegenden Werkzeuges in die Patrone 2.

2. Füllen Sie die Patrone vorsichtig schaumfrei bis unter den Rand der Einfüllöffnung 3 .

3. Drücken Sie eine neue Kugel mit dem Eindrückwerkzeug in die Einfüllöffnung 4 .

4. Drehen Sie die Patrone um und lassen Sie so viel Tinte aus der Patrone

tropfen, bis sich der nötige Unterdruck in der Patrone gebildet hat, und sich an den Düsen kein Tintenbläschen mehr bildet. Diesen Vorgang können Sie beschleunigen, indem Sie die Seitenwände der Patrone etwas zusammendrücken 5. Tupfen Sie die Patrone dann auf Küchenpapier ab, bis ein klarer Düsenabdruck zu sehen ist.

#### Problembeseitigung:

Erkennt der Drucker die Patrone nach dem Befüllen nicht, versuchen Sie den "3-Patronen-Trick" (siehe Anhang 2.01).

Bei diesen Patronen lässt sich der "Abklebe-Trick" (siehe Anhang 2.01) anwenden.

Weitere Möglichkeiten und Erklärungen finden Sie im Anhang 2.01.

•

•

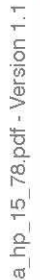

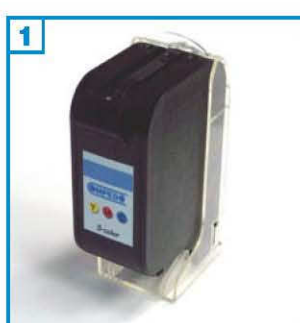

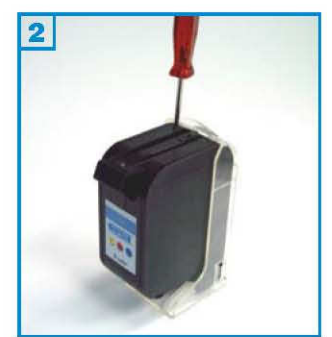

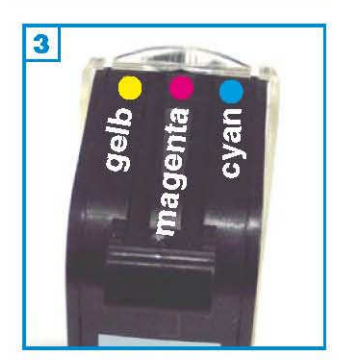

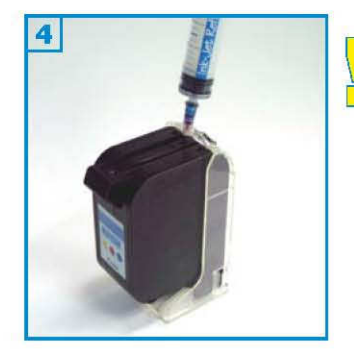

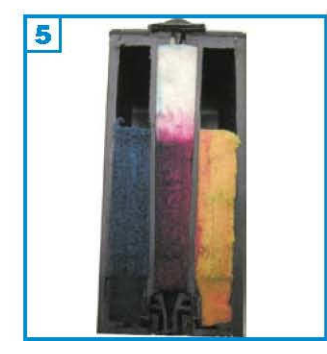

#### Grundsätzlich gilt:

Die Patrone sollte nicht komplett leergedruckt sein.

Führen Sie den Befüllvorgang immer auf einer schmutz-unempfindlichen Unterlage aus!

Lesen Sie sich die Anleitung gründlich durch, bevor Sie mit dem Füllen beginnen.

Die Anleitung gilt nur für die abgebildete Patronenbauform. Patronen mit integriertem Druckkopf lassen sich <u>nicht</u> beliebig oft füllen. **Spritzen und Tinten gehören nicht in Kinderhände!** 

#### Benötigtes Zubehör für das Befüllen der Colorpatrone:

- 1 Tintenspritze pro Farbe
- 1 lange Spezialnadel pro Farbe
- 1 Spezialwerkzeug
- 1 Patronenhalter

#### Diese Anleitung gliedert sich in 2 Einzelschritte:

1. Setzen Sie die Patrone in den Druckkopfhalter. Drücken Sie dann mit Hilfe des beiliegenden Werkzeuges die Belüftungsstopfen in die Patrone 2.

2. Die Farbanordnung auf dem Aufkleber kann von der Anordnung der Kammern abweichen. Führen Sie eine Nadel in jede Kammer ein um die Farbe zu ermitteln. Die häufigste Farbanordnung sehen Sie in Bild 3 . Stechen Sie zum Befüllen der äußeren Kammern die Nadel schräg nach vorn (Richtung Aufkleber) in die Patrone und füllen Sie die jeweilige Kammer. Beim Befüllen der mittleren Kammer wird die Spritze senkrecht gehalten 4 . Sollte unter der Patrone Tinte austreten, ziehen Sie etwas Tinte wieder ab.

Die Löcher auf der Patronenoberseite dürfen nicht verschlossen werden.

Patrone No. 17 oder 78: Es ist möglich, dass sich nur halbe Schwämme in den äußeren Kammern

befinden 5. In diesem Fall können die Kammern nur mit jeweils 5 ml Tinte gefüllt werden. In einer Patrone mit halbem Schwamm trifft die Spritze erst weiter unten auf einen Widerstand.

#### Problembeseitigung:

Erkennt der Drucker die Patrone nach dem Befüllen nicht, versuchen Sie den "3-Patronen-Trick" (siehe <u>Anhang 2.01</u>).

Bei einigen Patronen lässt sich der "Abklebe-Trick" (siehe <u>Anhang 2.01</u>) anwenden.

Weitere Möglichkeiten und Erklärungen finden Sie im Anhang 2.01.

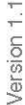

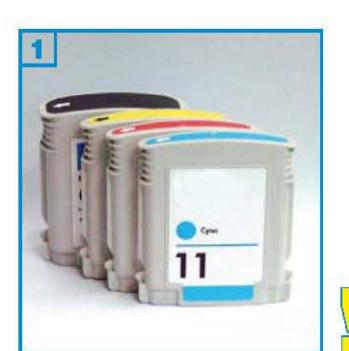

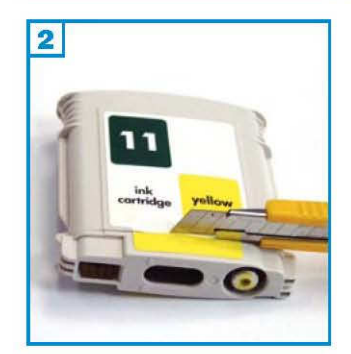

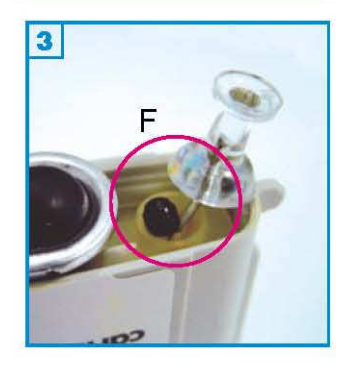

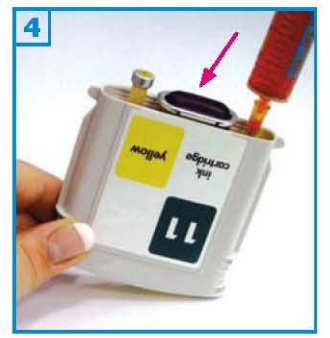

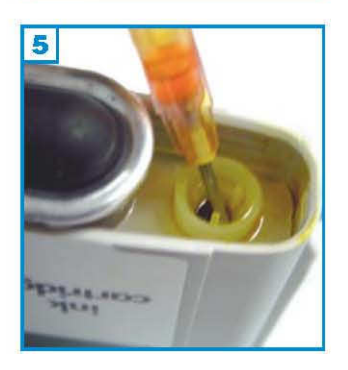

Führen Sie den Befüllvorgang immer auf einer schmutz-unempfindlichen Unterlage aus! Lesen Sie sich die Anleitung gründlich durch, bevor Sie mit dem Füllen beginnen. Die Anleitung gilt nur für die abgebildete Patronenbauform.

Der Chip an der Patrone lässt sich nicht zurücksetzen.

Wenn das Verfallsdatum überschritten ist oder der Drucker die Patronen bereits als leer erkannt hat, können sie nicht mehr befüllt werden! <u>Die Patrone muss</u> spätestens befüllt werden, wenn der Drucker meldet, dass der Füllstand der Patrone niedrig ist.

#### Spritzen und Tinten gehören nicht in Kinderhände!

#### Benötigtes Zubehör für das Befüllen der Patronen

- 1 Messer
- 1 kurze Spezial-Nadel und 1 Spritze pro Farbe
- 1 Spezial-Pinnwandnadel
- 1 Küchenwaage (nicht im Set enthalten)

#### Diese Anleitung gliedert sich in 4 Einzelschritte:

1. Schneiden Sie den Aufkleber zwischen Patrone und Deckel durch und nehmen Sie den nur leicht aufgesteckten Deckel ab. (Bild 2)

2. Entfernen Sie mit Hilfe der Spezial-Pinnwandnadel vorsichtig den Gummistopfen aus der Füllöffnung (F). Werfen Sie ihn nicht weg, die Patrone wird später wieder damit verschlossen! (Bild 3)

3. In der Patrone befindet sich ein Aluminiumbeutel. Pumpen Sie mit der Spritze Luft hinein, damit die Folienwände beim Befüllen nicht aneinander kleben. Füllen Sie die Patrone bis unter das Einfüllloch (F) mit Tinte. Halten Sie die Patrone dabei leicht schräg, damit die Luft aus der Patrone entweichen kann (Bild 4)

4. Drücken Sie den Stopfen mit Hilfe der kurzen Spezialnadel wieder fest in die Füllöffnung. Stecken Sie dann den Deckel wieder auf die Patrone 5.

Von nun an müssen die Patronen regelmäßig kontrolliert und nach Gewicht

gefüllt werden, da der Zählerfüllstand nicht zurückgesetzt werden kann.

Durch Druck auf den Gummibalg (4, Pfeil) an der Patrone wird im Drucker die Tintenmenge ermittelt. Wird der Gummibalg durch die Druckermechanik

zu weit in die Patrone gedrückt, wird eine Lichtschranke im Drucker ausgelöst, die "Patrone leer" an den Chip der Patrone meldet. Die Patrone ist dann nicht mehr verwendbar.!

Füllen Sie spätestens, wenn die Schwarzpatrone nur noch 55 g wiegt; die Colorpatronen, wenn ein Gewicht von 40 g erreicht ist (die Patronen sind dann noch etwa zu 1/4 gefüllt).

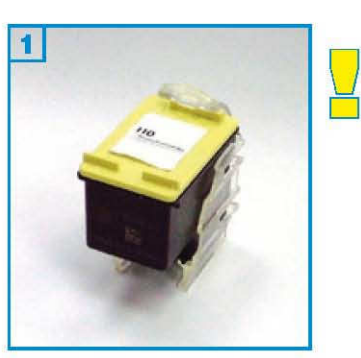

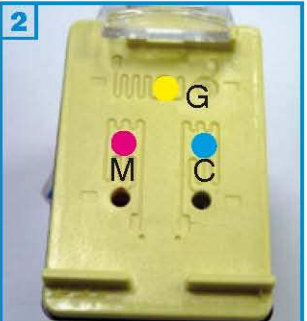

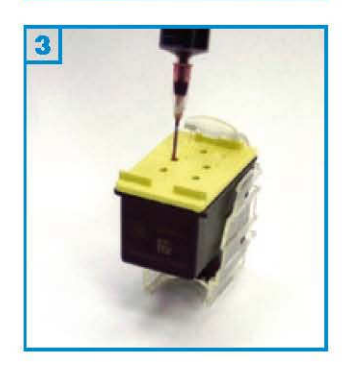

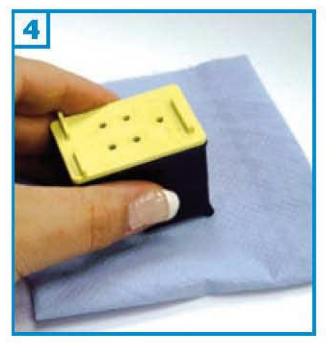

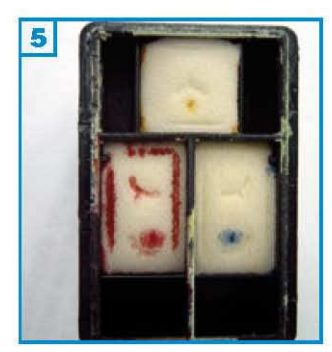

Die Patrone darf vom Drucker noch nicht als leer erkannt worden sein. Führen Sie den Befüllvorgang immer auf einer schmutz-unempfindlichen Unterlage aus!

Lesen Sie sich die Anleitung gründlich durch, bevor Sie mit dem Füllen beginnen. Die Anleitung gilt nur für die abgebildete Patronenbauform. Patronen mit integriertem Druckkopf lassen sich nicht beliebig oft füllen.

Spritzen und Tinten gehören nicht in Kinderhände!

#### Benötigtes Zubehör für das Befüllen der Colorpatrone:

- 1 Patronenhalter
- 1 Tintenspritze pro Farbe
- 1 Nadel pro Farbe

#### Diese Anleitung gliedert sich in 4 Einzelschritte:

1. Setzen Sie die Patrone in den Halter (1)

2. Entfernen Sie den Aufkleber vom (2) Deckel.

3. Füllen Sie jede Farbkammer der Patrone durch die vorhandenen Löcher im Deckel (2) (M=magenta, G=gelb, C=cyan) mit Tinte (3). Verwenden Sie für Cyan und Magenta nur das jeweils obere Loch.

Abbildung (5) zeigt eine geöffnete Patrone. Jeder Schwamm kann mit maximal 1,6 ml Tinte gefüllt werden. Die Kammern dürfen auf keinen Fall überfüllt werden, da die Tinte unter Umständen in die anderen Kammern laufen kann. Füllen Sie die Tinte vorsichtig ein. Wenn an der Einfüllöffnung Tinte zu sehen ist, ziehen Sie etwas Tinte wieder zurück.

4. Nehmen Sie die Patrone aus dem Halter. Tupfen Sie die Patrone auf Küchenpapier ab, bis ein klarer Düsenabdruck zu sehen ist (4). Sollte die Patrone tropfen, ziehen Sie von der entsprechenden Farbe etwas Tinte wieder ab.

#### Zusatzinformation:

Während die Originalpatrone (die noch nicht befüllt wurde) verwendet wird, erscheinen im Display oder dem Computerbildschirm nacheinander in kurzen Abständen folgende Meldungen (Seite 2, :Abb (6) bis (9)

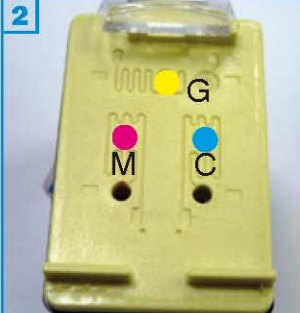

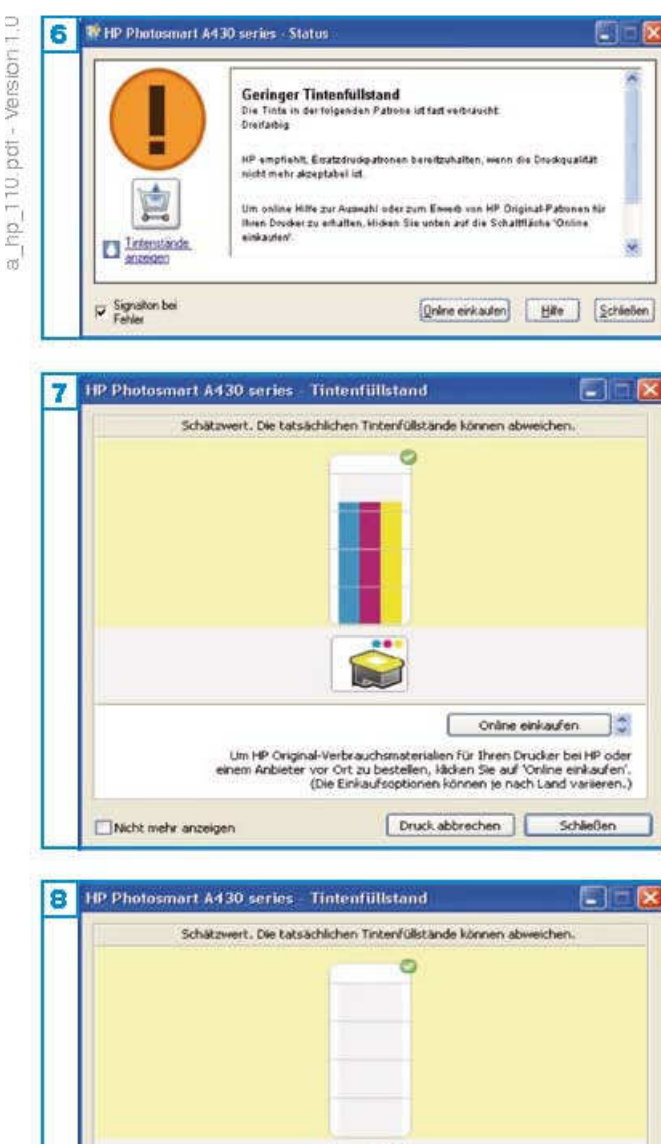

Version 1.0

:0

aktivieren. Problembeseitigung 1. Sollte der Drucker die Patrone nicht mehr erkennen und ein Problem mit der Patrone

melden (9), probieren Sie folgendes: Nehmen Sie die Patrone aus dem Drucker. Ziehen Sie den Netzstecker. Warten Sie einen Moment. verbinden Sie dann den Drucker wieder mit Strom und setzen Sie die Patrone wieder ein.

2. Sollte der Drucker die Patrone weiterhin nicht erkennen, muss eine neue Originalpatrone eingesetzt werden.

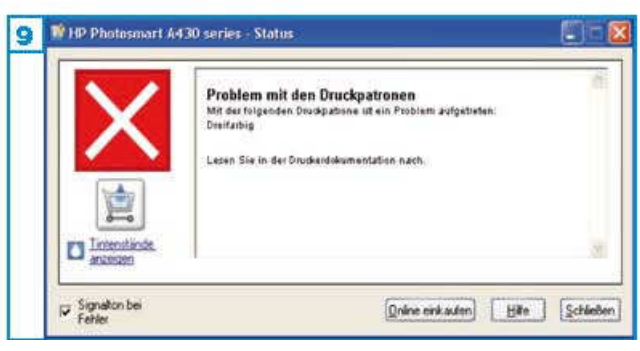

1. "Geringer Tintenfüllstand" (6). Schließen Sie das Fenster.

Spätestens jetzt sollten Sie Ihre Patrone auffüllen.

Wenn Ihr Drucker nicht an einen Computer angeschlossen ist, erscheint im Display: "Druckerpatrone ist nahezu leer, diese muß bald

ersetzt werden." Bestätigen Sie mit ok.

2. Wenn Sie weiterdrucken, erscheint nach kurzer Zeit dieselbe Meldung auf dem Computerbildschirm und im Display, wie beim ersten Mal.

Die Füllstände werden als "Schätzwert"(7) - (8)angezeigt.

Sie können die Meldungen ausschalten, indem Sie das Kästchen Nicht mehr anzeigen

Online einkaufen nal-Verbrauchsmaterialien für Ihren Drucker bei HP oder vor Ort zu bestellen, Häcken Sie auf 'Online einkaufen'. (Die Einkaufsoptionen können je nach Land varieren.) Um HP Original-Verbrauchsmateri einem Anbiete Druck abbrechen Schließen Nicht mehr anzeigen

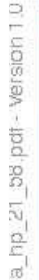

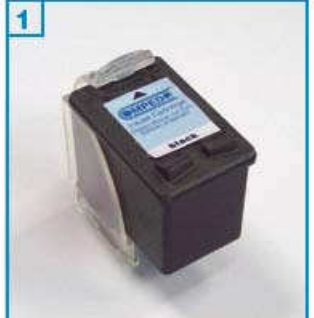

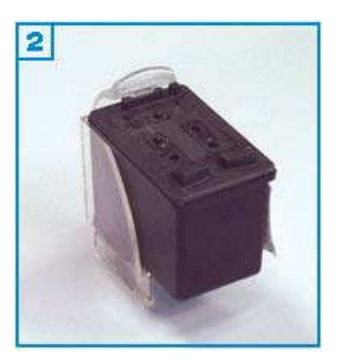

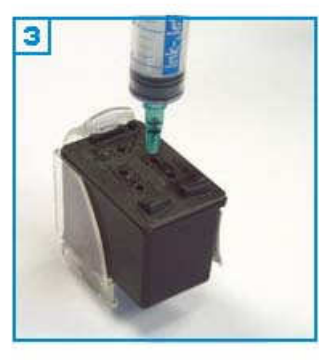

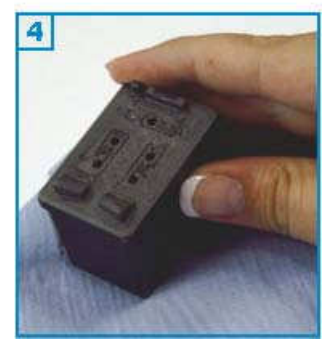

- Die Patrone darf noch nicht komplett leergedruckt sein.
- Führen Sie den Befüllvorgang immer auf einer schmutz-unempfindlichen Unterlage aus!
- Lesen Sie sich die Anleitung gründlich durch, bevor Sie mit dem Füllen beginnen.
- Die Anleitung gilt nur f
  ür die abgebildete Patronenbauform.
- Patronen mit integriertem Druckkopf lassen sich <u>nicht</u> beliebig oft füllen.
- Spritzen und Tinten gehören nicht in Kinderhände!

#### Benötigtes Zubehör für das Befüllen der Schwarzpatrone:

- 1 Patronenhalter
- 1 Tintenspritze
- 1 Nadel

#### Diese Anleitung gliedert sich in 4 Einzelschritte:

- 1. Setzen Sie die Patrone in den Halter (1).
- 2. Entfernen Sie den Aufkleber vom Deckel (2).

3. Füllen Sie die Patrone durch die vorhandenen Löcher im Deckel mit Tinte(3) . Wenn Tinte an der Einfüllöffnung zu sehen ist, ziehen Sie wieder etwas Tinte zurück.

4. Tupfen Sie die Patrone auf Küchenpapier ab, bis ein klarer Düsenabdruck zu sehen ist (4).

#### Problembeseitigung:

Erkennt der Drucker die Patrone nach dem Befüllen nicht, probieren Sie den "3-Patronen-Trick" (siehe Anhang 2.01).

Bei den Patronen Nummer 56 und 27 lässt sich der "Abklebe-Trick" (siehe Anhang 2.01) anwenden.

#### HP OfficeJet 4100, 5100 oder 6100: Für

Patronen, die nach dem Füllen in diese Geräte eingesetzt werden und bei denen der "Abklebe-Trick" nicht funktioniert, besteht noch folgende Möglichkeit: Schalten Sie den Drucker ein und entnehmen Sie die Patronen. Ziehen Sie den Netzstecker heraus, warten Sie eine Minute und verbinden Sie das Gerät wieder mit Strom. Setzen Sie die Patronen ein; sie sollten nun als neue Patronen erkannt werden.

Weitere Möglichkeiten und Erklärungen finden sie im Anhang 2.01.

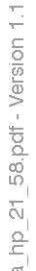

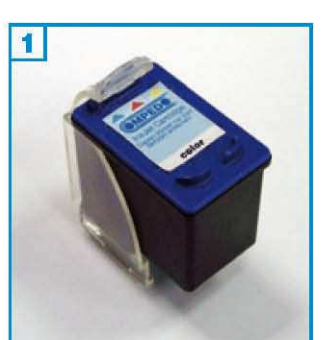

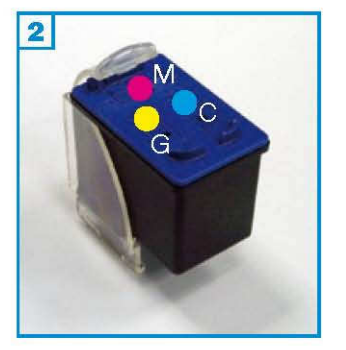

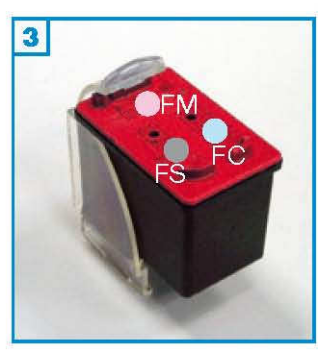

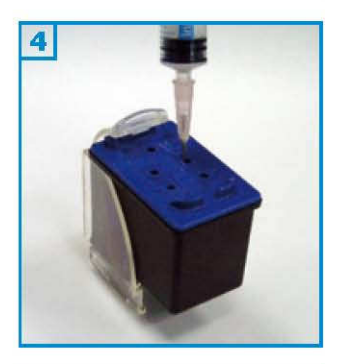

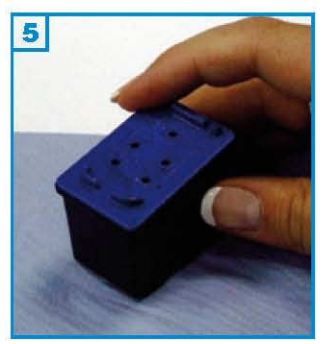

Die Patrone darf noch nicht komplett leergedruckt sein. Führen Sie den Befüllvorgang immer auf einer schmutz-unempfindlichen Unterlage aus!

Lesen Sie sich die Anleitung gründlich durch, bevor Sie mit dem Füllen beginnen. Die Anleitung gilt nur für die abgebildete Patronenbauform.

Patronen mit integriertem Druckkopf lassen sich nicht beliebig oft füllen. Spritzen und Tinten gehören nicht in Kinderhände!

#### Benötigtes Zubehör für das Befüllen der Colorpatrone:

- 1 Patronenhalter
- 1 Tintenspritze pro Farbe
- 1 Nadel pro Farbe

# Diese Anleitung gliedert sich in 4 Einzelschritte:

1. Setzen Sie die Patrone in den Halter (1)

2. Entfernen Sie den Aufkleber vom Deckel.

 Füllen Sie jede Farbkammer der Patrone durch die vorhandenen Löcher im Deckel. (2)(3)
 Colorpatrone: (M=Magenta, G=Gelb, C=Cyan)
 Fotopatrone: (FM=Foto-Magenta, FS=Foto-Schwarz, FC=Foto-Cyan) mit Tinte (4). Wenn Tinte an der Einfüllöffnung zu sehen ist, ziehen Sie wieder etwas Tinte zurück.

4. Tupfen Sie die Patrone auf Küchenpapier ab, bis ein klarer Düsenabdruck zu sehen ist. (5)

#### Problembeseitigung:

Erkennt der Drucker die Patrone nach dem Befüllen nicht, probieren Sie den "3-Patronen-Trick" (siehe Anhang 2.01 ).

Bei den Patronen Nummer 28, 57 und 58 lässt sich der "Abklebe-Trick" (siehe Anhang 2.01) anwenden.

#### HP OfficeJet 4100, 5100 oder 6100:

Für Patronen, die nach dem Füllen in diese Geräte eingesetzt werden und bei denen der "Abklebe-Trick" nicht funktioniert, besteht noch folgende Möglichkeit: Schalten Sie den Drucker ein und entnehmen Sie die Patronen. Ziehen Sie den Netzstecker heraus, warten Sie eine Minute und verbinden Sie das Gerät wieder mit Strom. Setzen Sie die Patronen ein; sie sollten nun als neue Patronen erkannt werden.

Weitere Möglichkeiten und Erklärungen finden Sie im Anhang 2.01.

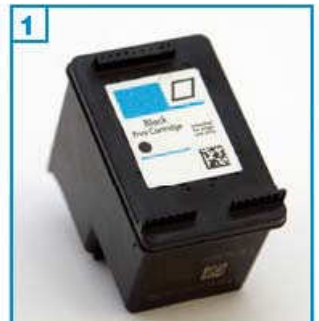

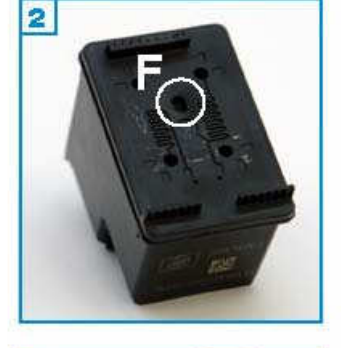

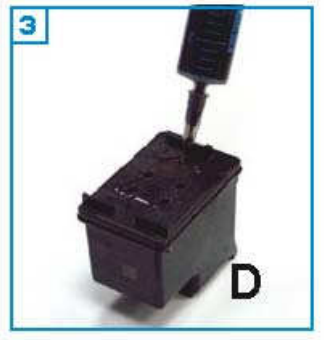

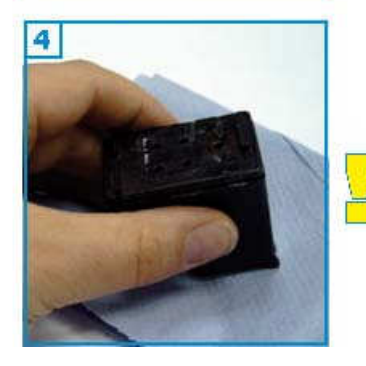

Die Patrone darf nicht komplett leergedruckt sein. Führen Sie den Befüllvorgang immer auf einer schmutz-unempfindlichen Unterlage aus!

Lesen Sie sich die Anleitung gründlich durch, bevor Sie mit dem Füllen beginnen. Die Anleitung gilt nur für die abgebildete Patronenbauform. Patronen mit integriertem Druckkopf lassen sich nicht beliebig oft füllen.

Spritzen und Tinten gehören nicht in Kinderhände!

#### Benötigtes Zubehör für das Befüllen:

- 1 Tintenspritze
- 1 Füllnadel

#### Die Vorgehensweise:

1. Der Befüllvorgang ist für beide Schwarzpatronen (Normal- und XL-Version)

identisch. Ziehen Sie den Aufkleber vom Patronendeckel ab; die Füllöffnungen befinden sich darunter (2). Verwenden Sie die Füllöffnung (F)(2).

2. Stechen Sie die Nadel leicht schräg, von den Düsen (D) weg in die Patrone und füllen Sie die Patrone langsam bis der durch das Füllloch erkennbare Schwamm sichtbar mit Tinte gesättigt ist (3). Wenn an der Einfüllöffnung Tinte austritt oder die Patrone aus den Düsen (D) zu tropfen

beginnt, ziehen Sie etwas Tinte wieder zurück.

3. Tupfen Sie die Patrone vorsichtig auf einem Stück Küchenpapier ab bis ein klarer Düsenabdruck erkennbar ist (4) . Der Aufkleber muss nicht zwingend

wieder auf der Patrone angebracht werden.

Momentan ist ein Zurücksetzen der Tintenfüllstände dieser Patronenserie noch nicht möglich. Füllen Sie die Patrone rechtzeitig und in regelmäßigen Abständen, bevor sie als "leer" in Ihrem Drucker registriert wird; denn dann ist sie nicht mehr verwendbar.

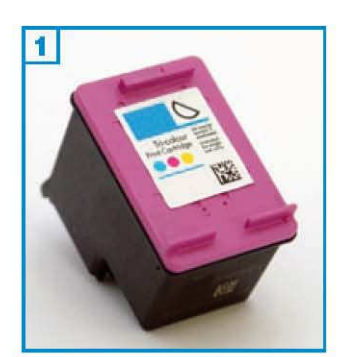

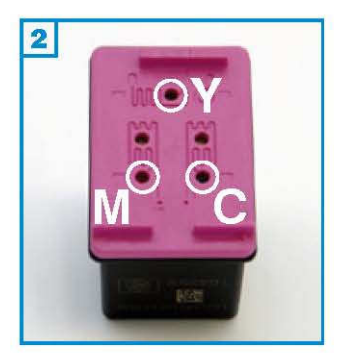

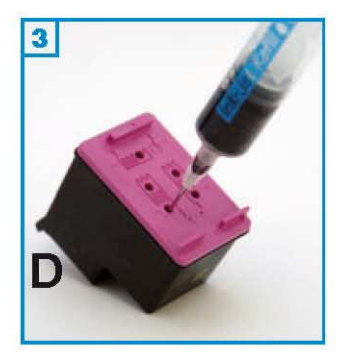

Die Patrone darf nicht komplett leergedruckt sein. Führen Sie den Befüllvorgang immer auf einer schmutz-unempfindlichen Unterlage aus!

Lesen Sie sich die Anleitung gründlich durch, bevor Sie mit dem Füllen beginnen. Die Anleitung gilt nur für die abgebildete Patronenbauform. Patronen mit integriertem Druckkopf lassen sich nicht beliebig oft füllen.

Spritzen und Tinten gehören nicht in Kinderhände!

#### Benötigtes Zubehör für das Befüllen:

- 3 Tintenspritzen
- 3 Füllnadeln

#### Die Vorgehensweise:

1. Der Befüllvorgang ist für beide Colorpatronen (Normal- und XL-Version) identisch. Ziehen Sie den Aufkleber vom Patronendeckel ab; die Füllöffnungen

befinden sich darunter (2) :

C = Cyan, M = Magenta, Y = Gelb

2. Stechen Sie die Nadel leicht schräg, von den Düsen (D) weg in jeweilige Öffnung und füllen Sie die Patrone langsam bis der durch das Füllloch erkennbare Schwamm sichtbar mit Tinte gesättigt ist (3). Wenn an der Einfüllöffnung Tinte austritt oder die Patrone aus den Düsen (D) zu tropfen beginnt, ziehen Sie etwas Tinte wieder zurück.

3. Tupfen Sie die Patrone vorsichtig auf einem Stück Küchenpapier ab bis ein klarer Düsenabdruck erkennbar ist(4). Der Aufkleber muss nicht zwingend

wieder auf der Patrone angebracht werden.

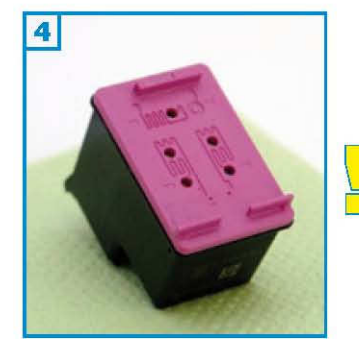

Momentan ist ein Zurücksetzen der Tintenfüllstände dieser Patronenserie noch nicht möglich. Füllen Sie die Patrone rechtzeitig und in regelmäßigen Abständen, bevor sie als "leer" in Ihrem Drucker registriert wird; denn dann ist sie nicht mehr verwendbar.

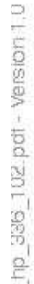

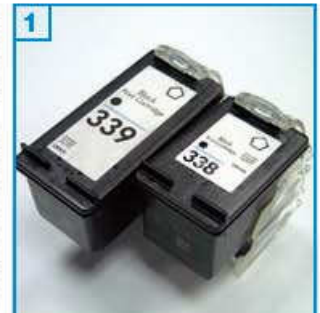

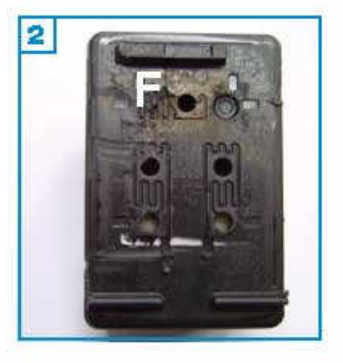

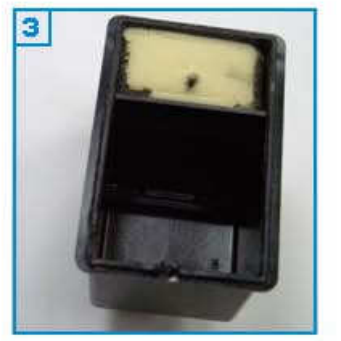

Die Patrone darf nicht komplett leergedruckt sein.

Führen Sie den Befüllvorgang immer auf einer schmutz-unempfindlichen Unterlage aus!

Lesen Sie sich die Anleitung gründlich durch, bevor Sie mit dem Füllen beginnen.

Die Anleitung gilt nur für die abgebildete Patronenbauform. Patronen mit integriertem Druckkopf lassen sich <u>nicht</u> beliebig oft füllen. **Spritzen und Tinten gehören nicht in Kinderhände!** 

#### Benötigtes Zubehör für das Befüllen:

- 1 Tintenspritze
- 1 Füllnadel

#### Diese Anleitung gliedert sich in 3 Einzelschritte:

1. Der Befüllvorgang ist für alle Schwarzpatronen gleich. Ziehen Sie den Aufkleber vom Patronendeckel ab; die Füllöffnungen befinden sich darunter 2.

In einigen Patronen befindet sich nur ein halber Schwamm 3 . Verwenden

Sie bei allen Patronen nur die Füllöffnung (F) 2.

2. Stechen Sie die Nadel leicht schräg, von den Düsen (D) weg in die Patrone

und füllen Sie die Patrone langsam bis unterhalb des Füllloches (F) 4. Wenn an der Einfüllöffnung Tinte austritt oder die Patrone aus den Düsen (D) zu tropfen beginnt, ziehen Sie etwas Tinte wieder zurück.

3. Tupfen Sie die Patrone ab bis ein klarer Düsenabdruck erkennbar ist  $\mathbf{5}$ .

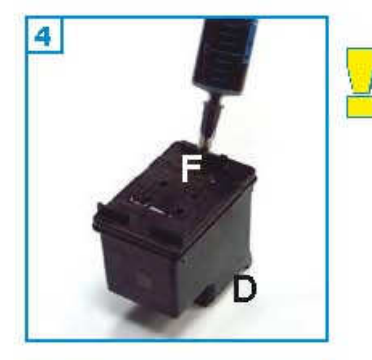

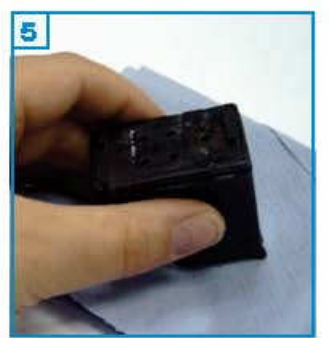

Momentan ist ein Zurücksetzen der Tintenfüllstände dieser Patronenserie noch nicht möglich. Füllen Sie daher die Patrone in regelmäßigen Abständen, bevor sie als "leer" in Ihrem Drucker registriert wird, denn dann ist sie nicht mehr verwendbar.

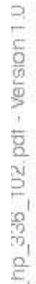

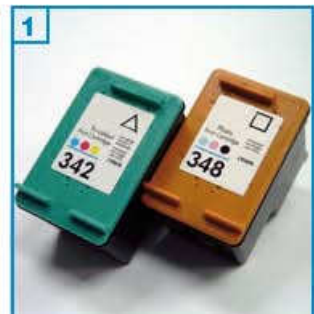

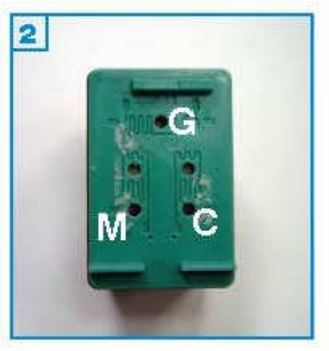

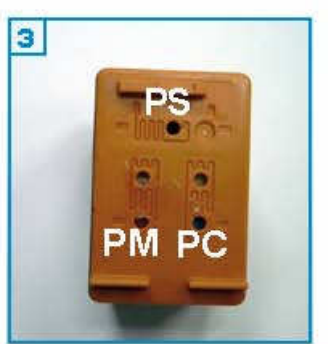

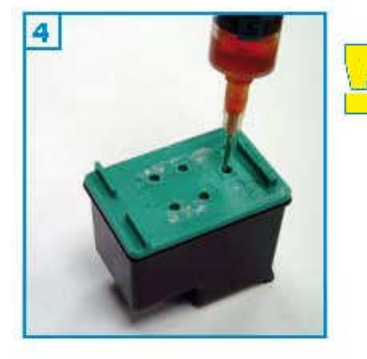

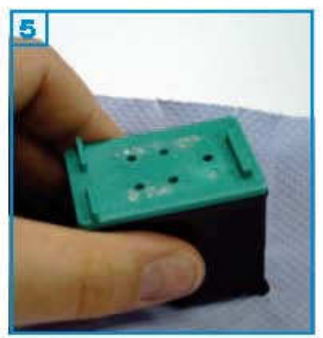

Die Patrone darf nicht komplett leergedruckt sein.

Führen Sie den Befüllvorgang immer auf einer schmutz-unempfindlichen Unterlage aus!

Lesen Sie sich die Anleitung gründlich durch, bevor Sie mit dem Füllen beginnen.

Die Anleitung gilt nur für die abgebildete Patronenbauform. Patronen mit integriertem Druckkopf lassen sich <u>nicht</u> beliebig oft füllen. **Spritzen und Tinten gehören nicht in Kinderhände!** 

#### Benötigtes Zubehör für das Befüllen:

- 1 Tintenspritze pro Farbe
- 1 Füllnadel pro Farbe

#### Diese Anleitung gliedert sich in 3 Einzelschritte:

1. Der Befüllvorgang ist für alle angegebenen Patronen gleich. Ziehen Sie den Aufkleber vom Patronendeckel ab; die Füllöffnungen befinden sich darunter: Colorpatronen: C=Cyan, G=Gelb, M=Magenta 2

Fotopatrone: FM=Fotomagenta, FC=Fotocyan, FS=Fotoschwarz 3.

2. Stechen Sie die Nadel leicht schräg, von den Düsen (D) weg in die Patrone

und füllen Sie die Patrone langsam bis unterhalb des Füllloches (F) 4 . Wenn an der Einfüllöffnung Tinte austritt oder die Patrone aus den Düsen (D) zu tropfen beginnt, ziehen Sie etwas Tinte wieder zurück.

3. Tupfen Sie die Patrone ab bis ein klarer Düsenabdruck erkennbar ist 5.

Momentan ist ein Zurücksetzen der Tintenfüllstände dieser Patronenserie noch nicht möglich. Füllen Sie daher die Patrone in regelmäßigen Abständen, bevor sie als "leer" in Ihrem Drucker registriert wird, denn dann ist sie nicht mehr verwendbar. đ

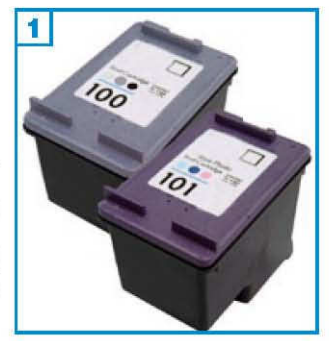

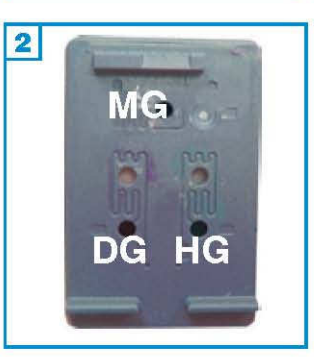

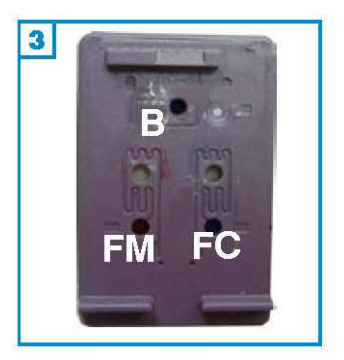

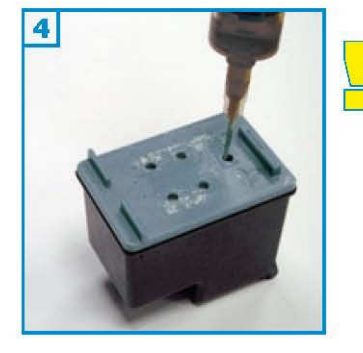

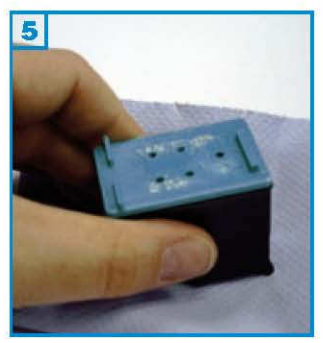

#### Grundsätzlich gilt:

Die Patrone darf nicht komplett leergedruckt sein.

Führen Sie den Befüllvorgang immer auf einer schmutz-unempfindlichen Unterlage aus!

Lesen Sie sich die Anleitung gründlich durch, bevor Sie mit dem Füllen beginnen.

Die Anleitung gilt nur für die abgebildete Patronenbauform. Patronen mit integriertem Druckkopf lassen sich <u>nicht</u> beliebig oft füllen. **Spritzen und Tinten gehören nicht in Kinderhände!** 

#### Benötigtes Zubehör für das Befüllen:

- 1 Tintenspritze pro Farbe
- 1 Füllnadel pro Farbe

#### Diese Anleitung gliedert sich in 3 Einzelschritte:

1. Der Befüllvorgang ist für alle angegebenen Patronen gleich. Ziehen Sie den Aufkleber vom Patronendeckel ab; die Füllöffnungen befinden sich darunter: Colorpatronen: C=Cyan, G=Gelb, M=Magenta 2

Fotopatrone: FM=Fotomagenta, FC=Fotocyan, FS=Fotoschwarz 3.

2. Stechen Sie die Nadel leicht schräg, von den Düsen (D) weg in die Patrone

und füllen Sie die Patrone langsam bis unterhalb des Füllloches (F) 4 . Wenn an der Einfüllöffnung Tinte austritt oder die Patrone aus den Düsen (D) zu tropfen beginnt, ziehen Sie etwas Tinte wieder zurück.

3. Tupfen Sie die Patrone ab bis ein klarer Düsenabdruck erkennbar ist 5.

Momentan ist ein Zurücksetzen der Tintenfüllstände dieser Patronenserie noch nicht möglich. Füllen Sie daher die Patrone in regelmäßigen Abständen, bevor sie als "leer" in Ihrem Drucker registriert wird, denn dann ist sie nicht mehr verwendbar.

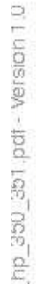

# 

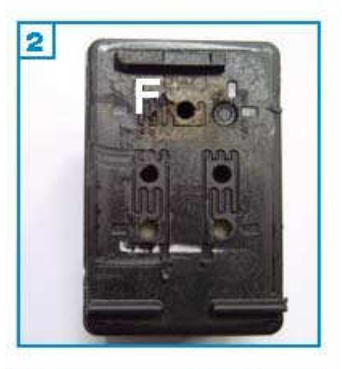

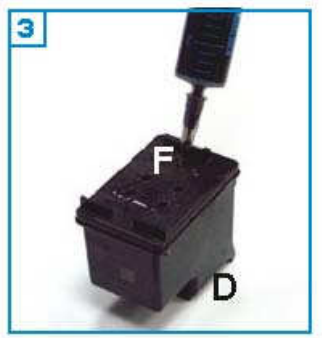

#### Grundsätzlich gilt:

Die Patrone darf nicht komplett leergedruckt sein. Führen Sie den Befüllvorgang immer auf einer schmutz-unempfindlichen Unterlage aus!

Lesen Sie sich die Anleitung gründlich durch, bevor Sie mit dem Füllen beginnen. Die Anleitung gilt nur für die abgebildete Patronenbauform. Patronen mit integriertem Druckkopf lassen sich <u>nicht</u> beliebig oft füllen.

Spritzen und Tinten gehören nicht in Kinderhände!

#### Benötigtes Zubehör für das Befüllen:

- 1 Tintenspritze
- 1 Füllnadel

#### Diese Anleitung gliedert sich in 3 Einzelschritte:

 Der Befüllvorgang ist für beide Schwarzpatronen gleich.
 Ziehen Sie den Aufkleber vom Patronendeckel ab; die Füllöffnungen befinden sich darunter 2...
 Verwenden Sie bei allen Patronen nur die Füllöffnung (F) 2.

 Stechen Sie die Nadel leicht schräg, von den Düsen (D) weg in die Patrone und füllen Sie die Patrone langsam bis unterhalb des Füllloches (F) 3. Wenn an der Einfüllöffnung Tinte austritt oder die Patrone aus den Düsen (D) zu tropfen beginnt, ziehen Sie etwas Tinte wieder zurück.

3. Tupfen Sie die Patrone ab bis ein klarer Düsenabdruck erkennbar ist 4.

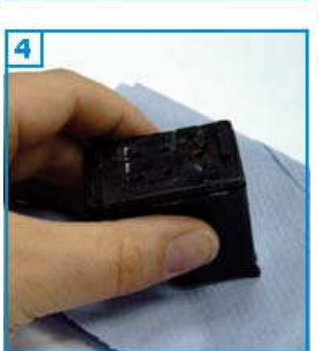

Momentan ist ein Zurücksetzen der Tintenfüllstände dieser Patronenserie noch nicht möglich. Füllen Sie daher die Patrone in regelmäßigen Abständen, bevor sie als "leer" in Ihrem Drucker registriert wird, denn dann ist sie nicht mehr verwendbar.

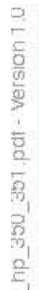

# 

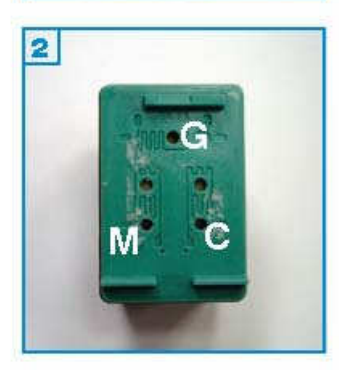

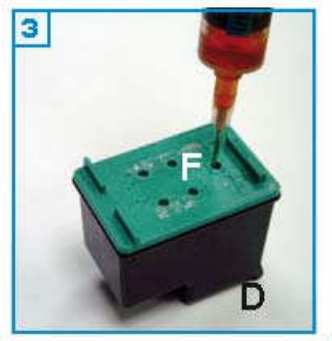

#### Grundsätzlich gilt:

Die Patrone darf nicht komplett leergedruckt sein. Führen Sie den Befüllvorgang immer auf einer schmutz-unempfindlichen

Unterlage aus! Lesen Sie sich die Anleitung gründlich durch, bevor Sie mit dem Füllen beginnen. Die Anleitung gilt nur für die abgebildete Patronenbauform. Patronen mit integriertem Druckkopf lassen sich <u>nicht</u> beliebig oft füllen.

Spritzen und Tinten gehören nicht in Kinderhände!

#### Benötigtes Zubehör für das Befüllen:

- 1 Tintenspritze pro Farbe
- 1 Füllnadel pro Farbe

#### Diese Anleitung gliedert sich in 3 Einzelschritte:

1. Der Befüllvorgang ist für beide Colorpatronen gleich. Ziehen Sie den Aufkleber vom Patronendeckel ab; die Füllöffnungen befinden sich darunter: Colorpatronen: C=Cyan, G=Gelb, M=Magenta 2

2. Stechen Sie die Nadel leicht schräg, von den Düsen (D) weg in die Patrone

und füllen Sie die Patrone langsam bis unterhalb des Füllloches (F) 3. Wenn an der Einfüllöffnung Tinte austritt oder die Patrone aus den Düsen (D) zu tropfen beginnt, ziehen Sie etwas Tinte wieder zurück.

3. Tupfen Sie die Patrone ab, bis ein klarer Düsenabdruck erkennbar ist 4.

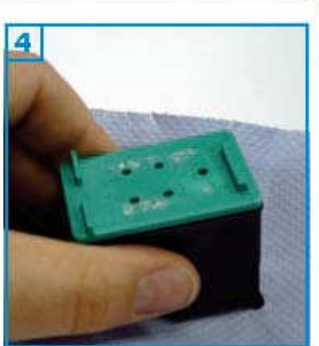

Momentan ist ein Zurücksetzen der Tintenfüllstände dieser Patronenserie noch nicht möglich. Füllen Sie daher die Patrone in regelmäßigen Abständen, bevor sie als "leer" in Ihrem Drucker registriert wird, denn dann ist sie nicht mehr verwendbar.

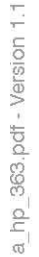

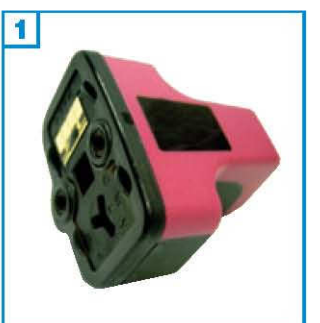

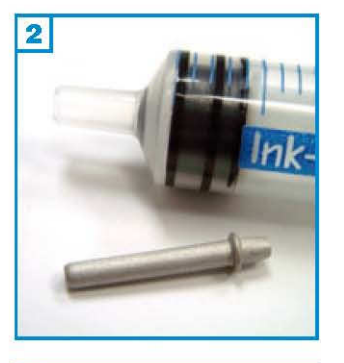

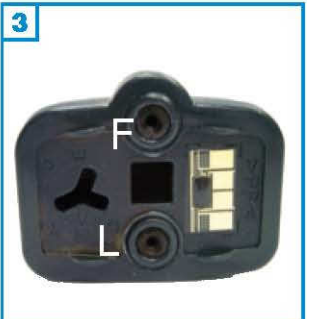

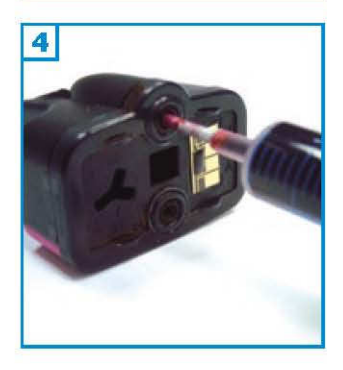

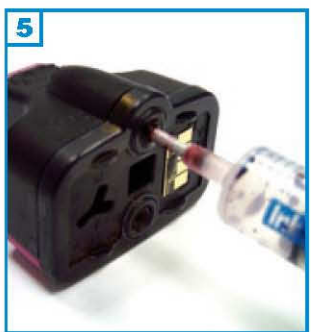

Führen Sie den Befüllvorgang immer auf einer schmutzunempfindlichenUnterlage aus! Lesen Sie sich die Anleitung gründlich durch, bevor Sie mit dem Füllenbeginnen. Die Anleitung gilt nur für die abgebildete Patronenbauform. **Spritzen und Tinten gehören nicht in Kinderhände!** 

#### Benötigtes Zubehör für das Befüllen jeder Patrone:

- 1 Nadel pro Farbe
- 1 Tintenspritze pro Farbe

#### Diese Anleitung gliedert sich in 3 Einzelschritte:

1. Wenn Sie die Patrone mit dem Chip nach rechts halten, befindet sich die Füllöffnung F oben und die Belüftungsöffnung L unten 3 .

2. Füllen Sie maximal 3 ml (schwarz: 14 ml) Tinte durch die Füllöffnung F in die Patrone 4 .

3. Druckausgleich herstellen:

Lassen Sie die Spritze stecken, ziehen Sie 5 ml Luft aus der Patrone und lassen Sie den Spritzenkolben los 5. Es wird nun so viel Luft wieder in die Patrone gesogen, bis ein Druckausgleich hergestellt ist.

#### Problembeseitigung:

Erscheint nach dem Befüllen auf dem Computerbildschirm ein Fenster mit der Meldung "Patrone bereits verwendet" klicken Sie auf "Schließen". Der Drucker zeigt nun keine Tintenfüllstände mehr an.

Erscheint auf dem Computerbildschirm ein Fenster mit der Meldung "Patrone leer", befüllen Sie die Patrone. Wird das Fenster dann immer noch angezeigt, schließen Sie es und schalten Sie Ihren Drucker kurz aus. Der Füllstand der Patrone wird nun ebenfalls nicht mehr angezeigt.

#### Photosmart 8250:

Es erscheint möglicherweise eine Fehlermeldung: Der Drucker zeigt einen "Tintensystemfehler" an. Da es sich hierbei um ein HP-eigenes Problem handelt, folgen Sie bitte der "Problembeseitigung" auf den Internet-Seiten des Herstellers. Das bis Mitte 2008 zum Download bereit gestellte Patchprogramm "Empfohlenes Update, um lange Einschaltzeiten und Tintensystemfehler zu beheben" ist leider nicht mehr verfügbar.

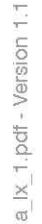

# 

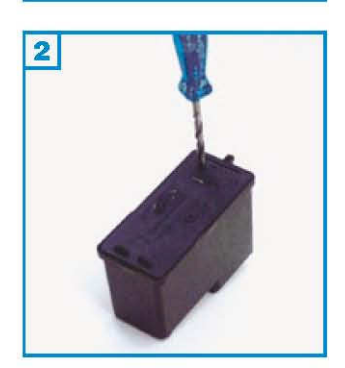

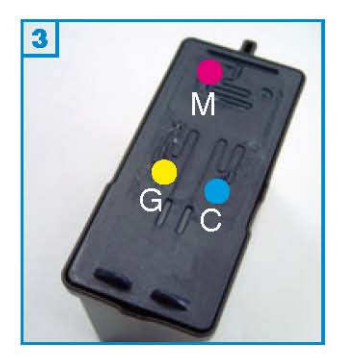

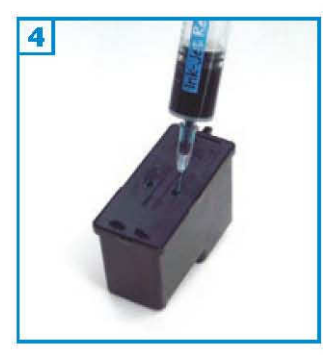

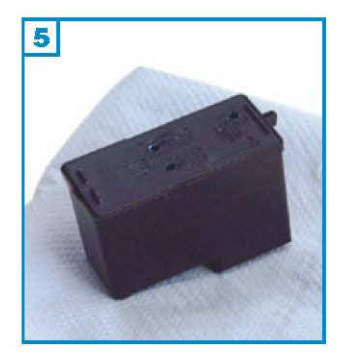

#### Grundsätzlich gilt:

Die Patrone darf noch nicht komplett leergedruckt sein. Führen Sie den Befüllvorgang immer auf einer schmutz-unempfindlichen Unterlage aus!

Lesen Sie sich die Anleitung gründlich durch, bevor Sie mit dem Füllen beginnen. Die Anleitung gilt nur für die abgebildete Patronenbauform. Patronen mit integriertem Druckkopf lassen sich nicht beliebig oft füllen.

Spritzen und Tinten gehören nicht in Kinderhände!

#### Benötigtes Zubehör für das Befüllen der Colorpatrone:

- 1 Spezialwerkzeug
- 1 Tintenspritze pro Farbe
- 1 Füllnadel pro Farbe

#### Diese Anleitung gliedert sich in 3 Einzelschritte:

1. Ziehen Sie den Aufkleber vom Deckel der Patrone ab. Bei Patronenbauformen mit kleinen Löchern im Deckel müssen diese mit dem Spezialwerkzeug aufgebohrt werden 2.

2. Füllen Sie jede Farbkammer der Patrone durch die vorhandenen Löcher im Deckel mit Tinte 34 (M=magenta, G=Gelb, C=Cyan). Wenn Tinte unter der Patrone oder am Füllloch austritt, ziehen Sie wieder etwas Tinte zurück.

3. Tupfen Sie die Patrone auf Küchenpapier ab, bis ein klarer Düsenabdruck zu sehen ist 5..

Nachdem Sie die Patrone zurück in den Drucker gesetzt und einen neuen Druckauftrag gestartet haben, werden Sie aufgefordert, eine Ausrichtungsseite zu drucken. Wenn Sie auf "Abbrechen" klicken, erscheint die Meldung so lange, bis die Ausrichtungsseite gedruckt wurde.

Der Tintenfüllstandsanzeiger zeigt von nun an immer einen niedrigen Tintefüllstand an. Füllen Sie die Patrone rechtzeitig nach um zu verhindern, dass die Patrone leergedruckt wird.

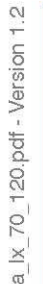

2

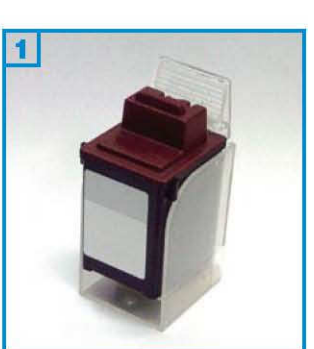

#### Grundsätzlich gilt:

Die Patrone darf noch nicht komplett leergedruckt sein. Führen Sie den Befüllvorgang immer auf einer schmutz-unempfindlichen Unterlage aus! Lesen Sie sich die Anleitung gründlich durch, bevor Sie mit dem Füllen beginnen. Die Anleitung gilt nur für die abgebildete Patronenbauform. Patronen mit integriertem Druckkopf lassen sich <u>nicht</u> beliebig oft füllen.

Spritzen und Tinten gehören nicht in Kinderhände!

#### Benötigtes Zubehör für das Befüllen der Schwarzpatrone:

- 1 Spezialwerkzeug
- 1 Tintenspritze
- 1 Füllnadel

.

.

#### Diese Anleitung gliedert sich in 3 Einzelschritte:

1. Bohren Sie mit dem beiliegenden Spezialwerkzeug ein Loch in die vorhandene Belüftungsöffnung im Deckel 2.

2. Füllen Sie die Patrone mit Hilfe der grünen Nadel 3 . Sollte unter der Patrone oder am Füllloch Tinte austreten, ziehen Sie wieder etwas Tinte zurück.

3. Tupfen Sie die Patrone auf Küchenpapier ab, bis ein klarer Düsenabdruck zu sehen ist 4.

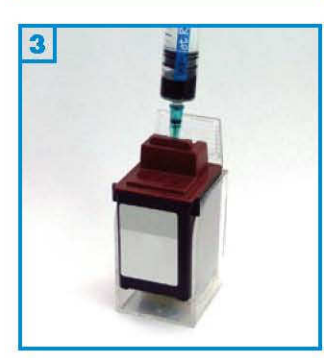

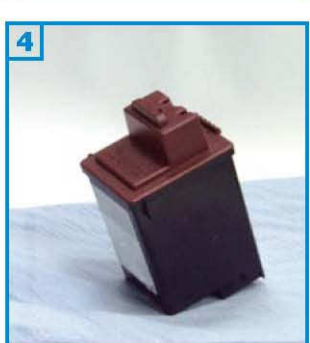

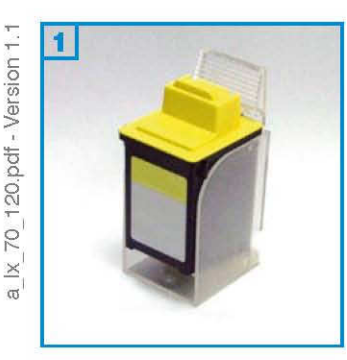

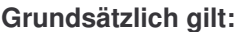

Die Patrone darf noch nicht leergedruckt sein.

Führen Sie den Befüllvorgang immer auf einer schmutz-unempfindlichen Unterlage aus!

Lesen Sie sich die Anleitung gründlich durch, bevor Sie mit dem Füllen beginnen.

Die Anleitung gilt nur für die abgebildete Patronenbauform. Patronen mit integriertem Druckkopf lassen sich nicht beliebig oft füllen. Spritzen und Tinten gehören nicht in Kinderhände!

#### Benötigtes Zubehör für das Befüllen der Colorpatrone:

- 1 stumpfes Messer oder 1 Schlitzschraubendreher
- 1 Tintenspritze pro Farbe
- 1 Nadel pro Farbe

#### Diese Anleitung gliedert sich in 3 Einzelschritte:

1. Entfernen Sie den Deckel mit Hilfe des Werkzeuges, indem Sie ihn vorsichtig

abhebeln. Der Deckel kann dabei beschädigt werden. Der Steg 2 und 3 (Pfeil) darf nicht abbrechen.

2. Füllen Sie jede Farbkammer der Patrone durch die vorhandenen Löcher

im Deckel mit Tinte 4. Colorpatrone 2 (M=magenta, G=gelb, C=cyan) bzw. Fotopatrone No. 90 3 (PC=photocyan, K=schwarz, PM=photomagenta). Wenn der Schwamm gesättigt ist, beginnt er feucht zu glänzen. Wenn Tinte unter der Patrone oder am Füllloch austritt,

ziehen Sie wieder etwas Tinte zurück.

3. Tupfen Sie die Patrone auf Küchenpapier ab, bis ein klarer Düsenabdruck

zu sehen ist 4.

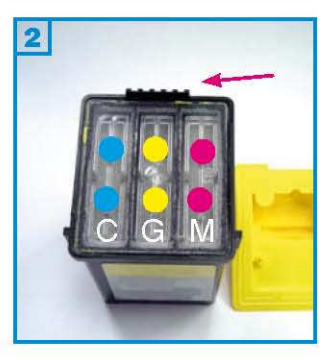

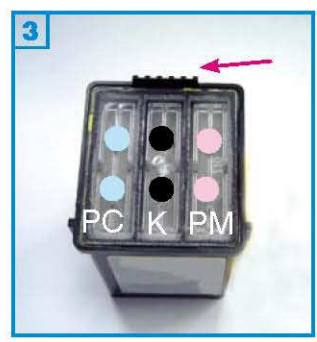

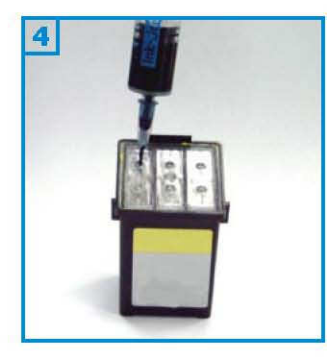

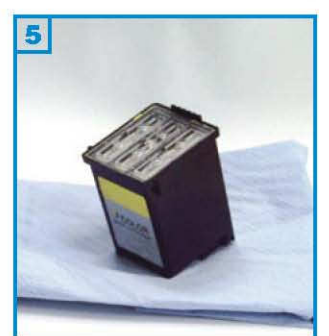

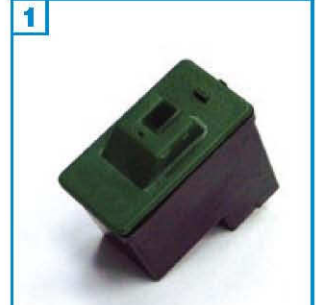

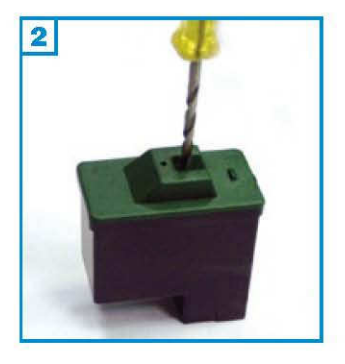

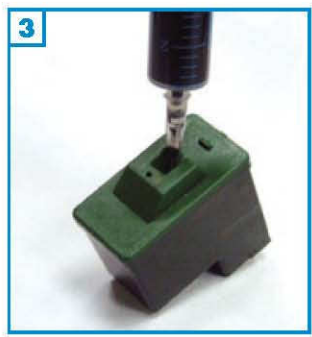

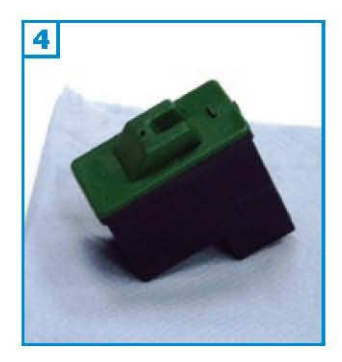

| 5           |                                                   |         |
|-------------|---------------------------------------------------|---------|
| -           | Schwarze Tinterpatrone (17)                       |         |
| 17          | Haben Sie bereits mit dieser<br>Petrone gedruckt? |         |
|             | tion, so ist nou                                  |         |
|             |                                                   |         |
| u entlemen. |                                                   | Weder > |

- Die Patrone darf nicht komplett leergedruckt sein.
- Führen Sie den Befüllvorgang immer auf einer schmutz-unempfindlichen Unterlage aus!
- Lesen Sie sich die Anleitung gründlich durch, bevor Sie mit dem Füllen beginnen.
- Die Anleitung gilt nur für die abgebildete Patronenbauform.
- Patronen mit integriertem Druckkopf lassen sich nicht beliebig oft füllen.
- Spritzen und Tinten gehören nicht in Kinderhände!

#### Benötigtes Zubehör für das Befüllen der Schwarzpatrone:

- 1 Tintenspritze
- 1 Füllnadel
- 1 Spezialwerkzeug

#### Diese Anleitung gliedert sich in 3 Einzelschritte:

- 1. Bohren Sie ein Loch in die U-förmige Aussparung im Deckel 2.
- 2. Stechen Sie die Nadel schräg von den Düsen weg in die Patrone 3 und füllen Sie Tinte ein. Sollte unter der Patrone oder am Füllloch Tinte austreten, ziehen Sie wieder etwas Tinte zurück.
- 3. Tupfen Sie die Patrone auf Küchenpapier ab, bis ein klarer Düsenabdruck zu sehen ist 4.

#### So setzen Sie den Tintenfüllstand zurück:

Wählen Sie am Computer über **"Start"** -> **"Programme"** -> **"Drucker"** Ihr Gerät aus. Wählen Sie dann den Menüpunkt **"Ratgeber"** aus und klicken Sie auf **"Wartung"**. In dem nächsten Fenster klicken Sie auf **"neue Tintenpatrone"** und bestätigen das folgende Fenster mit "weiter". Wählen Sie im folgenden Fenster die Schwarzpatrone, die Ihr Drucker verwendet und in der unteren Leiste **5 "Nein, sie ist neu"**, so als wollten Sie eine wirklich neue Patrone einsetzen. Der Tintenfüllstand wird zurückgesetzt.

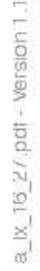

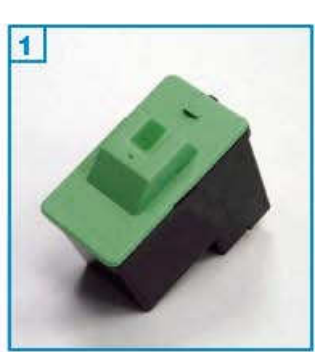

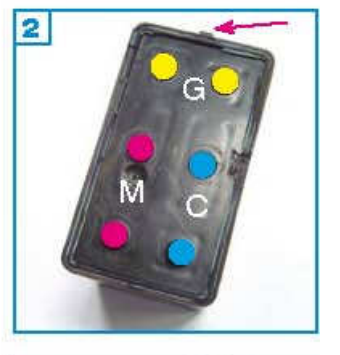

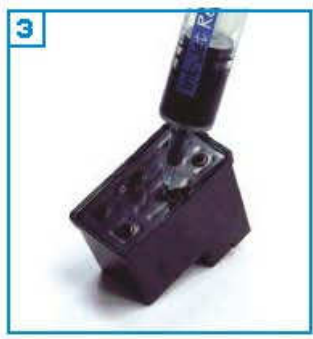

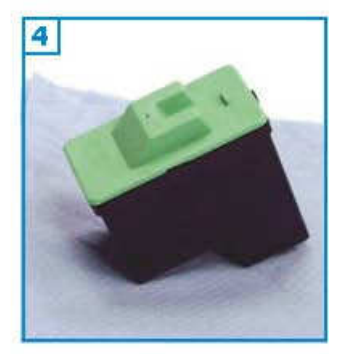

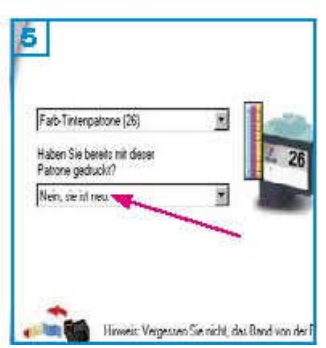

Die Patrone darf nicht komplett leergedruckt sein.

Führen Sie den Befüllvorgang immer auf einer schmutz-unempfindlichen Unterlage aus!

Lesen Sie sich die Anleitung gründlich durch, bevor Sie mit dem Füllen beginnen.

Die Anleitung gilt nur für die abgebildete Patronenbauform. Patronen mit integriertem Druckkopf lassen sich nicht beliebig oft füllen. **Spritzen und Tinten gehören nicht in Kinderhände!** 

#### Benötigtes Zubehör für das Befüllen der Colorpatrone:

- 1 stumpfes Messer oder 1 Schlitzschraubendreher
- 1 Tintenspritze pro Farbe
- 1 Füllnadel pro Farbe

#### Diese Anleitung gliedert sich in 3 Einzelschritte:

1. Entfernen Sie den Deckel mit Hilfe des Werkzeuges, indem Sie ihn vorsichtig

abhebeln. Der Deckel kann dabei eventuell beschädigt werden. Lediglich der Steg 2 darf nicht abbrechen.

2. Füllen Sie jede Farbkammer der Patrone durch die vorhandenen Löcher im Deckel mit Tinte 2 3 (M=magenta, G=gelb, C=cyan). Wenn Tinte unter der Patrone oder am Füllloch austritt, ziehen Sie wieder etwas Tinte zurück.

Es ist auch eine andere Patronenbauform möglich. Hierbei handelt es sich um eine Patrone, bei der die Abdeckung mit den Fülllöchern fehlt. In diesem Fall füllen Sie die Tinte direkt in den Schwamm. Achten sie darauf, dass die Tinte nicht in die anderen Kammern läuft. Wenn Tinte unter der Patrone austritt oder der Schwamm sichtbar gesättigt ist, ziehen Sie wieder etwas Tinte zurück.

3. Tupfen Sie die Patrone auf Küchenpapier ab, bis ein klarer Düsenabdruck zu sehen ist 4.

#### So setzen Sie den Tintenfüllstand zurück:

Wählen Sie am Computer über "**Start**" -> "**Programme**" -> "**Drucker**" Ihr Gerät aus. Wählen Sie dann den Menüpunkt "**Ratgeber**" aus und klicken

Sie auf "**Wartung**". In dem nächsten Fenster klicken Sie auf "**neue Tintenpatrone**" und bestätigen das folgende Fenster mit "weiter". Wählen Sie im folgenden Fenster die Schwarzpatrone, die Ihr Drucker verwendet und in der unteren Leiste 5 "**Nein, sie ist neu**", so als wollten Sie eine wirklich neue Patrone einsetzen. Der Tintenfüllstand wird zurückgesetzt. a Ix 28a 29a - Version 1.2

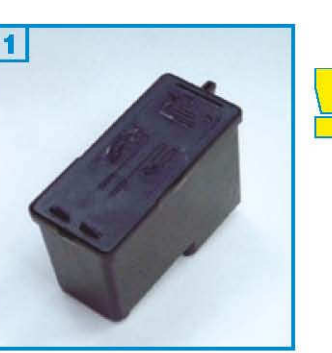

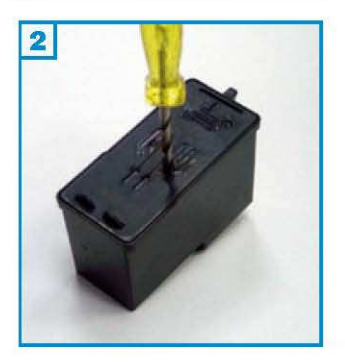

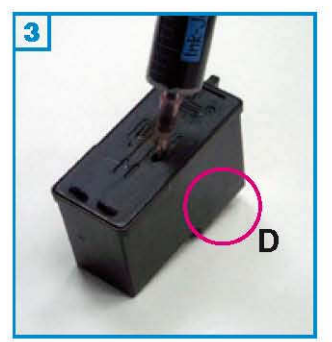

#### Grundsätzlich gilt:

Nur die A-Version dieser Patronen ist befüllbar! Die Patrone darf noch nicht komplett leergedruckt sein. Führen Sie den Befüllvorgang immer auf einer schmutz-unempfindlichen Unterlage aus! Lesen Sie sich die Anleitung gründlich durch, bevor Sie mit dem Füllen beginnen. Die Anleitung gilt nur für die abgebildete Patronenbauform. Patronen mit integriertem Druckkonf lassen sich nicht beliebig oft füllen

Patronen mit integriertem Druckkopf lassen sich nicht beliebig oft füllen. Spritzen und Tinten gehören nicht in Kinderhände!

#### Benötigtes Zubehör für das Befüllen der Schwarzpatrone:

- 1 Spezialwerkzeug
- 1 Tintenspritze
- 1 Füllnadel

#### Diese Anleitung gliedert sich in 3 Einzelschritte:

1. Ziehen Sie den Aufkleber vom Deckel der Patrone ab. Bohren Sie eines der kleinen Luftlöcher im Deckel mit dem Spezialwerkzeug auf 2. Sollten sich im Deckel schon große Luftlöcher befinden (abhängig von der Patronenbauform),

können Sie auf das zusätzliche Bohren verzichten.

2. Stechen Sie die Nadel schräg von den Düsen (D) weg in die Patrone 3 und füllen Sie die Tinte langsam ein. Sollte unter der Patrone Tinte austreten,

ziehen Sie etwas Tinte wieder zurück.

3. Tupfen Sie die Patrone auf Küchenpapier ab, bis ein klarer Düsenabdruck zu sehen ist 4 .

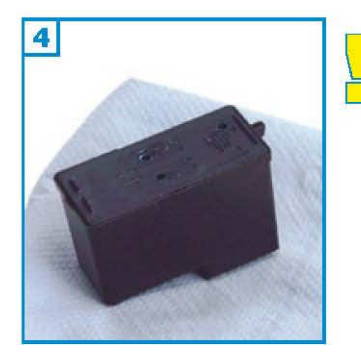

\* Sollten Sie keine A-Version Ihrer Patrone besitzen, sondern lediglich die "Return-Cartridge-Program"-Version, raten wir Ihnen, sich zuerst eine Original Lexmark Patrone mit der Endung "A" zuzulegen. Diese Version ist seltener auf dem Markt und in der Anschaffung einige Euro teurer, lässt sich jedoch ohne Probleme mehrfach wiederbefüllen. a\_Ix\_2da\_2da - Version 1.2

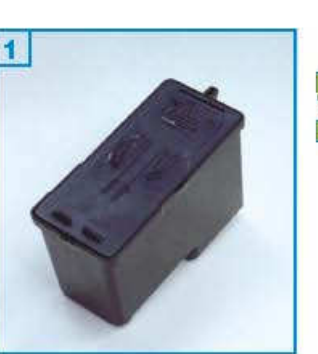

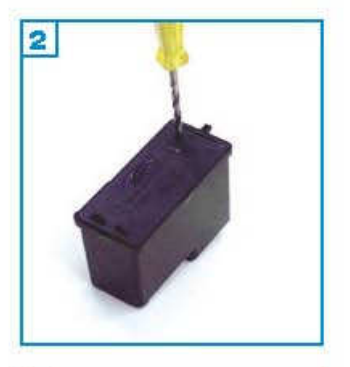

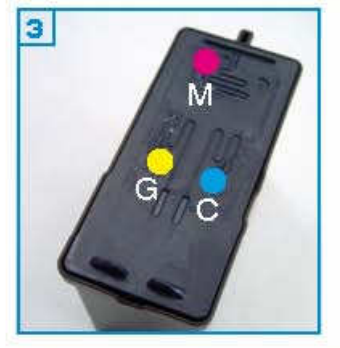

#### Grundsätzlich gilt:

Nur die A-Version dieser Patronen ist befüllbar!

Die Patrone darf noch nicht komplett leergedruckt sein. Führen Sie den Befüllvorgang immer auf einer schmutz-unempfindlichen Unterlage aus! Lesen Sie sich die Anleitung gründlich durch, bevor Sie mit dem Füllen beginnen. Die Anleitung gilt nur für die abgebildete Patronenbauform.

Patronen mit integriertem Druckkopf lassen sich nicht beliebig oft füllen. Spritzen und Tinten gehören nicht in Kinderhände!

#### Benötigtes Zubehör für das Befüllen der Colorpatrone:

- 1 Spezialwerkzeug
- 1 Tintenspritze pro Farbe
- 1 Füllnadel pro Farbe

#### Diese Anleitung gliedert sich in 3 Einzelschritte:

1. Ziehen Sie den Aufkleber vom Deckel der Patrone ab. Bohren Sie alle Luftlöcher im Deckel mit dem Spezialwerkzeug auf 2. Sollten sich im Deckel schon große Luftlöcher befinden (abhängig von der Patronenbauform),

können Sie auf das zusätzliche Bohren verzichten.

2. Stechen Sie die Nadel schräg von den Düsen (D) weg in die Patrone und füllen Sie jede Farbkammer der Patrone durch die Löcher im Deckel mit Tinte 3 4 (M=Magenta, G=Gelb, C=Cyan). Wenn Tinte unter der Patrone oder am Füllloch austritt, ziehen Sie wieder etwas Tinte zurück.

3. Tupfen Sie die Patrone auf Küchenpapier ab, bis ein klarer Düsenabdruck zu sehen ist 5.

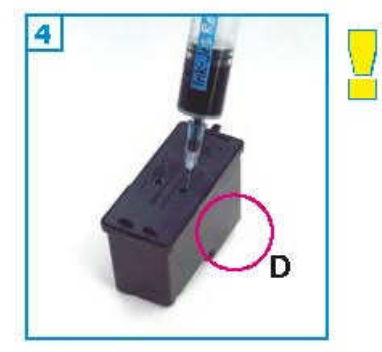

5

\* Sollten Sie keine A-Version Ihrer Patrone besitzen, sondern lediglich die "Return-Cartridge-Program"-Version, raten wir Ihnen, sich zuerst eine Original Lexmark Patrone mit der Endung "A" zuzulegen. Diese Version ist seltener auf dem Markt und in der Anschaffung einige Euro teurer, lässt sich jedoch ohne Probleme mehrfach wiederbefüllen.

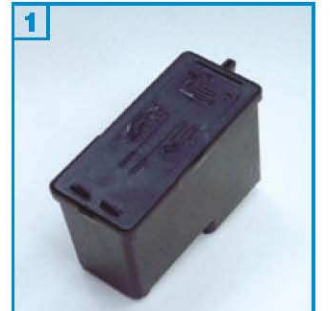

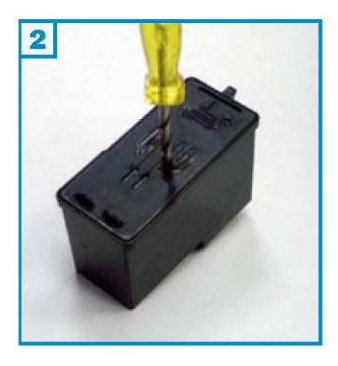

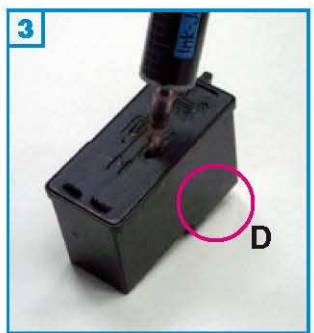

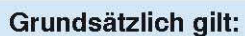

- Die Patrone darf noch nicht komplett leergedruckt sein.
- Führen Sie den Befüllvorgang immer auf einer schmutz-unempfindlichen Unterlage aus!
- Lesen Sie sich die Anleitung gründlich durch, bevor Sie mit dem Füllen beginnen.
- Die Anleitung gilt nur für die abgebildete Patronenbauform.
- Patronen mit integriertem Druckkopf lassen sich nicht beliebig oft füllen.
- Spritzen und Tinten gehören nicht in Kinderhände!

#### Benötigtes Zubehör für das Befüllen der Schwarzpatrone:

- 1 Spezialwerkzeug
- 1 Tintenspritze
- 1 Füllnadel

#### Diese Anleitung gliedert sich in 3 Einzelschritte:

- Ziehen Sie den Aufkleber vom Deckel der Patrone ab. Bohren Sie eines der kleinen Luftlöcher im Deckel mit dem Spezialwerkzeug auf
   Sollten sich im Deckel schon große Luftlöcher befinden (abhängig von der Patronenbauform), können Sie auf das zusätzliche Bohren verzichten.
- Stechen Sie die Nadel schräg von den Düsen (D) weg in die Patrone
   und füllen Sie die Tinte langsam ein. Sollte unter der Patrone Tinte austreten, ziehen Sie etwas Tinte wieder zurück.
- 3. Tupfen Sie die Patrone auf Küchenpapier ab, bis ein klarer Düsenabdruck zu sehen ist 4.

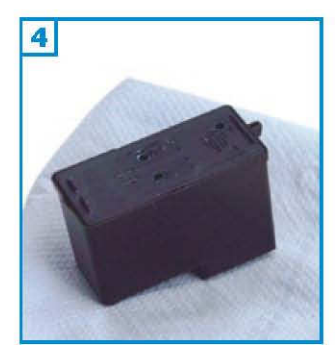

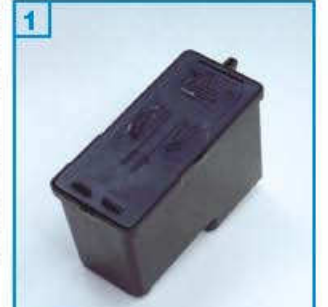

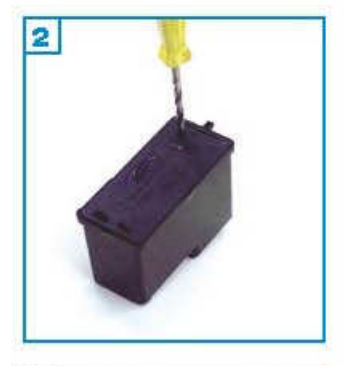

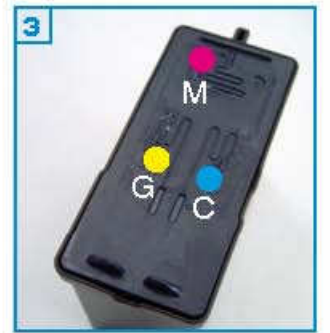

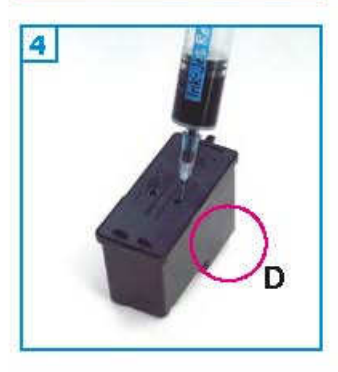

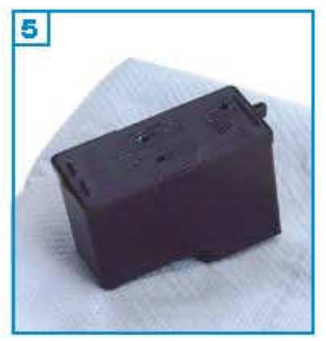

- Die Patrone darf noch nicht komplett leergedruckt sein.
- Führen Sie den Befüllvorgang immer auf einer schmutz-unempfindlichen Unterlage aus!
- Lesen Sie sich die Anleitung gründlich durch, bevor Sie mit dem Füllen beginnen.
- Die Anleitung gilt nur für die abgebildete Patronenbauform.
- Patronen mit integriertem Druckkopf lassen sich nicht beliebig oft füllen.
- Spritzen und Tinten gehören nicht in Kinderhände!

#### Benötigtes Zubehör für das Befüllen der Colorpatrone:

- 1 Spezialwerkzeug
- 1 Tintenspritze pro Farbe
- 1 Fullnadel pro Farbe

#### Diese Anleitung gliedert sich in 3 Einzelschritte:

- Ziehen Sie den Aufkleber vom Deckel der Patrone ab. Bohren Sie alle Luftlöcher im Deckel mit dem Spezialwerkzeug auf 2. Sollten sich im Deckel schon große Luftlöcher befinden (abhängig von der Patronenbauform), können Sie auf das zusätzliche Bohren verzichten.
- Stechen Sie die Nadel schräg von den Düsen (D) weg in die Patrone und füllen Sie jede Farbkammer der Patrone durch die Löcher im Deckel mit Tinte 3 (M=Magenta, G=Gelb, C=Cyan). Wenn Tinte unter der Patrone oder am Füllloch austritt, ziehen Sie wieder etwas Tinte zurück.
- 3. Tupfen Sie die Patrone auf Küchenpapier ab, bis ein klarer Düsenabdruck zu sehen ist 5.

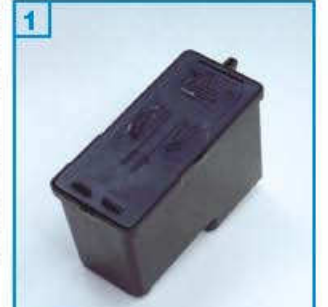

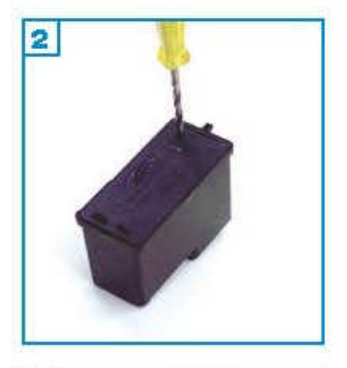

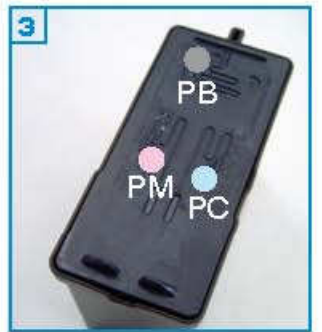

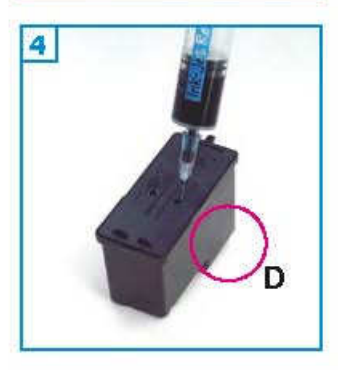

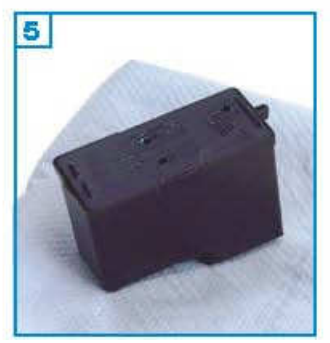

- Die Patrone darf noch nicht komplett leergedruckt sein.
- Führen Sie den Befüllvorgang immer auf einer schmutz-unempfindlichen Unterlage aus!
- Lesen Sie sich die Anleitung gründlich durch, bevor Sie mit dem Füllen beginnen.
- Die Anleitung gilt nur für die abgebildete Patronenbauform.
- Patronen mit integriertem Druckkopf lassen sich nicht beliebig oft füllen.
- Spritzen und Tinten gehören nicht in Kinderhände!

#### Benötigtes Zubehör für das Befüllen der Colorpatrone:

- 1 Spezialwerkzeug
- 1 Tintenspritze pro Farbe
- 1 Füllnadel pro Farbe

#### Diese Anleitung gliedert sich in 3 Einzelschritte:

- Ziehen Sie den Aufkleber vom Deckel der Patrone ab. Bohren Sie alle Luftlöcher im Deckel mit dem Spezialwerkzeug auf 2. Sollten sich im Deckel schon große Luftlöcher befinden (abhängig von der Patronenbauform), können Sie auf das zusätzliche Bohren verzichten.
- Stechen Sie die Nadel schräg von den Düsen (D) weg in die Patrone und füllen Sie jede Farbkammer der Patrone durch die Löcher im Deckel mit Tinte 3 (PB=Photo-Schwarz, PM=Photo-Magenta, PC=Photo-Cyan). Wenn Tinte unter der Patrone oder am Füllloch austritt, ziehen Sie wieder etwas Tinte zurück.
- 3. Tupfen Sie die Patrone auf Küchenpapier ab, bis ein klarer Düsenabdruck zu sehen ist 5.

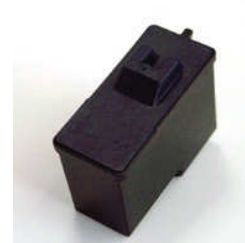

Die Patrone darf noch nicht komplett leergedruckt sein. Führen Sie den Befüllvorgang immer auf einer schmutz-unempfindlichen Unterlage aus! Lesen Sie sich die Anleitung gründlich durch, bevor Sie mit dem Füllen beginnen. Die Anleitung gilt nur für die abgebildete Patronenbauform. Patronen mit integriertem Druckkopf lassen sich nicht beliebig oft füllen. **Spritzen und Tinten gehören nicht in Kinderhände!** 

#### Benötigtes Zubehör für das Befüllen der Schwarzpatrone:

- 1 Tintenspritze
- 1 Spezialwerkzeug
- 1 Füllnadel

#### Diese Anleitung gliedert sich in 3 Einzelschritte:

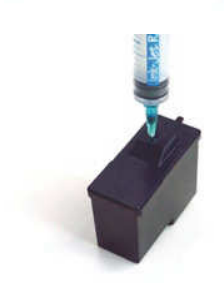

1. Weiten Sie vorsichtig das Loch im Deckel der Patrone mit Hilfe des Spezialwerkzeugs 1.

2. Stechen Sie die Spritze mit aufgesteckter Nadel bis fast zum Boden in die Patrone und füllen Sie sie langsam von unten nach oben 2.

Wenn unter der Patrone oder am Füllloch Tinte austritt, ziehen Sie wieder etwas Tinte zurück.

3. Tupfen Sie die Patrone auf Küchenpapier ab, bis ein klarer Düsenabdruck zu sehen ist 4 .

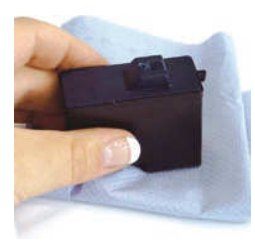

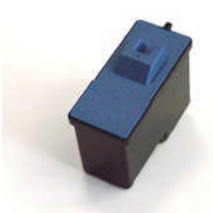

# Die Patrone darf noch nicht komplett leergedruckt sein.

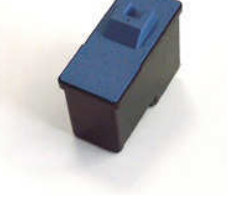

#### Führen Sie den Befüllvorgang immer auf einer schmutz-unempfindlichen Unterlage aus!

Lesen Sie sich die Anleitung gründlich durch, bevor Sie mit dem Füllen beginnen.

Die Anleitung gilt nur für die abgebildete Patronenbauform. Patronen mit in tegriertem Druckkopf lassen sich nicht beliebig oft füllen. Spritzen und Tinten gehören nicht in Kinderhände!

#### Benötigtes Zubehör für das Befüllen der Colorpatrone:

1 Messer oder Schlitzschraubendreher (nicht im Set enthalten)

- 1 Tintenspritze pro Farbe
- 1 Füllna del pro Farbe

#### Diese Anleitung gliedert sich in 3 Einzelschritte:

1. Entfernen Sie den Deckel mit Hilfe des Werkzeuges, indem Sie ihn vorsichtig abhebeln. Bei einigen Patronen kann der Deckel zusätzlich verklebt sein, was das Abhebeln erschwert. Der Steg 2 darf bei diesem Vorgang nicht beschädigt werden.

2. Füllen Sie jede Farbkammer der Patrone durch die vorhandenen Löcher im Deckel mit Tinte 3 (M=magenta, G=Gelb, C=Cyan). Wenn Tinte unter der Patrone oder am Füllloch austritt, ziehen Sie wieder etwas Tinte zurück.

3. Tupfen Sie die Patrone auf Küchenpapier ab, bis ein klarer Düsenabdruck zu sehen ist 4.

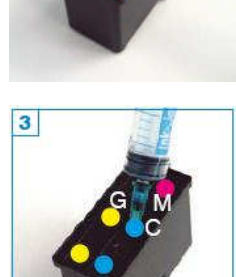

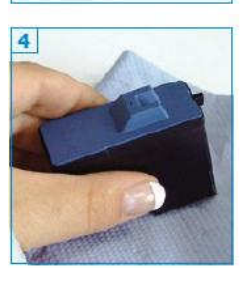

Achtung: Um Probleme zu vermeiden, füllen Sie die Patronen <u>bevor</u> sie leergedruckt sind. Bitte bedenken Sie, daß sich Patronen mit integriertem Druckkopf nicht beliebig oft auffüllen lassen!

Bitte lagern Sie das Refillset kindersicher ! Legen Sie sich einige Lagen Papier von einer Küchenrolle bereit. Es könnte Tinte auslaufen! Eine völlig leere Patrone faßt ca. 10 ml Tinte.

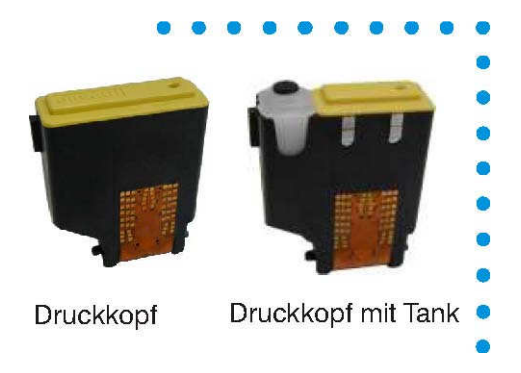

#### Reinigen

Geben Sie einige Tropfen Druckkopfreiniger auf ein Zellstoff-Tuch (Küchenrolle o.ä.) und wischen Sie vorsichtig über die Düsenplatte, bis diese keine schwarzen Stellen mehr aufweist. Bei starken Verschmutzungen können Sie die Patrone über Nacht im Druckkopfreiniger stehen lassen.

#### Verwenden Sie keinesfalls Alkohol oder andere scharfe Reinigungsmittel, Sie zerstören sonst den Druckkopf!

#### Befüllen

Füllen Sie die Patronen wenn Sie noch nicht ganz leergedruckt sind. Beide Patronen enthalten einen Schwamm, der sich unter dem gelben Deckel befindet. Füllen Sie bei der Patrone mit dem weißen Tank immer zuerst den Schwamm. Legen Sie einige Lagen Zeitungspapier unter, oder verwenden Sie eine abwaschbare Unterlage, da möglicherweise Tinte austreten kann. Ziehen Sie etwas Tinte auf. Stechen Sie die Nadel vorsichtig durch das Loch im Deckel neben dem Schriftzug in den Schwamm von unten nach oben gesättigt wird. Wenn an der Einfüllöffnung Tinte wieder austritt, ziehen sie ca. 1 ml wieder ab. Wenn dieser Vorgang abgeschlossen ist, befüllen Sie auch den Tintentank neu: Lösen Sie hierzu den schwarzen Verschlußstopfen von dem weißen Tank ohne diesen jedoch aus dem Druckkopf zu entfernen (wird der Tank entfernt, läuft die Tinte sofort wieder unten heraus!). Jetzt können Sie die Patrone in Ihren Drucker einsetzen, testen Sie, ob Tinte an die Düsen gelangt, indem Sie die Patrone auf einem Zellstofftuch abtupfen. Wenn Tinte austritt (rechteckiger Abdruck auf dem Tuch), können Sie die Patrone einsetzen, wenn nicht, sind möglicherweise einige Düsen verstopft.

#### **Tipps und Tricks:**

Verstopfte oder eingetrocknete Düsen beseitigen Sie wie folgt: Einige Tropfen Druckkopfreiniger auf die Düsenplatte geben, Patrone dafür auf den Kopf stellen. Die Lösung gelangt so in die Düsen und löst Verkrustungen. Sollte der Drucker die Patrone nicht annehmen, liegt das an verschmutzten Kontakten oder Feuchtigkeit hinter der Kontaktplatte. Abhilfe: Kontakte der Patrone mit einer trockenen (Zahn-) Bürste reinigen. Feuchtigkeit wegblasen oder abwarten.

# 1

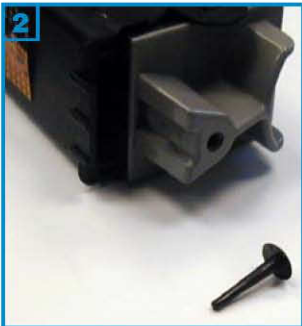

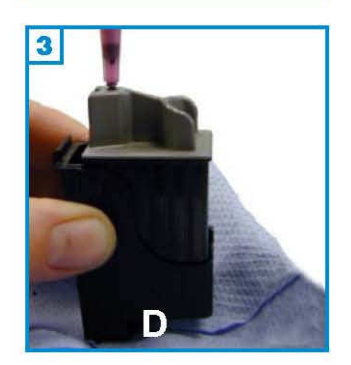

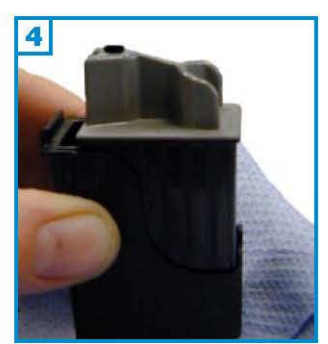

#### Grundsätzlich gilt:

Die Patrone sollte nicht komplett leergedruckt sein. Führen Sie den Befüllvorgang immer auf einer schmutz-unempfindlichen Unterlage aus! Lesen Sie sich die Anleitung gründlich durch, bevor Sie mit dem Füllen beginnen. Die Anleitung gilt nur für die abgebildete Patronenbauform. Patronen mit integriertem Druckkopf lassen sich nicht beliebig oft füllen.

Spritzen und Tinten gehören nicht in Kinderhände!

#### Benötigtes Zubehör für das Befüllen:

- 1 Tintenspritze
- 1 Füllnadel

# Diese Anleitung gliedert sich in 4 Einzelschritte:

1. Ziehen Sie den Stopfen aus dem Patronendeckel

2. Füllen Sie die Patrone langsam bis unterhalb des Füllloches 3. Wenn an der Einfüllöffnung Tinte austritt oder die Patrone aus den Düsen(D) zu tropfen beginnt ziehen Sie etwas Tinte wieder zurück.

- 3. Stecken Sie den Stopfen wieder in die Füllöffnung.
- 4. Tupfen Sie die Patrone ab bis ein klarer Düsenabdruck erkennbar ist 4.

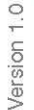

1

2

#### Grundsätzlich gilt:

Die Patrone sollte nicht komplett leergedruckt sein. Führen Sie den Befüllvorgang immer auf einer schmutz-unempfindlichen Unterlage aus! Lesen Sie sich die Anleitung gründlich durch, bevor Sie mit dem Füllen beginnen. Die Anleitung gilt nur für die abgebildete Patronenbauform.

Patronen mit integriertem Druckkopf lassen sich nicht beliebig oft füllen. Spritzen und Tinten gehören nicht in Kinderhände!

#### Benötigtes Zubehör für das Befüllen:

- 1 Tintenspritze pro Farbe •
  - 1 Füllnadel pro Farbe

Diese Anleitung gliedert sich in 4 Einzelschritte: 1. Entfernen Sie den aufgesteckten Patronendeckel; die Füllöffnungen befinden sich darunter: C=Cyan, G=Gelb, M=Magenta 2

2. Füllen Sie jede Kammer der Patrone langsam bis unterhalb des Füllloches 3. Wenn an der Einfüllöffnung Tinte austritt oder die Patrone aus den Düsen (D) zu tropfen beginnt ziehen Sie etwas Tinte wieder zurück.

- 3. Stecken Sie den Deckel wieder auf.
- 4. Tupfen Sie die Patrone ab bis ein klarer Düsenabdruck erkennbar ist 4.

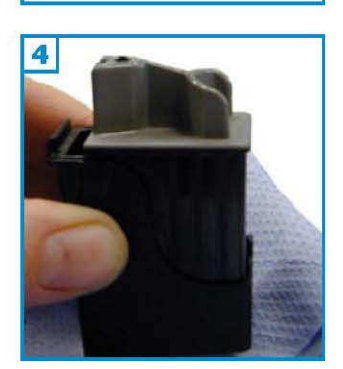

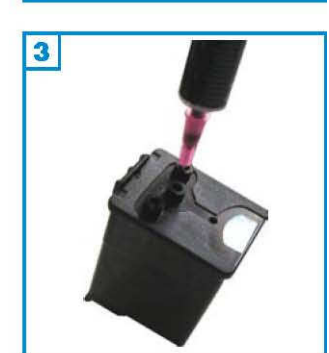

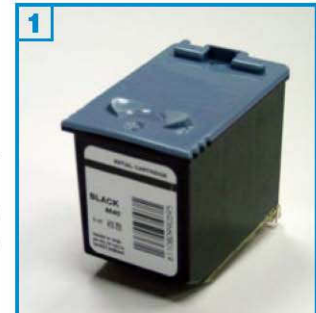

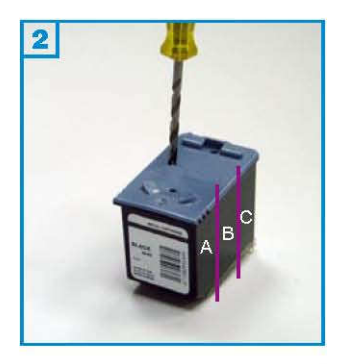

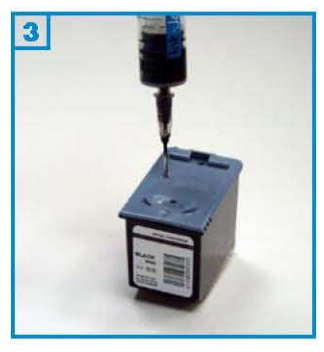

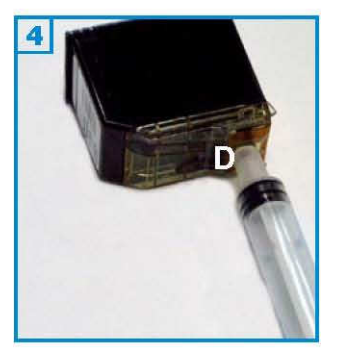

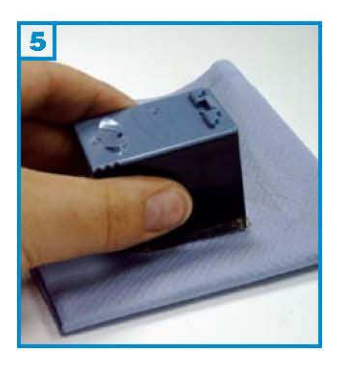

- · Die Patrone sollte nicht komplett leergedruckt sein.
- Führen Sie den Befüllvorgang immer auf einer schmutz-unempfindlichen Unterlage aus!
- Lesen Sie sich die Anleitung gründlich durch, bevor Sie mit dem Füllen beginnen.
- Die Anleitung gilt nur für die abgebildete Patronenbauform.
- Patronen mit integriertem Druckkopf lassen sich <u>nicht</u> beliebig oft füllen.
- Spritzen und Tinten gehören nicht in Kinderhände!

#### Benötigtes Zubehör für das Befüllen:

- 1 Spezialwerkzeug
- 1 Tintenspritze
- 1 Füllnadel
- 1 Stück Silikonschlauch (optional)

#### Diese Anleitung gliedert sich in 4 Einzelschritte:

1. Es gibt Patronen, die in 3 Kammern aufgeteilt sind (A, B, C), in denen Schwämme die Tinte speichern., es gibt aber auch Patronenversionen mit nur einer Kammer. Um welche Version es sich handelt, ist von außen sichtbar: bei 3-Kammer-Patronen erkennt man auf der Außenseite deutlich die Kammern.

Bohren Sie mit dem Spezialwerkzeug ein bzw. drei Löcher in den Deckel der Patrone, so dass jede Kammer gefüllt werden kann 2.

2. Füllen Sie jede Kammer der Patrone langsam bis unterhalb des Füllloches 3 . Wenn an der Einfüllöffnung Tinte austritt oder die Patrone aus den Düsen (D) zu tropfen beginnt ziehen Sie etwas Tinte wieder zurück.

3. Stecken Sie ein Stück Silikonschlauch auf die leere Spritze ohne Nadel und ziehen Sie ca. 1 ml Tinte durch die Düsen aus der Patrone 4 . (optional)

4. Tupfen Sie die Patrone ab bis ein klarer Düsenabdruck erkennbar ist 5.

Sie können die Patrone nur dann auffüllen, wenn sich entweder im Tank noch etwas Tinte befindet (der Schwamm also noch mit Tinte vollgesogen ist), oder der Schwamm vollkommen ausgetrocknet ist (etwa durch wochenlanges Liegen lassen der Patrone außerhalb des Druckers). Ist der Schwamm bereits halbleer gedruckt, so können sich beim Füllen Lufteinschlüsse bilden, die den Drucker möglicherweise "schachmatt" setzen können. Nur ein trockener Schwamm saugt sich problemlos mit Tinte voll.

#### Füllen der Schwarzpatrone:

Eine völlig leere Schwarzpatrone faßt 52 ml.

Zur besseren Verdeutlichung haben wir den Aufkleber entfernt. *Dies ist jedoch zum Befüllen Ihrer Patrone nicht nötig!* 

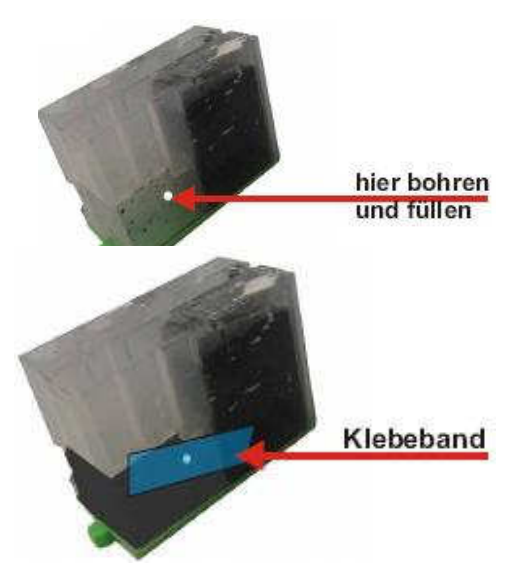

Bohren Sie mit dem Spezialwerkzeug ein Loch in die Seite der Tintenkammer(Pfeil) in Höhe des weißen Teils des Aufklebers Bitte bohren Sie das Loch NICHT HÖHER in die Patrone, da Sie sonst die Tintenkammer verfehlen könnten!

Füllen Sie die Tinte mit einer Spritze und der Nadel ein.

Kleben Sie einen Streifen luftundurchlässigen Klebefilm (z.B. Isoband) über die Einfüllöffnung und drücken Sie ihn gut an, damit keine Tinte aus der Patrone entweichen kann.

### Füllen der Colorpatronen:

Eine völlig leere Colorpatrone faßt 10 ml.

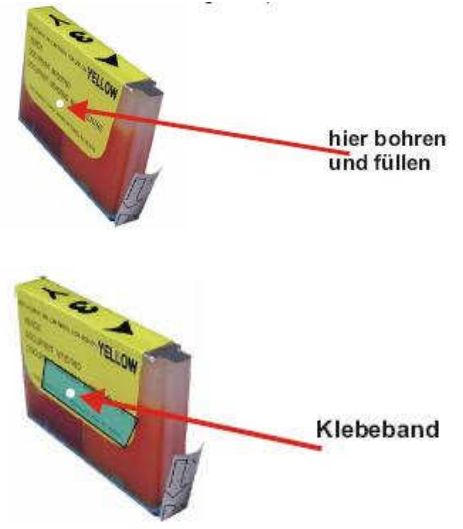

Bohren Sie mit dem Spezialwerkzeug ein Loch in die Seite der Tintenkammer(Pfeil) in Höhe des weißen Teils des Aufklebers

Bitte bohren sie das Loch NICHT HÖHER in die Patrone, da Sie sonst die Tintenkammer verfehlen könnten!

Füllen Sie die Tinte mit einer Spritze und derNadel ein.

Kleben Sie einen Streifen luftundurchlässigen Klebefilm (z.B. Isoband) über die Einfüllöffnung und drücken Sie ihn gut an, damit keine Tinte aus der Patrone entweichen kann.

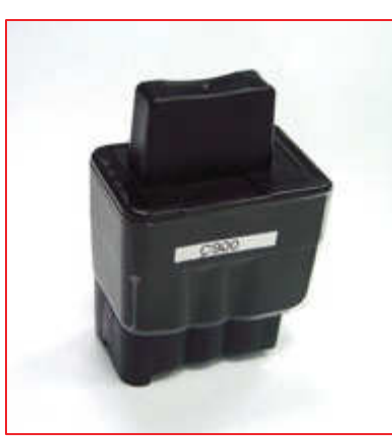

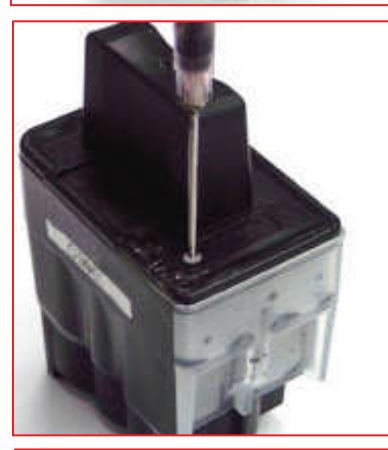

Die Patrone darf noch nicht komplett leergedruckt sein. Führen Sie den Befüllvorgang immer auf einer schmutz-unempfindlichen Unterlage aus! Lesen Sie sich die Anleitung gründlich durch, bevor Sie mit dem Befüllvorgang beginnen.

Die Anleitung gilt nur für die abgebildete Patronenbauform. Spritzen und Tinten gehören nicht in Kinderhände!

#### Benötigtes Zubehör für das Befüllen der Patronen:

- 1 Spezialwerkzeug
- 1 Tintenspritze
- 1 Füllnadel

#### Diese Anleitung gliedert sich in 3 Einzelschritte:

1. Bohren Sie mit dem beiliegenden Spezialwerkzeug ein Loch in die Ecke des Deckels der Patrone, auf der Seite des Herstellerlogos 2.Bild .

2 .Füllen Sie die Patrone bis maximal 1 cm unter dem Rand 3.Bild. Füllen Sie keinesfalls mehr Tinte ein, da sich im Inneren der Patrone ein Überlauf befindet, der die überschüssige Tinte in den Drucker fließen lässt.

3. Kleben Sie das Füllloch mit einem Stück Klebeband zu. Drücken Sie das Klebeband mit dem Fingernagel gut an.

Sollte die Patrone nicht erkannt werden, ist der Schwimmer im Inneren der Patrone eventuell beschädigt worden. In diesem Fall ist die Patrone zu ersetzten.

Eventuell muss der Tintenfüllstandsanzeiger manuell zurückgesetzt werden. Das geschieht folgendermaßen:

Rufen Sie den Service Modus des Druckers auf, indem Sie innerhalb von 2 Sekunden nacheinander die folgenden Tasten drücken: \*, 2,8,6,4; oder indem Sie den Netzstecker ziehen, dann die "Menü/Eingabe"-taste drücken und den Netzstecker bei gedrückter Taste wieder einstecken. Im Display des Gerätes erscheint nun "maintenance" (Wartung) und es können folgende Testprogramme aufgerufen werden:

- 01 = reset
- 10 = softswitch
- 32 = sensor check 55 = scanner Weissabgleich
- 82 = Fehlercode
- 91 = reset ohne speichern
- 99 = ende

Nach Eingabe des Softswitches (10) erscheint im Display "WSW00". Ändern Sie "00" in "31", hier finden Sie die Möglichkeit, den Inksensor zu resetten. Setzten Sie mit Hilfe der Pfeiltasten die 4. Stelle von links von "0" auf "1", bestätigen Sie mit "Eingabe/Menü" und verlassen sie dann das Menü mit der Tastenkombination "99".

Der Tintenfüllstandsanzeiger ist nun dauerhaft ausgeschaltet. Bitte füllen Sie Ihre Patronen ab jetzt regelmäßig, damit sie nicht leergedruckt werden

# Befüllanleitung für Brother Patronen LC-02 / LC-50 / LC600 / LC800

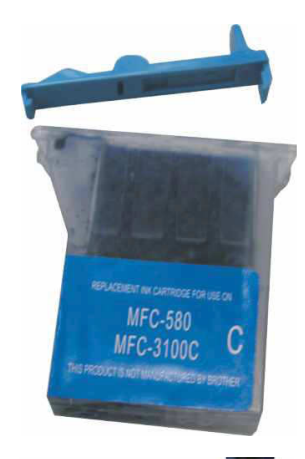

#### Grundsätzlich gilt:

Die Patrone darf noch nicht komplett leergedruckt sein. Führen Sie den Befüllvorgang immer auf einer schmutz-unempfindlichen Unterlage aus! Lesen Sie sich die Anleitung gründlich durch, bevor Sie mit dem Befüllvorgang beginnen. Die Anleitung gilt nur für die abgebildete Patronenbauform. **Spritzen und Tinten gehören nicht in Kinderhände!** 

#### Benötigtes Zubehör für das Befüllen der Patronen:

- 1 Spezialwerkzeug
- 1 Tintenspritze
- 1 Füllnadel

1. Entfernen Sie mit einem dünnen Schraubendreher (o.ä.) die nur leicht aufgesetzte Kappe. Kleben Sie die Tintenauslaßöffnung mit einem Streifen Klebe oder Isolierband dicht ab.

2. Durchbohren Sie den silbernen (bzw. kleineren) Aufkleber über dem
Schwamm bzw über der Tintenkammer mit dem beiliegenden Bohrer.
Sollten Sie das andere Loch anbohren, würde die Tinte während des Füllvorgangs unten herauslaufen
Führen Sie den nächsten Schritt auf einer schmutzunempfindlichen Unterlage aus um Verunreinigungen durch auslaufende Tinte zu vermeiden.

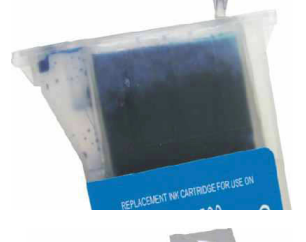

3. Stechen Sie die Spritze in die Tintenkammer und füllen Sie diese. Warten Sie , bis die Tinte in den Schwamm gelaufen ist, dann wiederholen Sie den Vorgang, bis der Schwamm fast gesättigt ist. Füllen Sie nun noch einmal die Tintenkammer. Bei Patronen, bei denen der Schwamm direkt gefüllt werden kann, füllen Sie diesen, bis er sichtbar gesättigt ist.

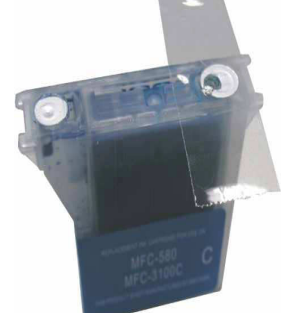

 Begradigen Sie das Füllloch wenn nötig mit einem Messer.
 Verschließen Sie das gebohrte Loch dicht mit einem Streifen Klebe oder besser: Isolierband.

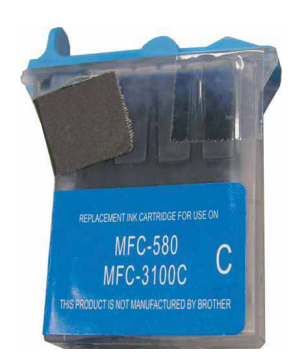

5. Setzen Sie den Deckel wieder auf. Kleben Sie die vordere Kammer (nur bei Brother 580/590 etc.) mit dem **beiliegenden** Stück Klebeband ab, der Drucker erkennt die Patrone sonst als leer. Entfernen Sie das Klebeband von der Auslaßöffnung.

Die Patrone darf noch nicht komplett leergedruckt sein. Führen Sie den Befüllvorgang immer auf einer schmutz-unempfindlichen Unterlage aus! Lesen Sie sich die Anleitung gründlich durch, bevor Sie mit dem Befüllvorgang beginnen. Die Anleitung gilt nur für die abgebildete Patronenbauform.

# Spritzen und Tinten gehören nicht in Kinderhände! Benötigtes Zubehör für das Befüllen der Patronen: 1 Spezialwerkzeug 1 Tintenspritze 1 Füllnadel Ggf. einen Hardware CHIP-Resetter (nicht im Set enthalten)

#### Zum Befüllen benötigen Sie:

eine Spritze 5ml, eine Nadel 40mm, Tinte (black) 10ml, ein Cuttermesser, Tesa

#### Zum Befüllen der Patrone gehen Sie wie folgt vor:

Kleben Sie einen Streifen Tesa über die Tintenauslassöffnung an der Unterseite der Patrone, so dass diese geschlossen ist (siehe Beispiel 1). Drehen Sie die Epson Patrone wieder herum. In der mitte der Patrone, unter dem Klebeetikett befinden sich die originalen Befüllungslöcher (siehe Beispiel 2). Erweitern Sie diese mit dem Cuttermesser. Ziehen Sie mit der Spritze die entsprechende Tintenmenge auf und stechen Sie die Kanüle so tief wie möglich in das Befüllloch der Patrone. Spritzen Sie jetzt die Tinte langsam in die Patrone. Verwenden Sie niemals die vorderen Löcher. Wenn Tinte aus dem Befüllungslöchern austritt, ziehen sie ca. 1/2ml wieder heraus. Verschließen Sie dann die Befüllungslöcher mit einem Stück Tesa (siehe Beispiel 3).

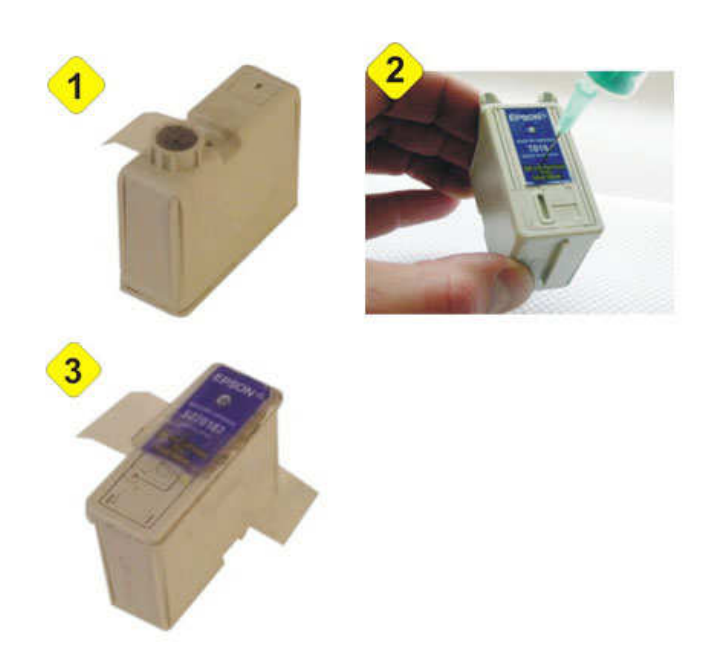

Die Patrone darf noch nicht komplett leergedruckt sein. Führen Sie den Befüllvorgang immer auf einer schmutz-unempfindlichen Unterlage aus! Lesen Sie sich die Anleitung gründlich durch, bevor Sie mit dem Befüllvorgang beginnen. Die Anleitung gilt nur für die abgebildete Patronenbauform.

Spritzen und Tinten gehören nicht in Kinderhände! Benötigtes Zubehör für das Befüllen der Patronen: 1 Spezialwerkzeug 1 Tintenspritze

1 Füllnadel

Ggf. einen Hardware CHIP-Resetter (nicht im Set enthalten)

#### Zum Befüllen der Patrone gehen Sie wie folgt vor:

Kleben Sie einen Streifen Tesa über die Tintenauslassöffnungen an der Unterseite der Patrone, so das diese geschlossen sind (siehe Beispiel 1). Drehen Sie die Epson Patrone wieder herum. In der Mitte der Patrone, unter dem Klebeetikett befinden sich die original Befüllungslöcher (siehe Beispiel 2). Erweitern Sie diese mit dem Cuttermesser. Ziehen Sie mit der Spritze die entsprechende Tintenmenge auf und stechen Sie die Kanüle so tief wie möglich in das Befüllungsloch der Patrone. Spritzen Sie jetzt die Tinte langsam in die Patrone. Verwenden Sie niemals die vorderen Löcher.

Wenn Tinte aus dem Befüllungslöchern austritt ziehen sie ca. 1/2ml wieder heraus. Verschließen Sie dann die Befüllungslöcher mit einem Stück Tesa (siehe Beispiel 3).

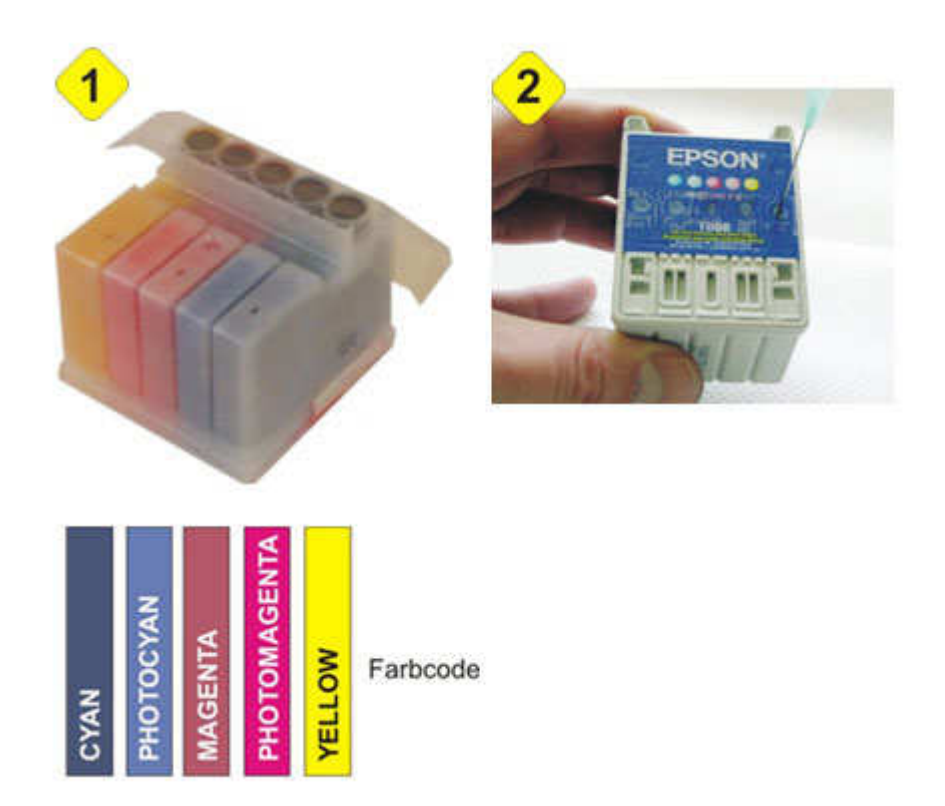

Die Patrone darf noch nicht komplett leergedruckt sein. Führen Sie den Befüllvorgang immer auf einer schmutz-unempfindlichen Unterlage aus! Lesen Sie sich die Anleitung gründlich durch, bevor Sie mit dem Befüllvorgang beginnen. Die Anleitung gilt nur für die abgebildete Patronenbauform.

#### Spritzen und Tinten gehören nicht in Kinderhände! Benötigtes Zubehör für das Befüllen der Patronen:

1 Spezialwerkzeug 1 Tintenspritze 1 Füllnadel 1Hardware CHIP-Resetter (nicht im Set enthalten)

# Epson: Einzelkammerpatrone mit Chip Epson Stylus C64/84, CX6400, Photo R200/300, RX500, TO41x-Serie, TO61x Serie, ....

- » Die Patrone aus dem Drucker herausnehmen. •
- » Tintenaustrittsöffnung auf der Unterseite der Patrone säubern und mit einem Klebestreifen dicht abkleben.
- » Die Patrone mit der Austrittsüffnung nach unten auf eine saugfähige Unterlage z. B. Zeitung stellen.
- » Bohren Sie auf der Oberseite der Patrone jeweils ein Loch mit einem Durchmesser von 2 mm, maximal 7 mm tief hinein.
- » Die Nadel auf die Spritze stecken und diese mit der jeweiligen Tinte der entsprechenden Farbe aufziehen.
- » Die Spritze in die Einfüllöffnung ca. 5 mm einstecken und die Kammer mit Tinte befüllen, indem Sie den Spritzenkolben ganz langsam nach unten drücken. Bitte darauf achten, dass keine Tinte austritt.
- » Die Einfüllöffnung mit einer Heißklebepistole von . der Seite abdichten, da das Einfüllloch durch 2 Stegwände gebohrt wurde. Der Bereich muss fest verschlossen sein.
- » Die Patrone nun ca. 4 Stunden ruhen lasse, am besten über Nacht.
- » Die Patrone mit den Klebestreifen über der Tintenaustrittsöffnung in den Drucker einsetzen und eine Druckkopfreinigung durchführen.
- Nach dem Refill müssen die CHIPS an den Patronen • mit einem handelsüblichen CHIP Resetter, den Sie im Fachhandel erwerben können, zurückgesetzt werden.

# Loch 2mm Ø, max 7mm tief

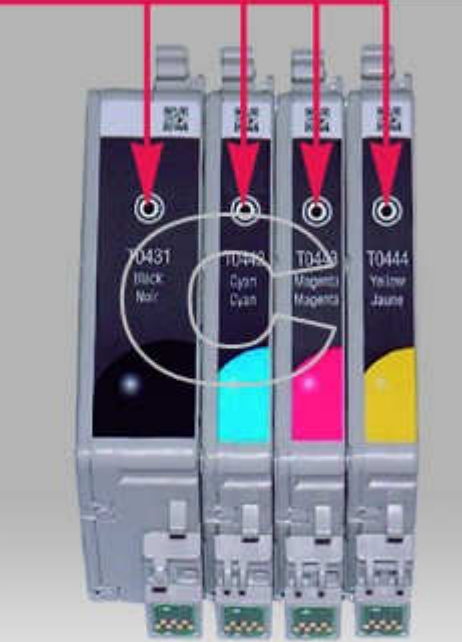